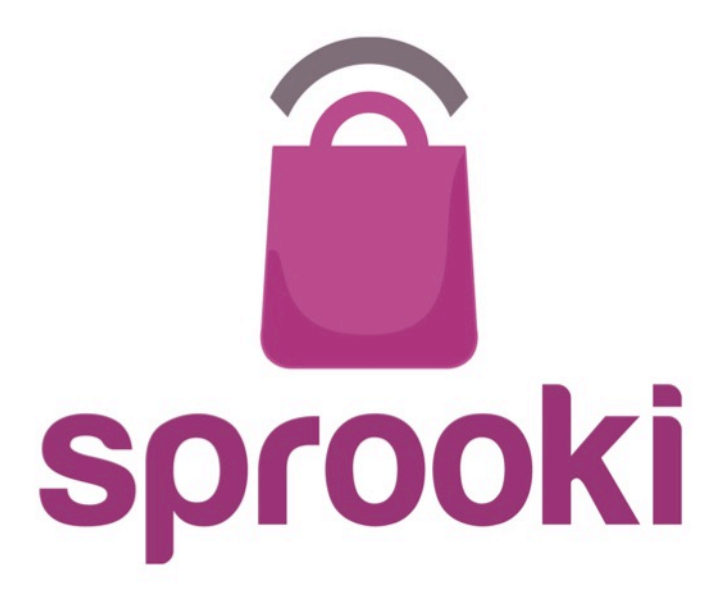

### Sprookimanager<sup>™</sup> Administration User Guide

June 2015

Version 2.5

Business Confidential & © 2015 Sprooki Pte Ltd

### **Table of Contents**

Ŝ

- 1. User Account p5
  - 1.1 Sign in to your account p6
  - 1.2 Reset your password p7
- 2. Navigation Menu p9
- 3. Admin User p11
  - 3.1 Add Admin User p12
- 4. Promotions p15
  - 4.1 Add Campaign p16
  - 4.2 Edit Campaign p29
  - 4.3 End Campaign p30
- 5. Rewards p31 NEW OPTIONAL MODULE
  - 5.1 Add free reward p33
  - 5.2 Add "Pay with Points" reward p45
  - 5.3 Edit reward p46
  - 5.4 End reward p47
- 6. Events p48
  - 6.1 Add Event p49

### **Table of Contents**

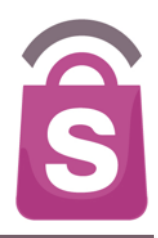

- **7.** Ads p53
  - 7.1 Create 'Ads' p54

### 8. Featured alerts – p56

- 8.1 Scheduling Featured Alerts p58
- 8.2 Edit Featured Alerts p62
- 8.3 Scheduling General Alerts- p64
- 8.4 Scheduling General Alerts: New announcement p68
- 8.5 Edit General Alerts- p69

### 9. Profiles - p71

- 9.1 Search for customers p72
- 9.2 Reset customer password p74
- 9.3 Customer refund- p76
- 9.4 Manual Coupon Redemption p77

### 10. Merchants - p78

- 10.1 Add Merchants p79
- 10.2 Edit Merchants p82
- 10.3 Add Merchant Admin users p85
- 10.4 Add Outlets p90
- 10.5 Edit Outlets p93

### **Table of Contents**

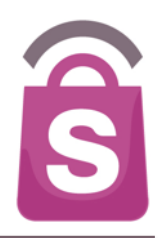

### **11.Malls** – p96

11.1 Edit Mall details – p97

### 12.Categories - p99

- 9.1 Add Categories p100
- 9.2 Edit Categories p102

### 13.System logs - p105

14.Helpdesk - p106

### **15.Generating Reports** – p111

15.1 How to download data into excel sheet - p112

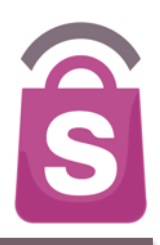

An Admin User account is required to access the *Sprookimanager*<sup>™</sup> Administration System

# **1.1 Sign In to your Account**

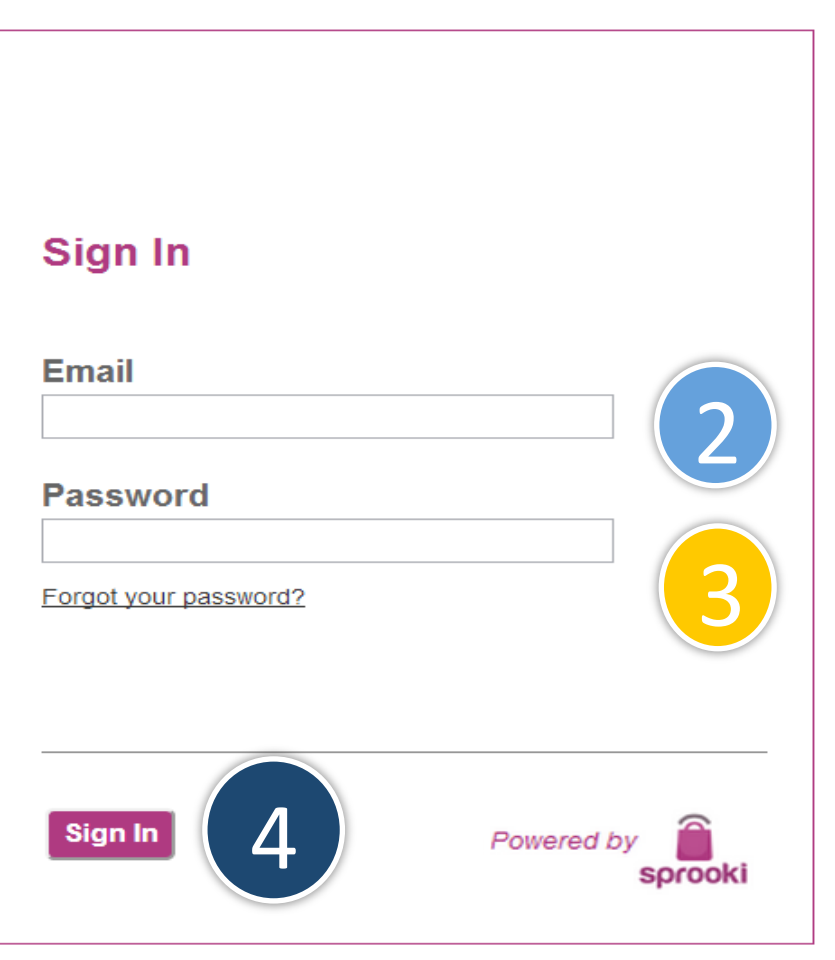

- Go to your Sprookimanager client website: http://<u><ACCOUNTNAME>.</u>sprookimanager.com/
- 2. Enter your email address
- 3. Enter your password
- 4. Click on the Sign In button

© Copyright 2013 Sprooki Pte Ltd. All rights reserved.

3

# **1.2 Forgot Password**

| Sign In               |                    |
|-----------------------|--------------------|
| Email                 |                    |
| Password              |                    |
| Forgot your password? | > 1                |
| Sign In               | Powered by Sprooki |

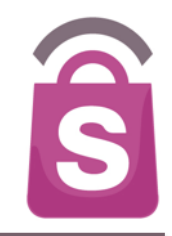

### 1. Click 'Forgot Password'

© Copyright 2013 Sprooki Pte Ltd. All rights reserved.

# **1.2 Forgot Password**

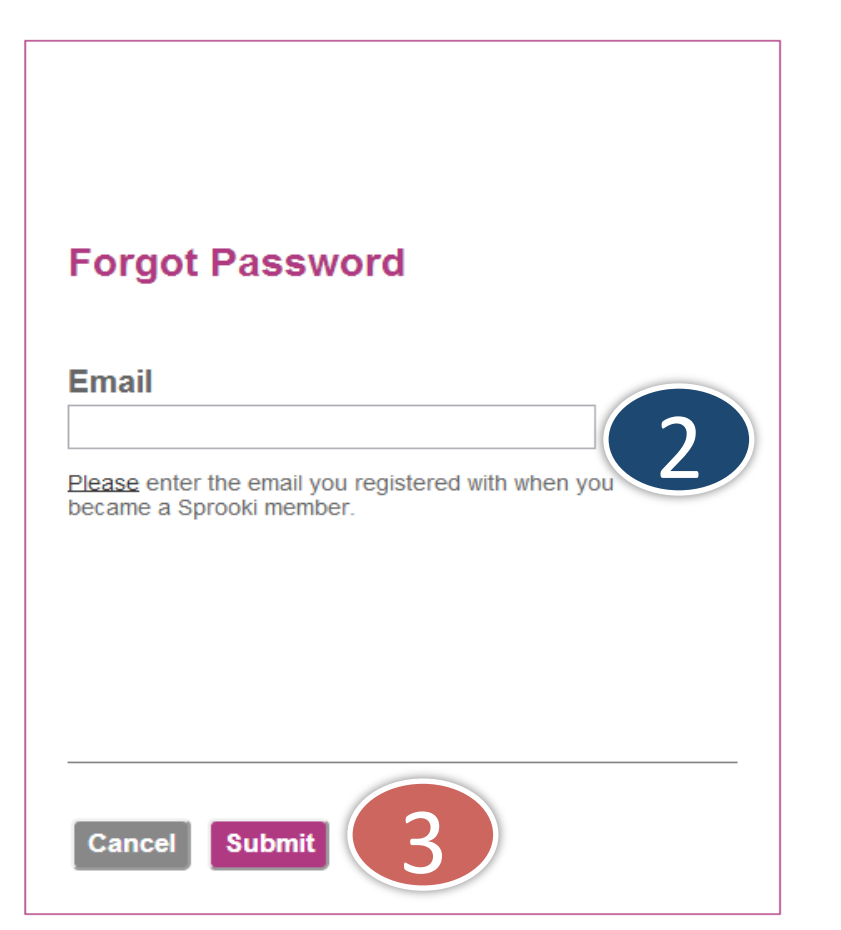

- 2. Input your registered email address
- 3. Click on the Submit button
- 4. A password reset Email will be sent to your inbox. Follow the instructions given to reset your password.

© Copyright 2013 Sprooki Pte Ltd. All rights reserved.

S

## 2. Navigation (Sidebar Menu)

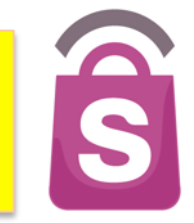

Promotions
 Rewards
 Events
 Ads

Campaigns

Alerts

Featured

• General

Coupons

- Profile
- Customers
- Followers

- Directories

- Merchants
- Malis

• Categories

Admin Users

System Logs

Helpdesk

Reports

Powered by

sprooki

- 1. Campaigns
  - Promotions Add or edit campaigns and offers and view campaign reports
  - Rewards Add or edit Rewards, view campaign reports
  - Events Add events
  - Ads Include Ad space on offer, event and store directory listing screens.

### 2. Alerts

- Featured Alert Schedule or edit location targeted alerts
- General Alert Send alert notifications to application users
- **3. Coupon**s View and search coupons downloaded, purchased, redeemed and refunded
- 4. Profile
  - Customers View and search customer profiles and activity
  - Followers view followers by outlet
- 5. Directories
  - Merchants Add or edit Merchant information
  - Malls Edit Mall information
  - Categories Add or edit Categories

## 2. Navigation (Sidebar Menu)

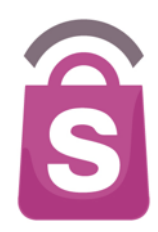

- Campaigns
- Promotions
- Rewards
- Events
- Ads
- Alerts
- Featured
- General
- Coupons
- Profile
  - Customers
- Followers
- Directories
  - Merchants
  - Malls
  - Categories

2

sprooki

Admin Users

System Logs

Helpdesk

Reports

Powered by

- 6. Admin Users Add or edit admin users access and permissions
- 7. System Logs Historical records of admin user activity
- 8. Helpdesk Submit a helpdesk request to Sprooki
- 9. Reports Generate or view management reports

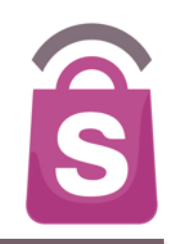

**Client Admin Users** are able to schedule campaigns and access information for all locations.

**Application Admin Users** are able to schedule campaigns and access information according to the Applications (Apps) they have been permitted to access.

## 3.1 Add Admin User

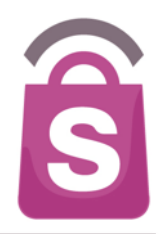

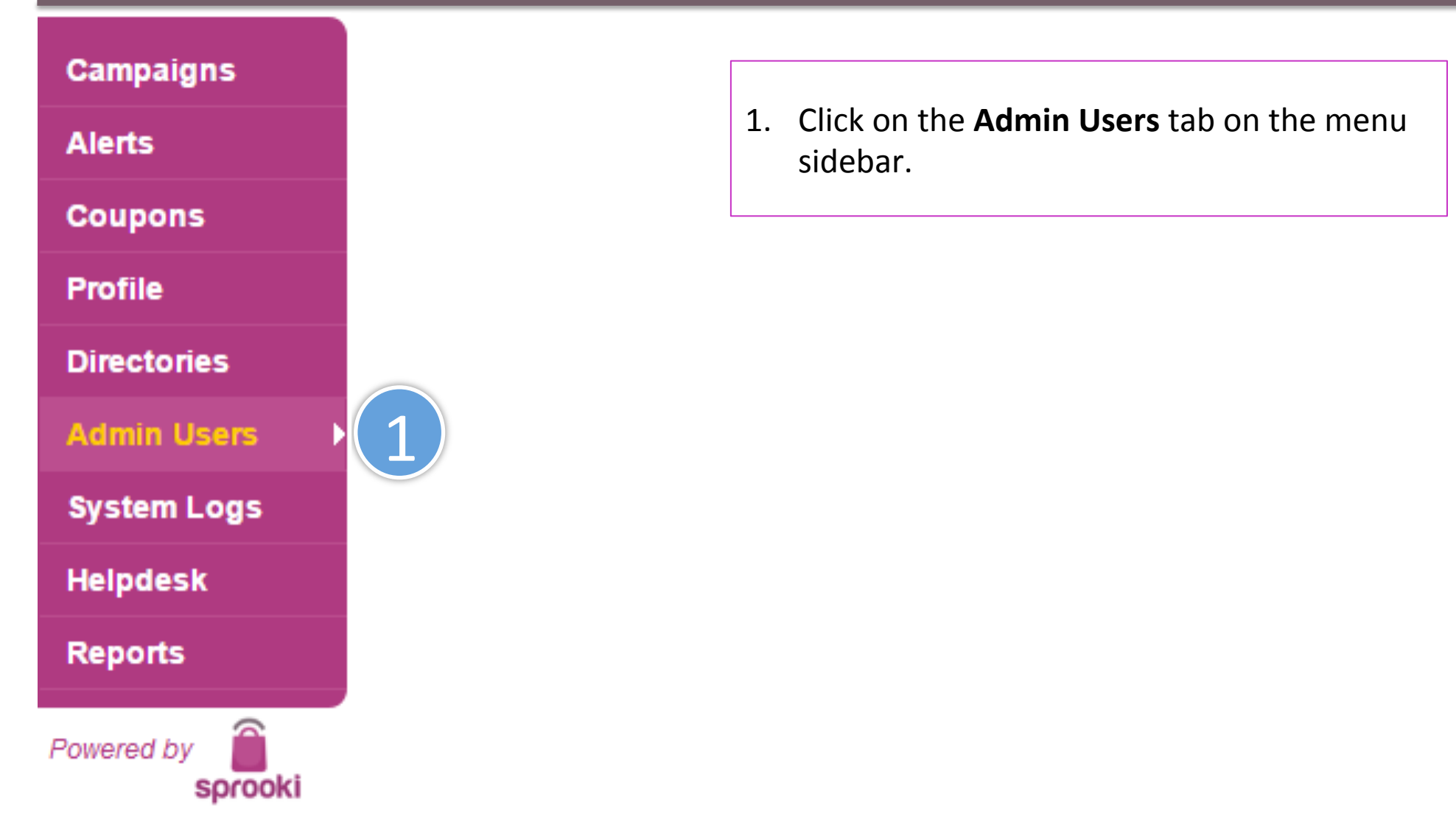

## 3.1 Add Admin User

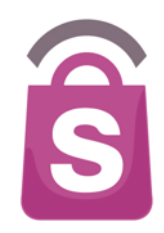

|                    |        |               |                |               |        |             |                         | $\bigcirc$ |                 |            |
|--------------------|--------|---------------|----------------|---------------|--------|-------------|-------------------------|------------|-----------------|------------|
| Campaigns          | Sear   | ch Admi       | in User        | S             |        | Search      | Expor Add Admin User    |            |                 |            |
| Alerts             | Filter | Admin         | Users b        | All Locations | Filter |             |                         |            |                 |            |
| Coupons            | SID    | Given<br>Name | Family<br>Name | Email         | Role   | Merchants   | Access                  |            | Login<br>Attpts | Last Login |
| Profile            | No re  | sults         |                |               |        |             |                         |            |                 |            |
| Directories        |        |               |                |               |        |             |                         |            |                 |            |
| Admin Users 🔹 🕨    |        |               |                |               |        |             |                         |            |                 |            |
| System Logs        |        |               |                |               |        |             |                         |            |                 |            |
| Helpdesk           |        |               |                |               |        |             |                         |            |                 |            |
| Reports            |        |               |                |               | 2 0    | lick on the | - <b>'</b> Δdd Δdmin Us | er' button |                 |            |
| Powered by Sprooki | *      |               |                |               | 2.0    |             |                         |            |                 |            |

## 3.1 Add Admin User

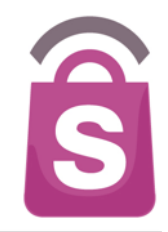

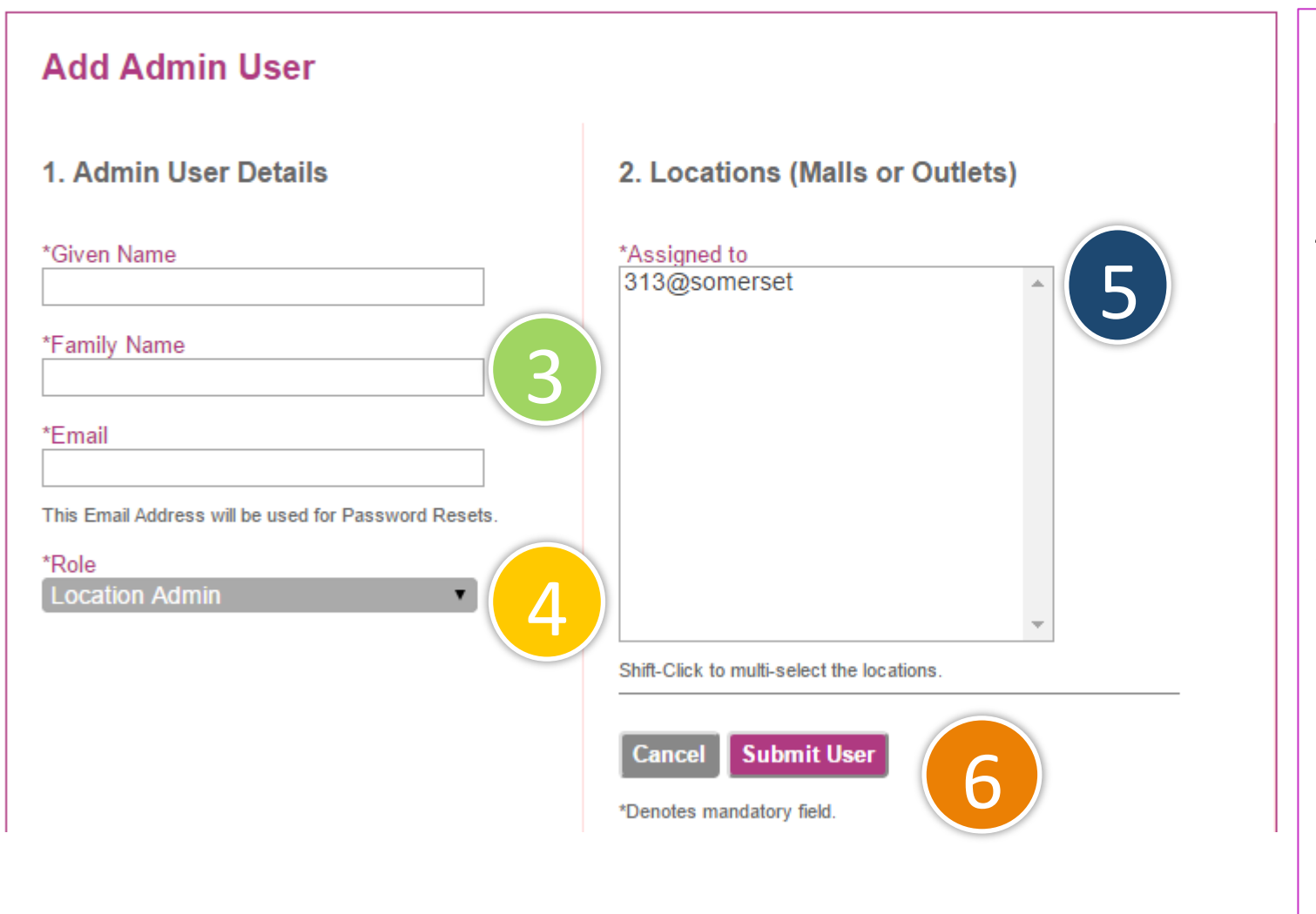

- Enter new Admin User Given Name, Family Name and Email
- Set access permission. Choose relevant user type from the **Role** dropdown menu (e.g. Concierge, Location Admin)
- 5. Select Location
- 6. Click Submit User

Promotions appear in the app as coupons for a certain period of time. They can be scheduled ahead of time to start on a specific date, or immediately. Campaigns can be created, saved, edited, published and ended through **Sprookimanager™**.

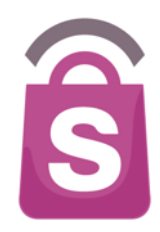

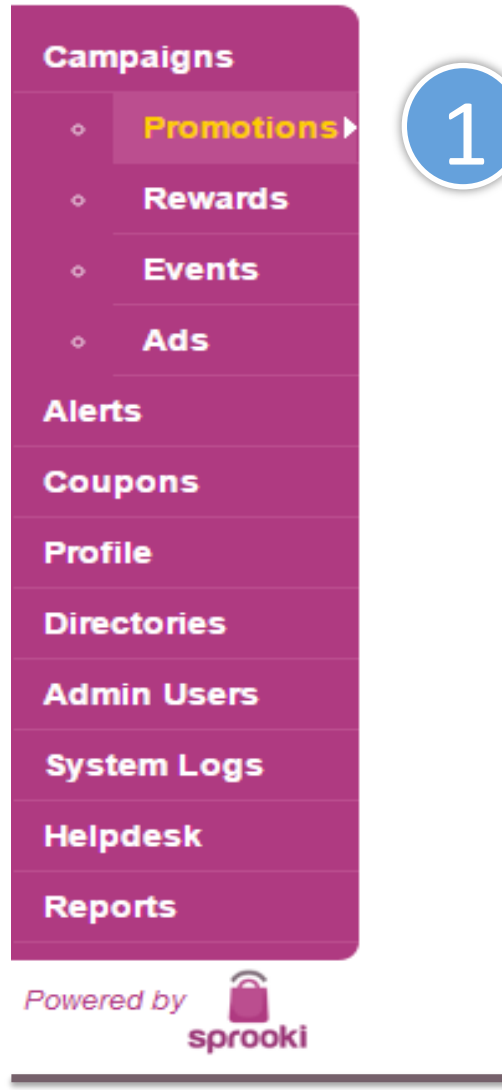

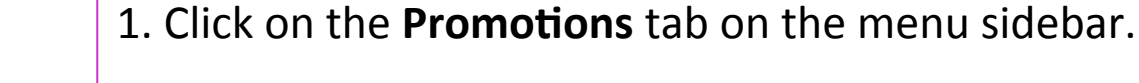

Note: Campaigns can only be created for Outlets which have been added to **Sprookimanager™**. See Section "Outlets" for outlet creation.

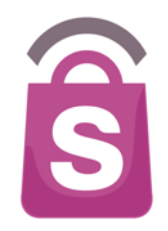

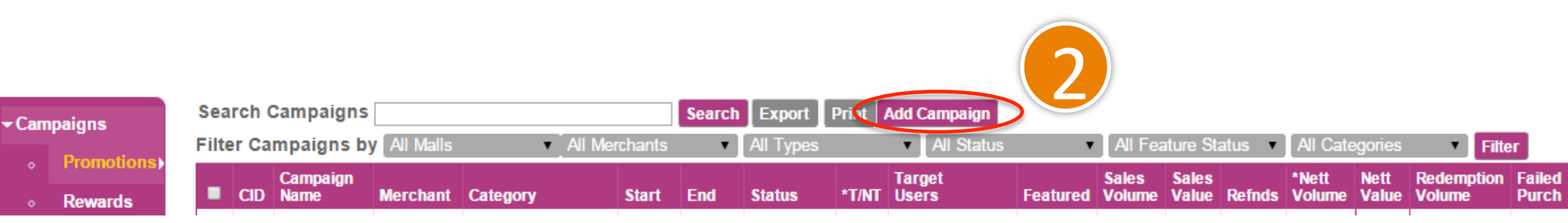

### 2. Click the Add Campaign button

Note: Campaigns can only be created for Outlets which have been added to **Sprookimanager™**. See Section "Outlets" for outlet creation.

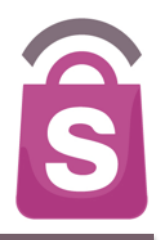

| Campaigns          | Add New Compaign                  |
|--------------------|-----------------------------------|
| • Promotions       | Add New Campaign                  |
| • Rewards          | Select Merchant                   |
| • Events           | 7-Eleven                          |
| ∘ Ads              |                                   |
| Alerts             |                                   |
| Coupons            |                                   |
| Profile            | Cancel Next                       |
| Directories        | 4                                 |
| Admin Users        |                                   |
| System Logs        |                                   |
| Helpdesk           |                                   |
| Reports            |                                   |
| Powered by sprooki |                                   |
| 3. Select the Mer  | chant that will run the promotion |

### 4. Click on 'Next'

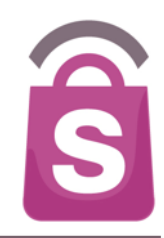

### Add New Campaign

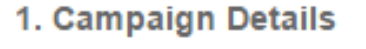

#### \*Campaign Name

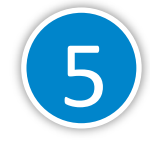

Recommended 75 characters, up to 90 characters. Do not end Title with Period.

#### \*Campaign Description

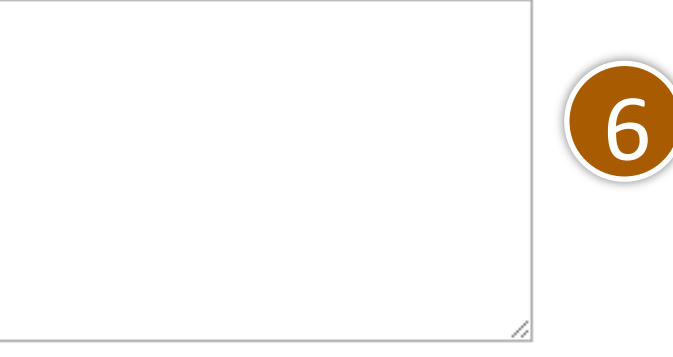

Recommended 500 characters with 5,000 character limit.

#### \*Campaign Image(s)

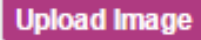

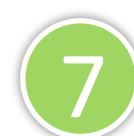

Image size should be at least 512 x 512 pixels. Supported formats PNG, JPEG, GIF. Maximum 5 files.

- 5. Enter Campaign Name the headline for the campaign & alerts.
- 6. Enter campaign description.
- 7. Upload campaign image. Images must be in the correct file format and size to publish the campaign. Image size required for each user is listed underneath the 'Upload Image' button. (example: 512 x 512).

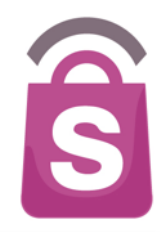

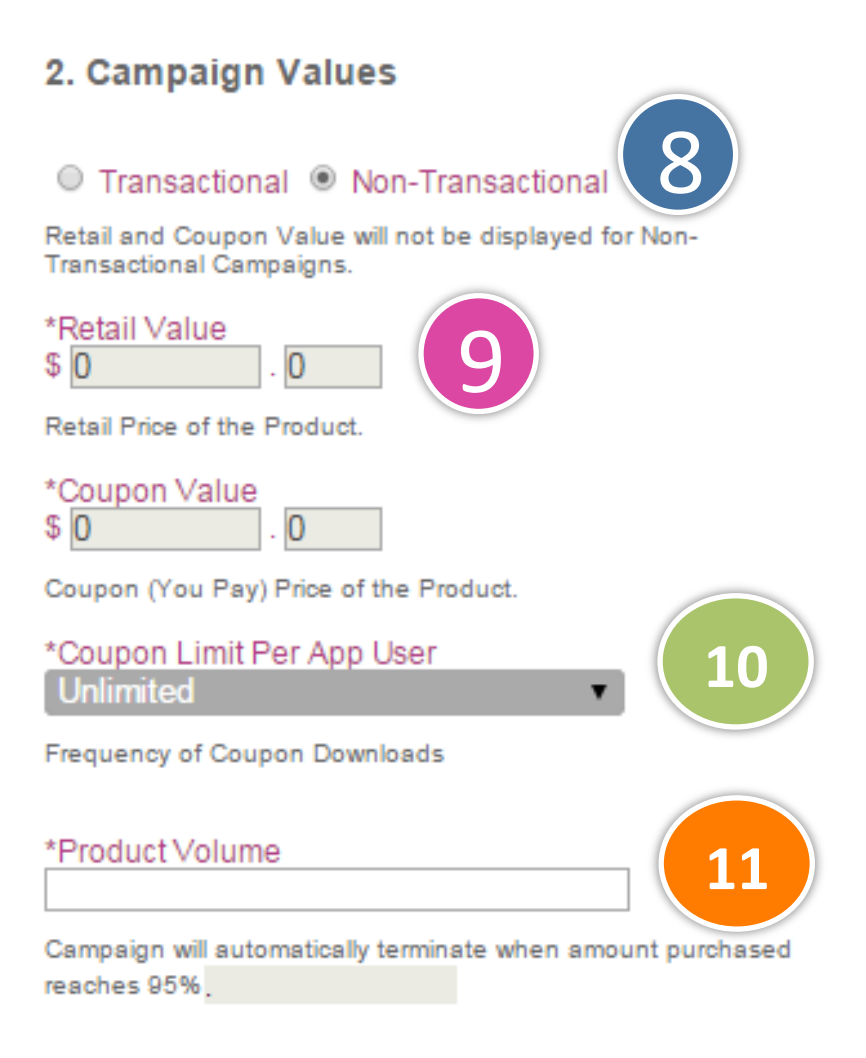

- 8. Select either **Transactional** (Pre-pay via mobile) or **Non-Transactional** (Pay in-store) coupon.
- 9. For Transactional only: Enter retail and coupon value.
- 10. Set coupon limit per app user from the dropdown menu.
- 11. Product Volume: sets the product/service limit for that campaign. If there is no limit for your campaign, we recommend setting to a significantly high volume. (e.g. 1,000)

Note: if a campaign reaches 95% of the product volume available, the system will automatically end the campaign.

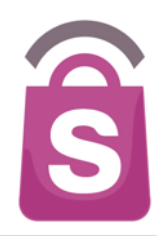

### 3. Campaign Codes

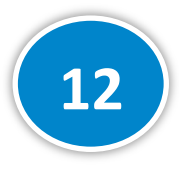

13

Promotion Code

This Code is to be provided by the Merchant and is used for the Merchant to tie in with their POS. Maximum 16 characters.

Barcode Image

Choose File No file chosen

Image file should be in PNG format at 200x40 pixels.

- 12. Enter promotion code if you want your POS operator to enter into the system for tracking purposes.
- 13. Upload barcode image if you want to use this feature to redeem coupons at the point of sale.

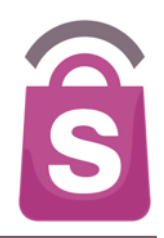

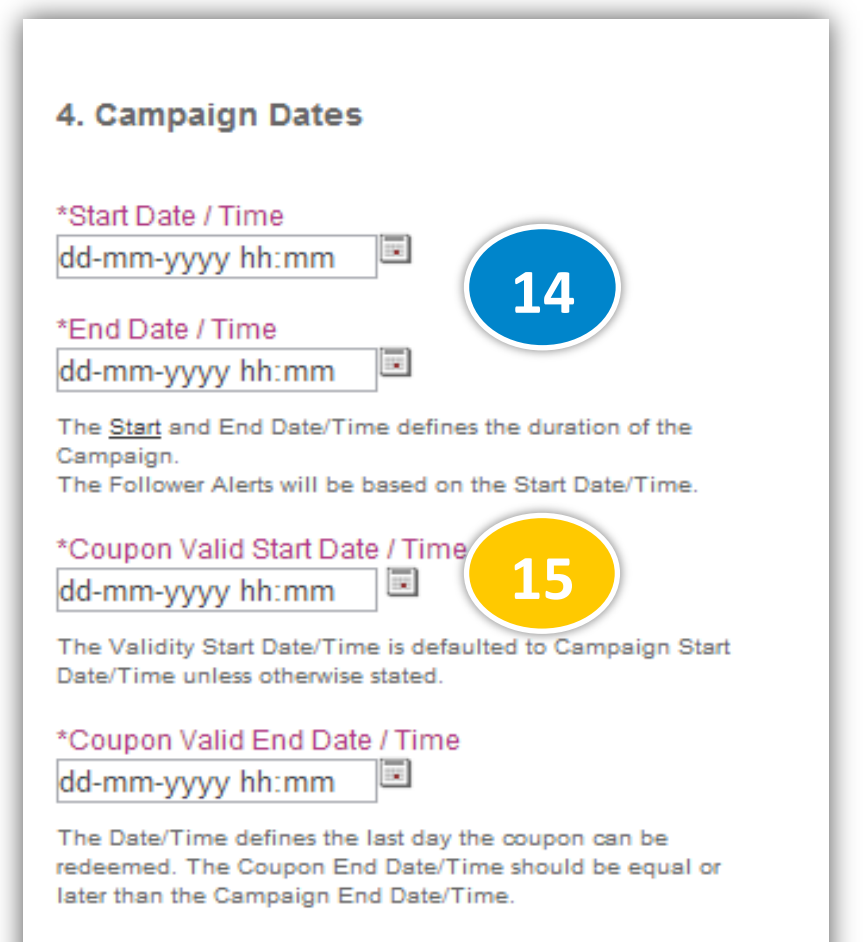

14. Select Start and End dates for the <u>Campaign</u>.

15. Select Start and End date for the <u>Coupon Validity Period</u>.The coupon will appear in the App between these dates unless ended.

After the end date, a purchased or downloaded coupon will expire and no longer be redeemable.

# 4.1 Add Campaign: Targeting

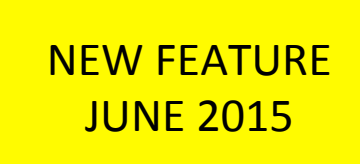

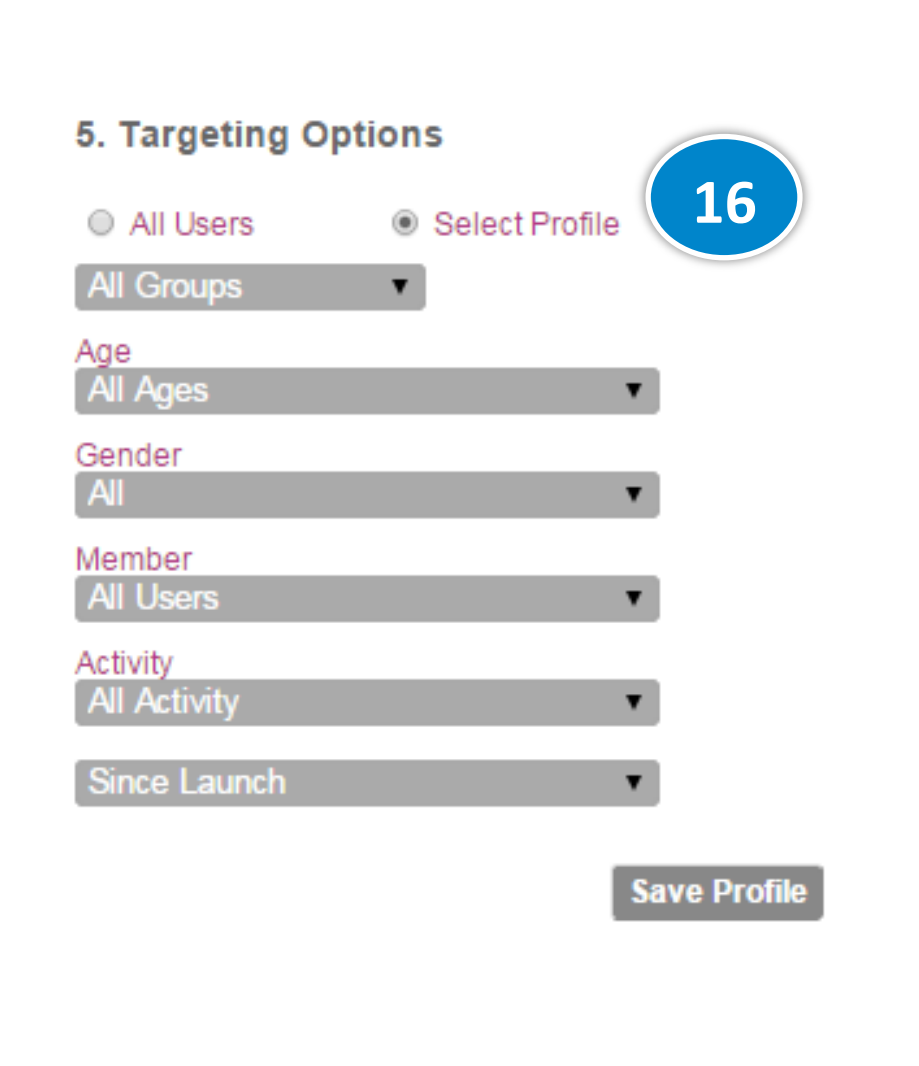

16. The system can target a promotion to appear only to certain App Users (*e.g. 20* year old) **OR** Users Groups (50 year old males who have downloaded a coupon from X date). All other users will not be able to see the promotion.

Certain profiles , such as age, can be manually specified (e.g. Age: custom range from 18-19) if required.

The Targeting options feature is useful for:

- A particular offer to attract loyalty users (e.g. Reward Members), for example.
- A database privacy policy which requires only the most recent users to be sent offers.

S

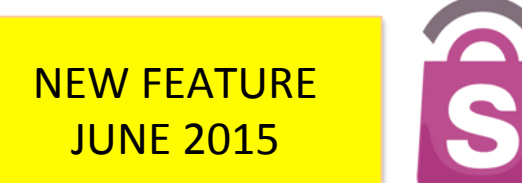

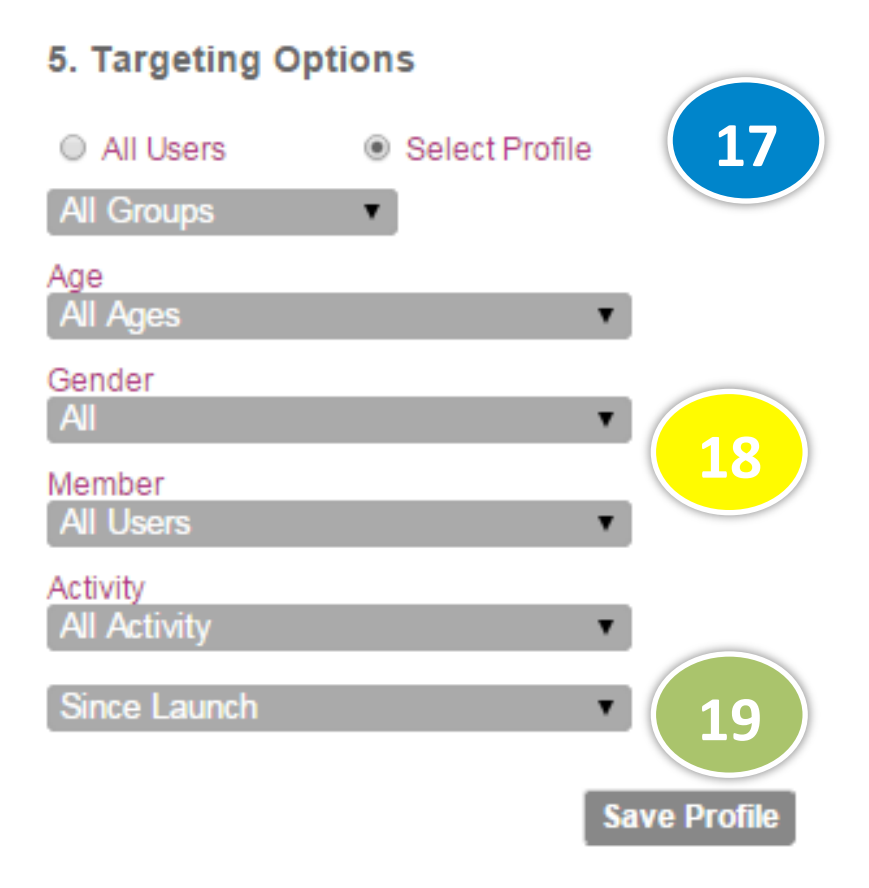

Groups can be "Saved" in a list for use in future campaigns: Example: *Male over 50 years and above, who have viewed offers.* 

17. Tick on 'Select Profile'

18. Choose relevant targeting options for your particular campaign (e.g. age, gender, activity)

19. Click on 'Save Profile' and choose a name for that group (e.g. Males over 50). The new Group will be saved under the 'All Groups' dropdown menu.

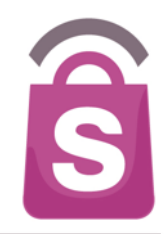

### 6. Merchant & Outlets

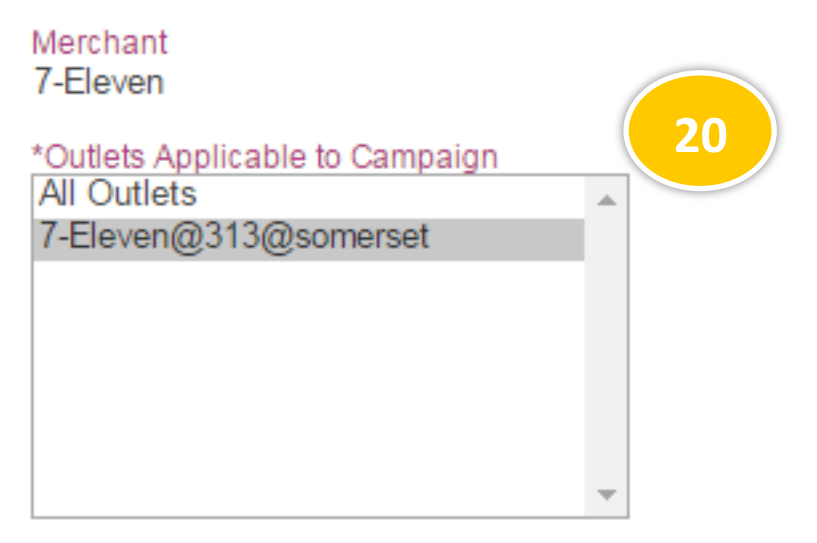

Ctrl-Click to multi-select the outlets.

#### Merchant Redemption Code 7el40

- //

This Code is for the Merchant to key in to the App during redemption process. 20. Select the participating outlet(s) for the chosen campaign.

### Notes:

Only users with permission for those outlet locations will be able to schedule campaigns for these outlets (e.g. Location Admins or Merchant Users)

It is not required to enter the Merchant redemption Code when adding a new Campaign. It is generated automatically from the Merchant name and Outlet Code in the 'Directories/ Outlets' section.

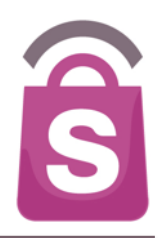

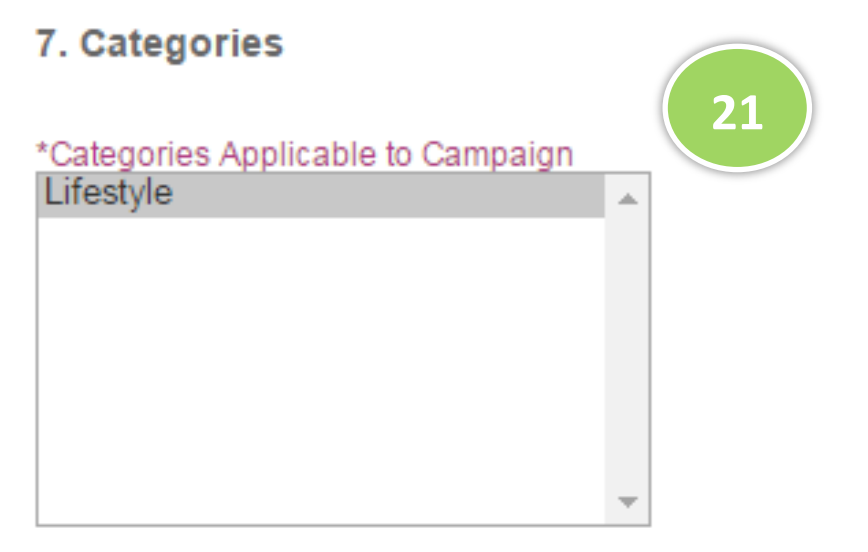

Ctrl-Click to multi-select the categories that the Deal belongs to.

21. Select the Categories applicable to the campaign.

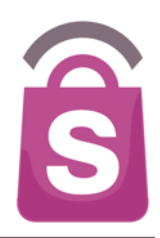

### 8. Disclaimers & Terms

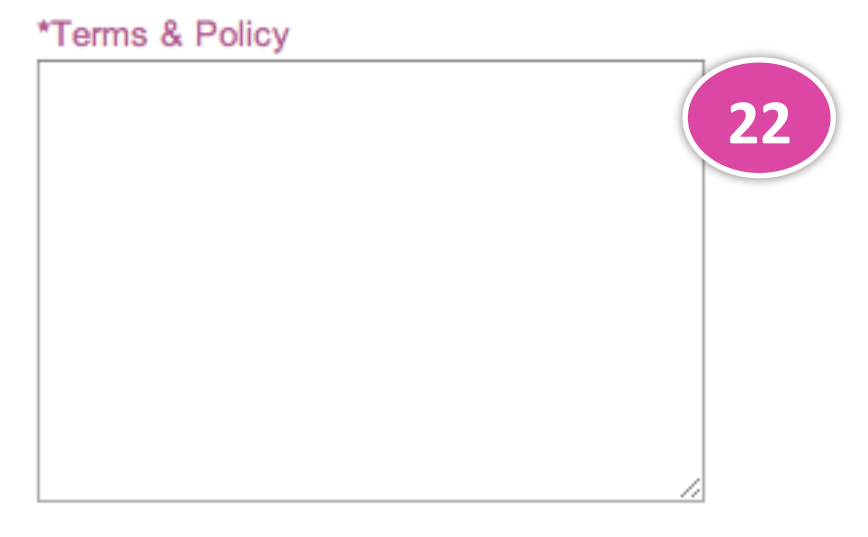

Recommended 20000 characters with no limit.

22. Enter the specific Terms & Policy for the campaign.

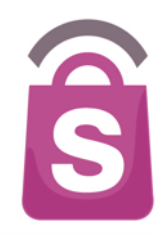

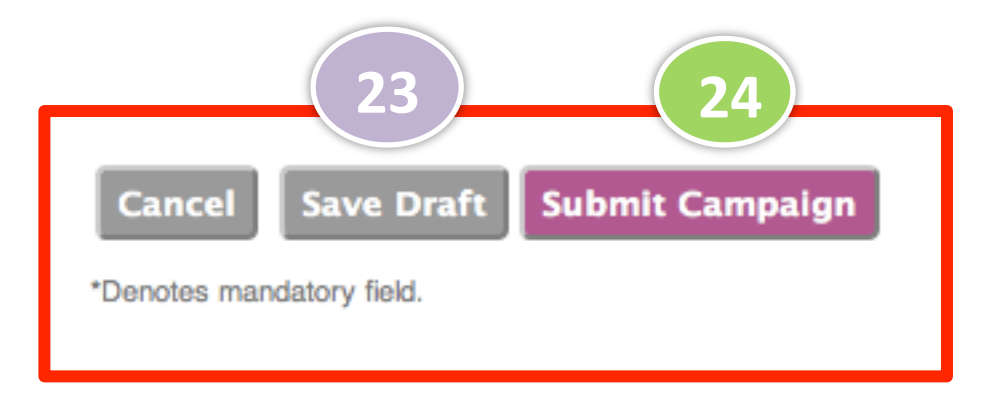

- 23. Click **Save Draft** if you have not finished entering details and/or wish to save the campaign details.
- 24. Click **Submit Campaign** to publish the campaign. The campaign will appear in the mobile app as of the Campaign start date.

# 4.2 Edit Campaign

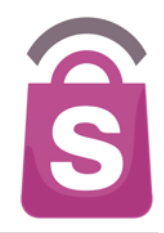

| Cam    | paigns            | Sea   | arch  | Campaigns                                         |                           |                         | Search                   |                          |          |
|--------|-------------------|-------|-------|---------------------------------------------------|---------------------------|-------------------------|--------------------------|--------------------------|----------|
|        | <b>Promotions</b> | Filte | er Ca | impaigns by                                       | All Malls                 | All Merchants           | ÷ (                      | All Type                 | S        |
|        | Rewards           |       |       | Campaign                                          |                           |                         |                          |                          |          |
|        | Events            |       | CID   | Name                                              | Merchant                  | Category                | Start                    | End                      | Status   |
|        | Ads               |       | 213   | END OF<br>SEASON                                  | Calvin Klein<br>Jeans(PH) | Men,Women,Accessories   | 28-12-<br>2013           | 28-02-<br>2014           | Publishe |
| Aler   | ts                |       |       | SALE                                              |                           |                         | 00:00h                   | 23:59h                   |          |
| Cou    | pons              |       | 212   | Get 15% off<br>ALL regular                        | Swarovski(PH)             | Men, Women, Accessories | 15-12-<br>2013           | 31-12-<br>2013           | Live     |
| Prof   | ile               |       |       | items                                             |                           |                         | 08:00h                   | 23:00h                   |          |
| Dire   | ctories           | Q     | 211   | Get 15% off<br>ALL regular                        | Sinequanone(PH)           | Women, Accessories      | 15-12-<br>2013           | 31-12-<br>2013           | Live     |
| Adm    | in Users          |       |       | items                                             |                           |                         | 08:00h                   | 23:00h                   |          |
| Syst   | em Logs           |       | 210   | Get 15% off<br>ALL regular                        | <u>Juir</u>               | Women, Accessories      | 15-12-<br>2013           | 31-12-<br>2013           | Live     |
| Help   | desk              |       |       | items                                             |                           |                         | 08:00h                   | 23:00h                   |          |
| Rep    | orts              |       | 209   | <u>Get 15% off</u><br><u>ALL regular</u><br>items | Anne Klein(PH)            | Women, Accessories      | 15-12-<br>2013<br>08:00b | 31-12-<br>2013<br>23:00b | Live     |
| Powere | sprooki           |       |       | 10/110                                            |                           |                         | 00.0011                  | 20.0011                  |          |

 To edit a draft campaign, click on the campaign name.

On the next screen, edit Campaign details and save as draft or submit campaign to publish.

**Note:** Only draft campaigns can be edited. "Published" or "Live" campaigns can not be edited.

### 4.3 End Campaign

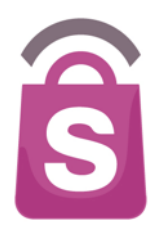

| Se  | arch ( | Campaigns                            |                        |                                           |                          | Search                   | Export    | Print 🛛 | Add Campaign                        |          |                 |                |        |                 |               |                      |                 |                 |                 |         |        |
|-----|--------|--------------------------------------|------------------------|-------------------------------------------|--------------------------|--------------------------|-----------|---------|-------------------------------------|----------|-----------------|----------------|--------|-----------------|---------------|----------------------|-----------------|-----------------|-----------------|---------|--------|
| Fil | ter Ca | mpaigns by                           | All Malls              | ▼ All Me                                  | rchants                  | •                        | All Types |         | <ul> <li>All Status</li> </ul>      | •        | All Fea         | ature St       | atus 🔹 | All Cate        | egories       | Filte                | er              |                 |                 |         |        |
|     | CID    | Campaign<br>Name                     | Merchant               | Category                                  | Start                    | End                      | Status    | *T/NT   | Target<br>Users                     | Featured | Sales<br>Volume | Sales<br>Value | Refnds | *Nett<br>Volume | Nett<br>Value | Redemption<br>Volume | Failed<br>Purch | Total<br>Viewed | Total<br>Shared |         |        |
|     | 571    | <u>Spa</u><br>Symphony<br>spa offer  | <u>Spa</u><br>Symphony | Beauty &<br>Wellness,Services -<br>Beauty | 02-04-<br>2015<br>11:57h | 30-04-<br>2015<br>11:57h | Live      | NT      | All Users                           | -        | -               | -              | -      | -               | -             | -                    | -               | 16              | 4               | End Now | Eport  |
|     | 570    | Registered<br>users only             | <u>Chabuton</u>        | Dining - Restaurant                       | 01-04-<br>2015<br>19:25h | 30-04-<br>2015<br>19:25h | Live      | NT      | All,<br>Registered<br>Since Launch, | -        | 2               | 0              | -      | 2               | 0             | -                    | -               | 26              | 1)              | End Now | Export |
|     | 568    | Profile: 20-<br>35 Years,<br>Members | <u>Spa</u><br>Symphony | Beauty &<br>Wellness,Services -<br>Beauty | 01-04-<br>2015<br>17:55h | 30-04-<br>2015<br>17:55h | Live      | NT      | 20 - 35,<br>All,<br>All Members,    | -        | -               | -              | -      | -               | -             | -                    | -               | 5               | 3               | End Now | Export |

1. Click on the **End Now** button to end the campaign.

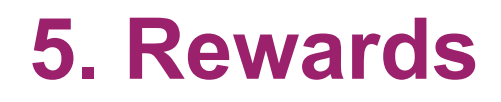

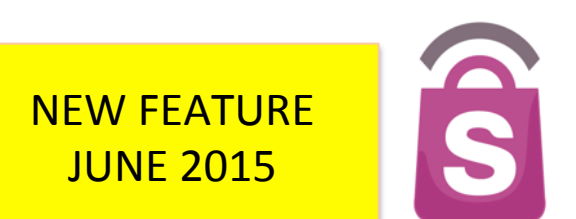

NOTE: This module is only available to clients who have integrated their existing Loyalty Programmes with the Sprooki systems.

Rewards tools allow **Sprookimanager™** users to publish Rewards vouchers, alert, target Campaigns and Rewards by customer group amongst other features.

Depending on the client, the Rewards feature App users to earn, redeem and/ or track loyalty points via the mobile app.

Rewards can be created, saved, edited, published and ended through Sprookimanager<sup>™</sup> in a very similar way as Campaigns.

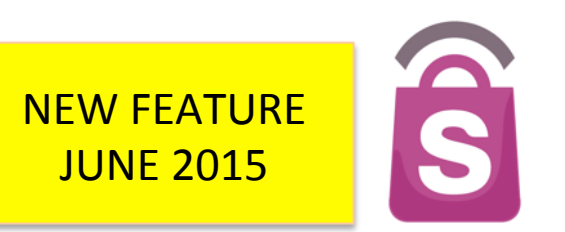

Important note on creating Tring 313 Rewards:

- Adding "Free Rewards": 313@somerset Admin users are only able to add 'Free' Rewards (Rewards where users do not require points for redemption) on Sprookimanager<sup>™</sup>
- Adding "Pay with Points" Rewards:
  - 1. 313@somerset will send Reward data to iColumn, who will add the Reward at their end.
  - 2. Once iColumn creates the said Reward, it will be listed as a 'Draft' on Sprooki Manager 313@somerset team can then edit the Pay with Points Reward as required.

This was the agreed process between 313@somerset and iColumn.

### 5.1 Add Free Reward

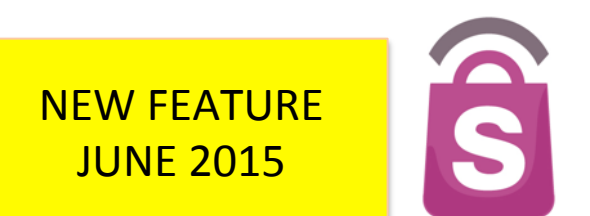

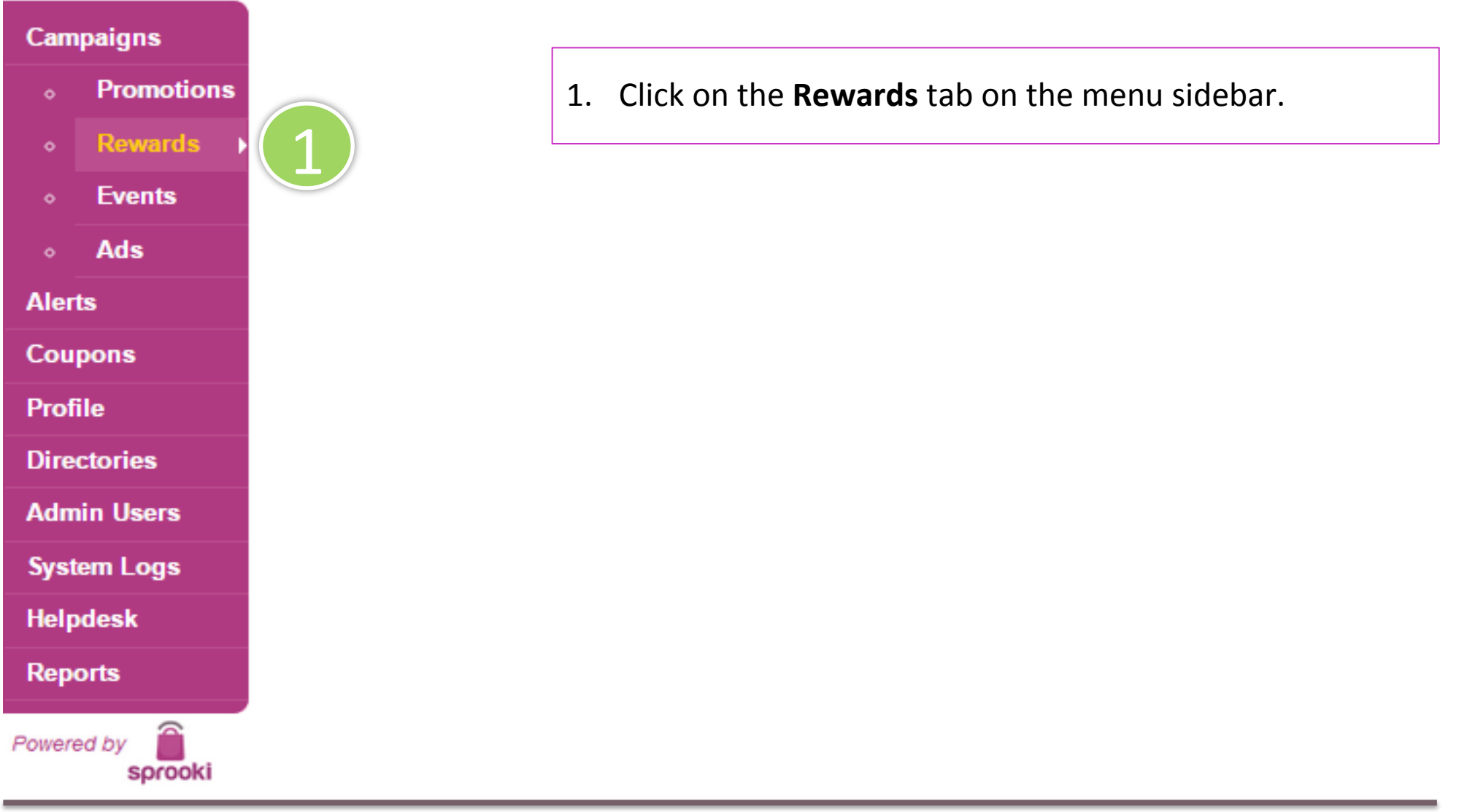

### 5.1 Add Free Reward

NEW FEATURE JUNE 2015

Ŝ

| Cam       | paigns                | Se:<br>Filt | arch I<br>er Re | Rewards                                  | All Malls                         | ▼ All Mer                                                    | chants                   | Search                   | Export<br>All Type | <b>Print</b><br>es | Add Reward 2                                       |
|-----------|-----------------------|-------------|-----------------|------------------------------------------|-----------------------------------|--------------------------------------------------------------|--------------------------|--------------------------|--------------------|--------------------|----------------------------------------------------|
|           | Promotions<br>Rewards |             | ID              | Reward<br>Name                           | Merchant                          | Category                                                     | Start                    | End                      | Status             | Туре               | Target<br>Users                                    |
|           | Events                |             | 569             | <u>Female</u><br>campaign<br>only        | Candy<br>Empire                   | Dining - Sweets                                              | 01-04-<br>2015<br>18:31h | 30-04-<br>2015<br>18:31h | Live               | Free               | Female,                                            |
| 。<br>Aler | Ads<br>ts             |             | 566             | ADIDAS-<br>Members ><br>99,000<br>points | <u>adidas</u><br><u>Originals</u> | Fashion -<br>Apparel,Lifestyle -<br>Sports,Shoes and<br>Bags | 01-04-<br>2015<br>17:24h | 30-04-<br>2015<br>17:24h | Live               | Free               | All,<br>Member with points from<br>99000 - 100000, |

### 2. Click on Add Reward button.

### 5.1 Add Free Reward

NEW FEATURE JUNE 2015

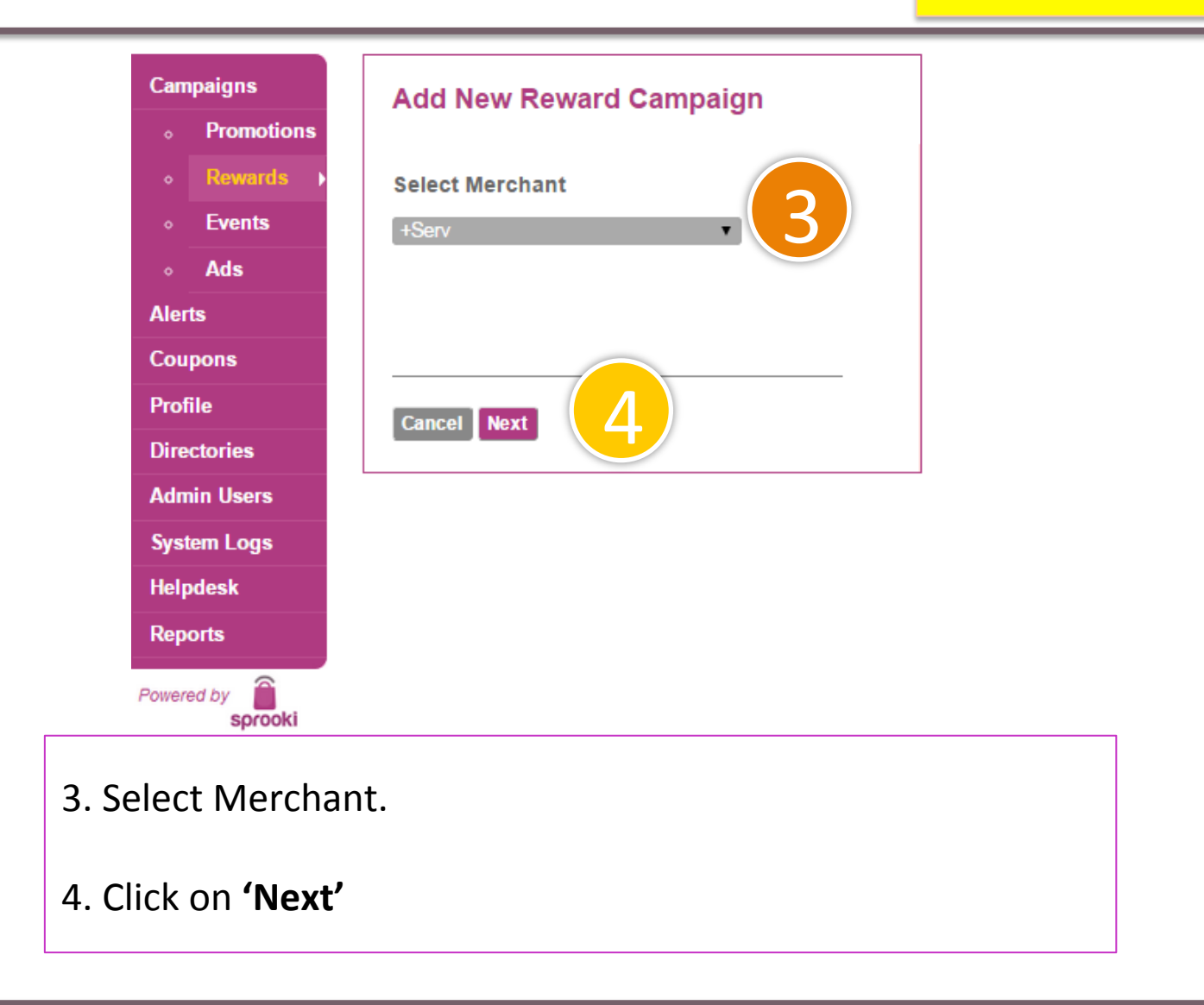

### 5.1 Add "Free" Reward

### NEW FEATURE JUNE 2015

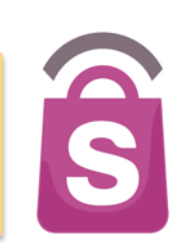

### Add New Reward Campaign

### 1. Reward Campaign Details

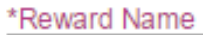

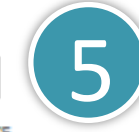

Recommended 75 characters, up to 90 characters. Do not end Title with Period.

\*Reward Description

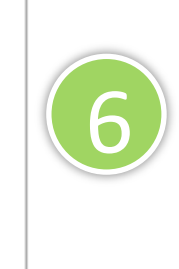

Recommended 500 characters with 5,000 character limit.

\*Reward Image(s)

Upload Image

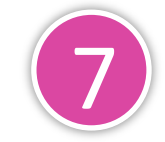

Image size should be at least 512 x 512 pixels. Supported formats PNG, JPEG, GIF. Maximum 5 files.

- Enter Reward Name This will be the headline for the Reward & Alerts.
- 6. Enter Reward campaign description.
- 7. Upload Reward campaign image. Images must be in the correct file format and size to publish the campaign. The image size required for each
  - client is listed underneath the 'Upload Image' button. *(example: 512 x 512).*
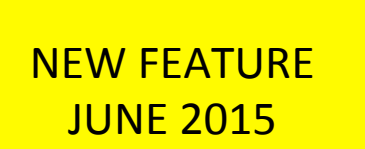

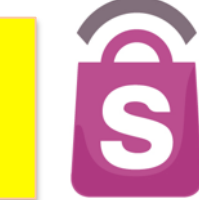

#### 2. Reward Campaign Values

| *Reward Types |  |
|---------------|--|
| Reward - Free |  |
|               |  |

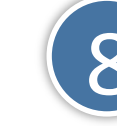

| *Retail Value |   |
|---------------|---|
| \$ 0          | n |

Retail Price of the Product.

| *Coupon Limit Pe | er App User |
|------------------|-------------|
| Unlimited        |             |

9

Frequency of Coupon Downloads

#### \*Product Volume

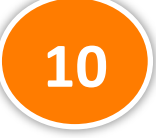

Campaign will automatically terminate when amount purchased reaches 95%

- Select Rewards-Free from the dropdown list.
   313@somerset users will only be able to create Free Rewards on Sprooki Manager at this stage.
- 9. Set coupon limit per app user from the dropdown menu.
- 10. Product Volume: sets the product/service limit for that Reward. If there is no limit for your campaign, we recommend setting to a significantly high volume. (e.g. 1,000)

Note: if a Reward reaches 95% of the product volume available, the system will automatically end the Reward campaign.

NEW FEATURE JUNE 2015

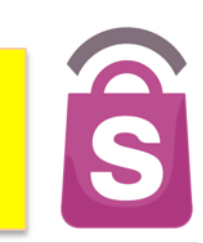

#### 3. Reward Campaign Codes

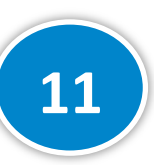

Promotion Code

This Code is to be provided by the Merchant and is used for the Merchant to tie in with their POS. Maximum 16 characters.

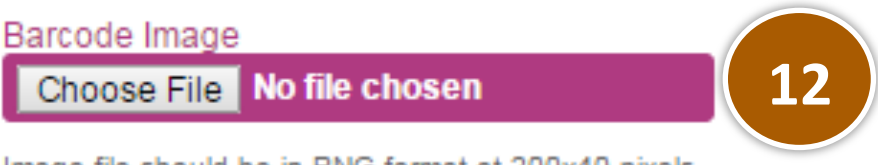

Image file should be in PNG format at 200x40 pixels.

- 11. Enter Promotion code if you want your POS operator to enter into the system for tracking purposes.
- 12. Upload barcode image if you want to use this feature to redeem coupons at the point of sale.

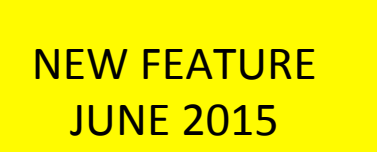

# Ŝ

#### 4. Reward Dates

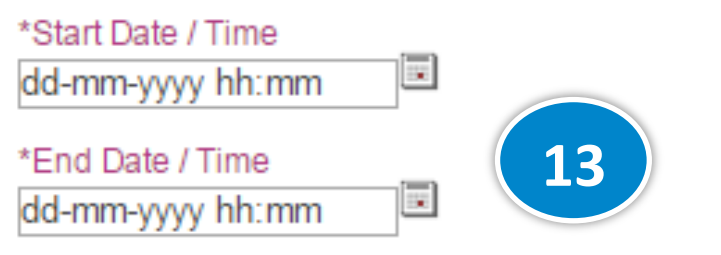

The Start and End Date/Time defines the duration of the Campaign.

The Follower Alerts will be based on the Start Date/Time.

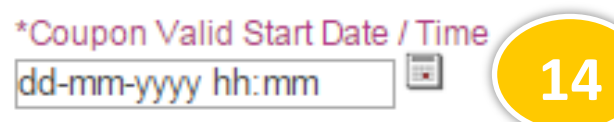

The Validity Start Date/Time is defaulted to Campaign Start Date/Time unless otherwise stated.

#### \*Coupon Valid End Date / Time

dd-mm-yyyy hh:mm

The Date/Time defines the last day the coupon can be redeemed. The Coupon End Date/Time should be equal or later than the Campaign End Date/Time.

- 13. Select Start and End dates for the <u>Reward</u>. The reward will appear in the App between these dates unless ended.
- 14. Select Start and End date for the <u>Coupon Validity Period</u>. After the end date, a purchased or downloaded Reward will expire and no longer be redeemable.

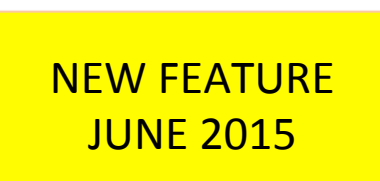

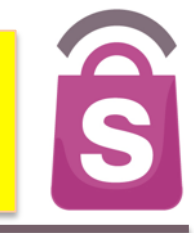

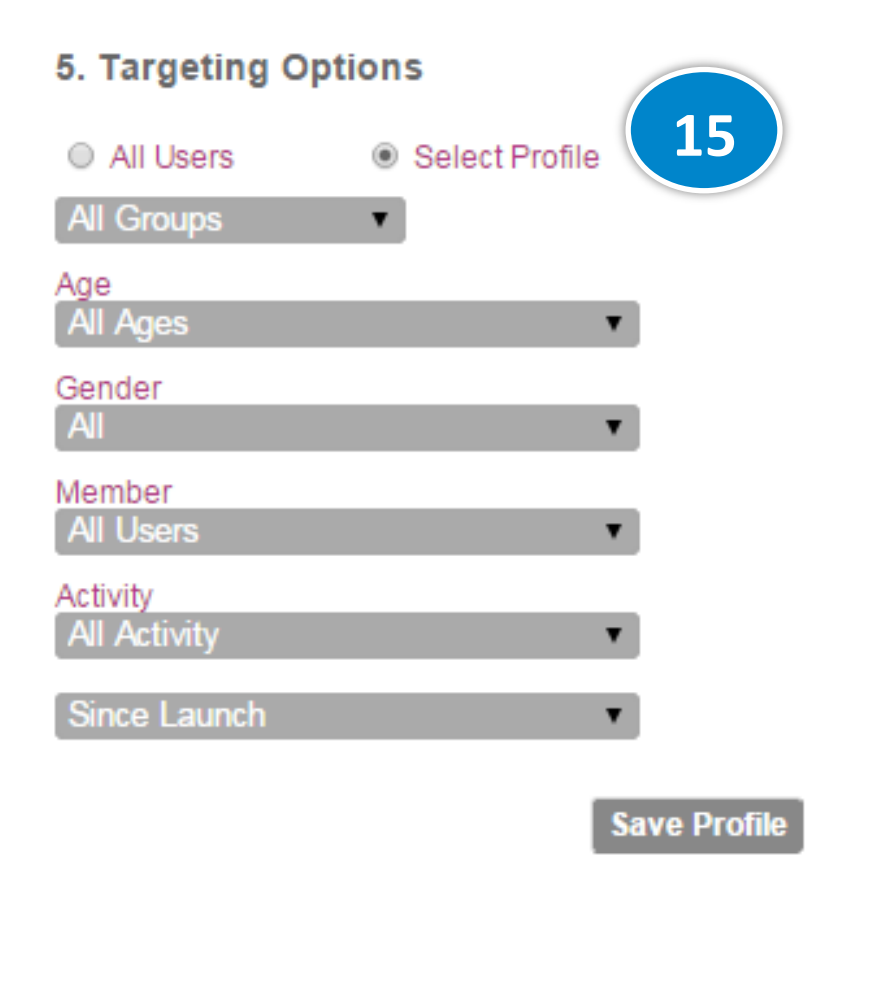

15. The system can target a Reward to appear only to certain Users (*e.g. 20 year old users, Reward members with over 200 CLUB\$ points*) or Groups created (*e.g. Reward Members who have downloaded a coupon*). All other users will not be able to see the Reward.

Certain profiles , such as age, can be specified manually *(e.g. Age: custom range from 18-19)* If required.

This Targeting options feature is useful for:

- A particular offer to attract loyalty users (e.g. Reward Members), for example.
- A database privacy policy which requires only the most recent users to be sent offers.

NEW FEATURE JUNE 2015

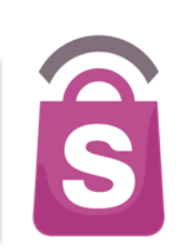

#### 6. Merchant & Outlets

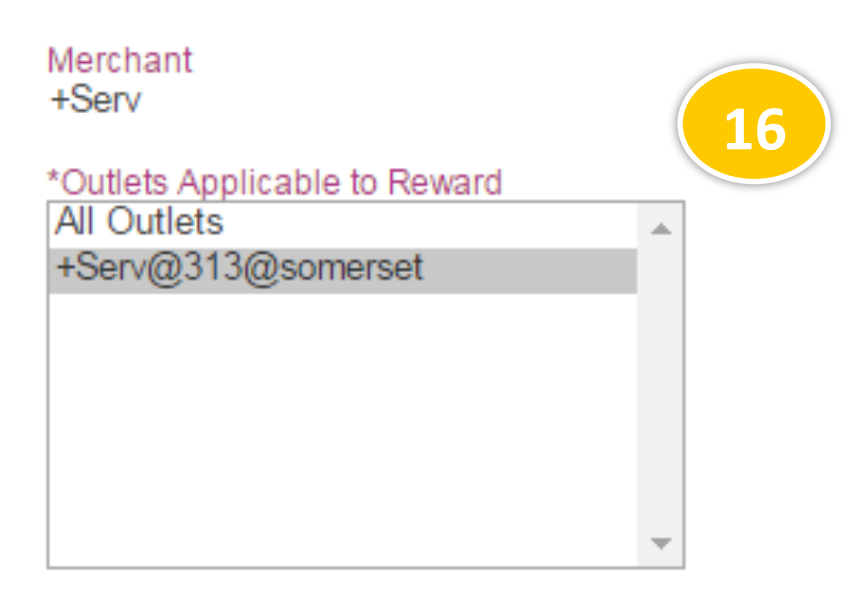

Ctrl-Click to multi-select the outlets.

Merchant Redemption Code ese67

1

This Code is for the Merchant to key in to the App during redemption process. 16. Select the participating outlet(s) for the chosen reward.

#### Note:

As with Promotions, it is not required to enter the Merchant Redemption Code when adding a new Reward. It is generated automatically from the Merchant name and Outlet Code in the 'Directories/ Outlets' section.

17

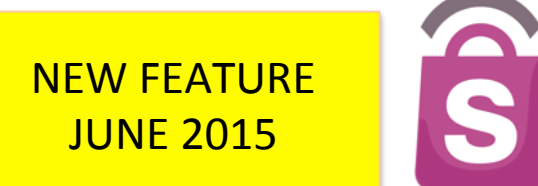

#### 7. Categories

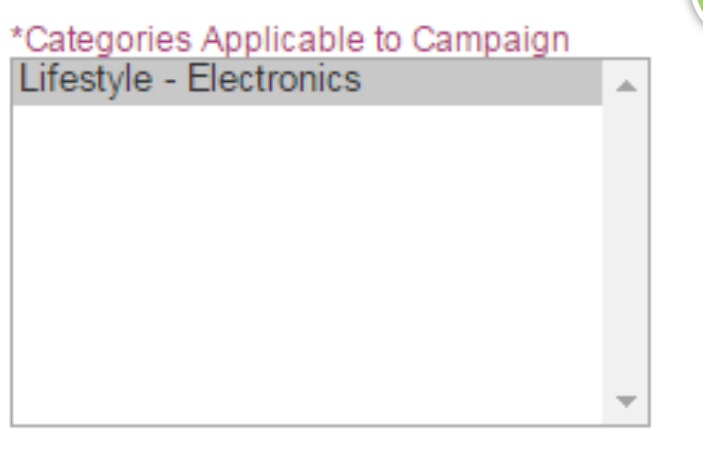

Ctrl-Click to multi-select the categories that the Deal belongs to.

17. Select the applicable Category.

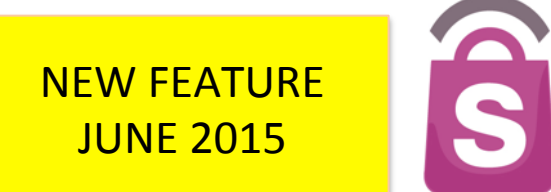

#### 8. Disclaimers & Terms

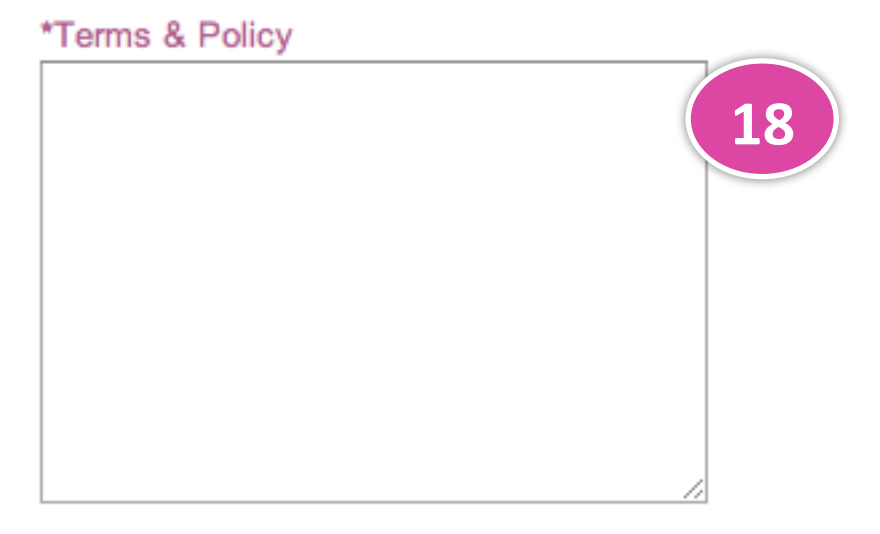

18. Enter the specific Terms for Reward campaign.

Recommended 20000 characters with no limit.

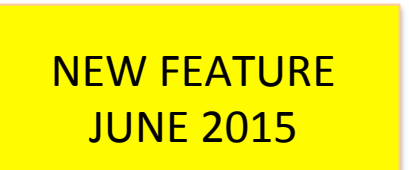

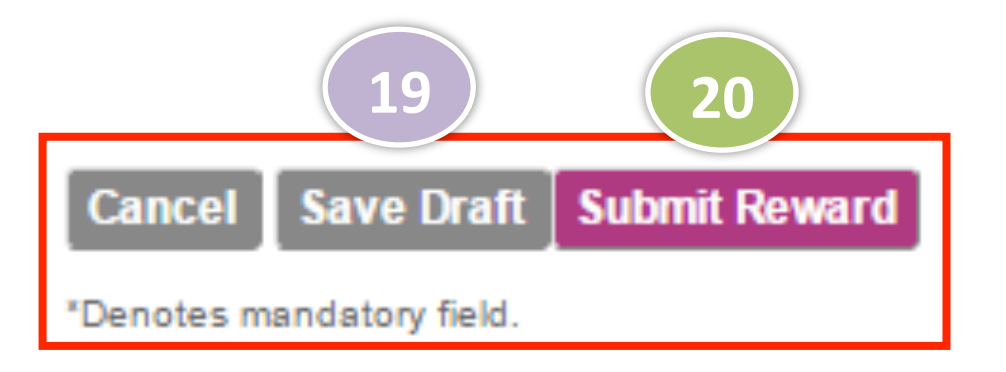

- 19. Click **Save Draft** if you have not finished entering details and/or wish to save the Reward details for later.
- 20. Click **Submit Reward** to publish the Reward. It will appear in the mobile app as of the Reward start date.

S

The 313@somerset team will not be able to create Pay with Points Rewards on Sprooki Manager at this stage.

The below is the agreed process between 313@somerset and iColumn.

- 1. 313@somerset will send Reward data to iColumn (Title, description, etc.), who will add the Reward at their end.
- 2. Once iColumn creates the said Reward, it will be listed as a 'Draft' on Sprooki Manager.
- 3. 313@somerset team can then edit the Reward as required (see "Edit Rewards" on next slide).

### 5.3 Edit Reward

NEW FEATURE JUNE 2015

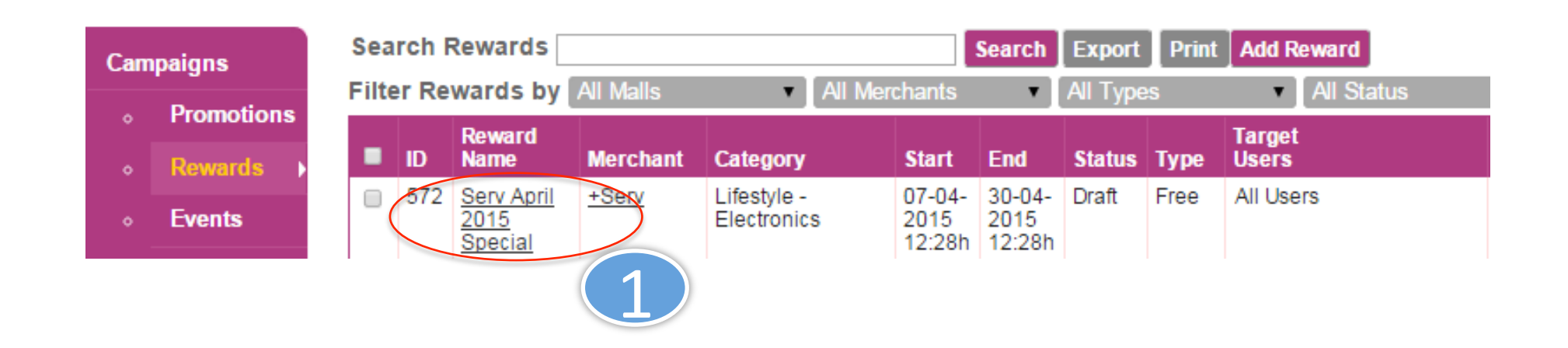

1. To edit a draft Reward, click on the Reward name.

On the next screen, edit Reward details and save as draft or submit reward to publish.

*Note:* Only draft Rewards can be edited. Live rewards cannot be edited.

S

### 5.4 End Reward

NEW FEATURE JUNE 2015

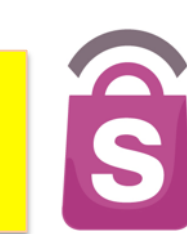

| Sea   | rch I | Rewards                                  |                        |                             |                          | Search                   | Export   | Print | Add Reward                     |          |           |        |         |                 |               |                  |                 |                 |                 |         |       |
|-------|-------|------------------------------------------|------------------------|-----------------------------|--------------------------|--------------------------|----------|-------|--------------------------------|----------|-----------|--------|---------|-----------------|---------------|------------------|-----------------|-----------------|-----------------|---------|-------|
| Filte | er Re | wards by                                 | All Malls              | <ul> <li>All Mer</li> </ul> | rchants                  | •                        | All Type | s     | <ul> <li>All Status</li> </ul> | ▼ All I  | Feature S | Status | V AII C | Categories      | ; ,           | Filter           |                 |                 |                 |         |       |
| •     | ID    | Reward<br>Name                           | Merchant               | Category                    | Start                    | End                      | Status   | Туре  | Target<br>Users                | Featured | Volume    | Value  | Refnds  | *Nett<br>Volume | Nett<br>Value | Redeem<br>Volume | Failed<br>Purch | Total<br>Viewed | Total<br>Shared | (1)     |       |
|       | 572   | <u>Serv April</u><br>2015<br>Special     | <u>+Serv</u>           | Lifestyle -<br>Electronics  | 07-04-<br>2015<br>12:28h | 30-04-<br>2015<br>12:28h | Draft    | Free  | All Users                      | -        | -         | -      | -       | -               | -             | -                | -               | -               | -               |         | tport |
|       | 569   | <u>Female</u><br><u>campaign</u><br>only | <u>Candy</u><br>Empire | Dining - Sweets             | 01-04-<br>2015<br>18:31h | 30-04-<br>2015<br>18:31h | Live     | Free  | Female,                        | -        | -         | -      | -       | -               | -             | -                | -               | 3               | 1               | End Now | Eport |

1. Click on the End Now button to end the Reward.

Note: Live Rewards <u>cannot</u> be edited.

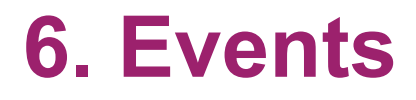

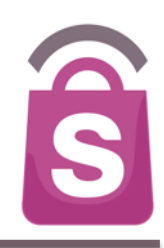

Event information can appear in the application. They can be scheduled as a one-off or repeat event and added to the user's calendar. Events can be created, saved, edited, published and ended through **Sprookimanager**<sup>™</sup>.

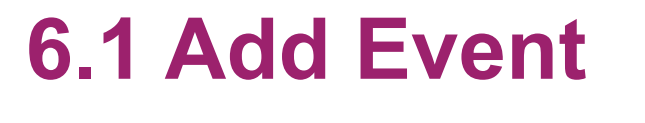

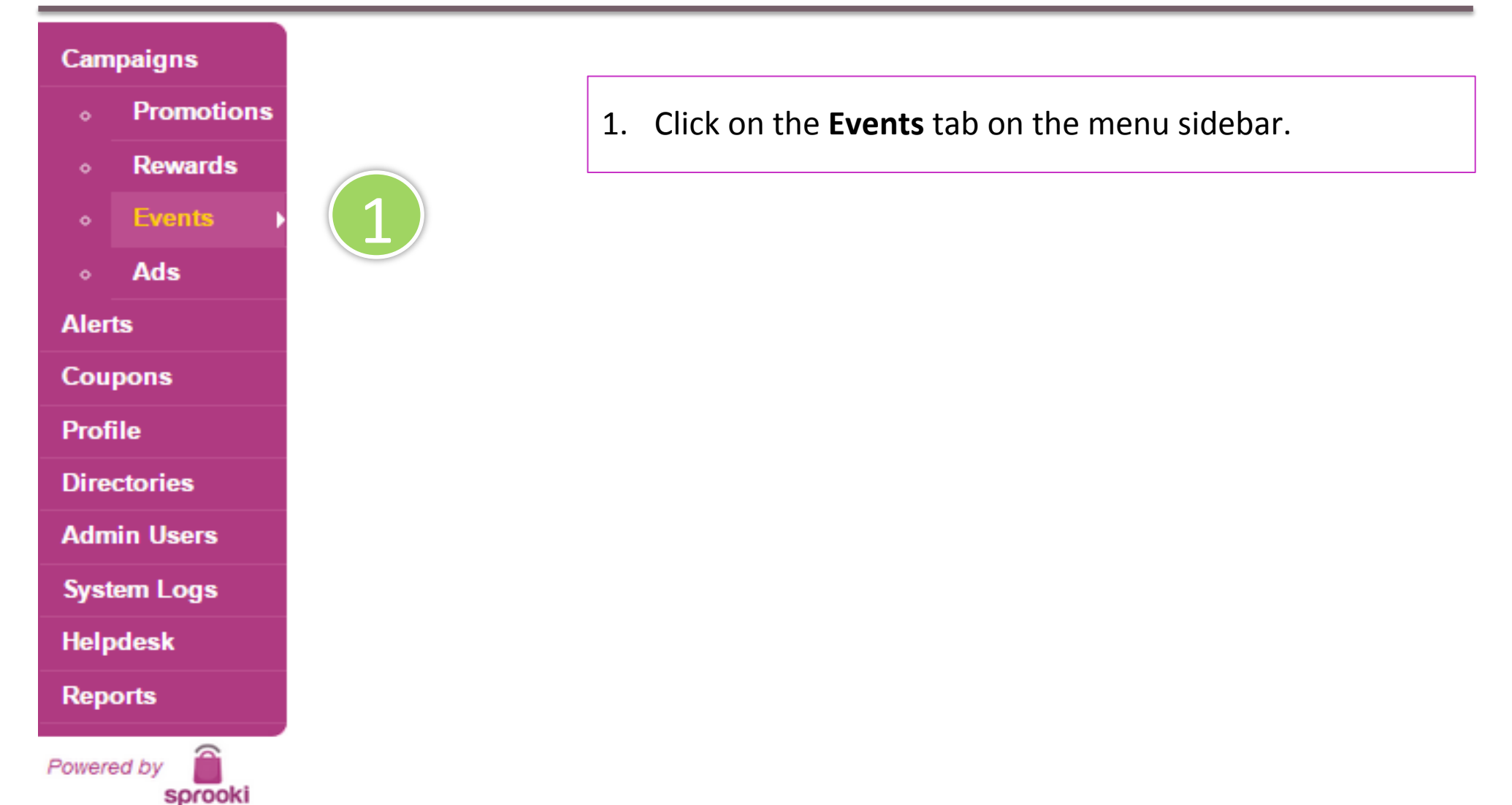

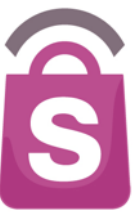

# 6.1 Add Event

-

| Cam  | paigns   | Sea |                   |                    |                              | Search Export                | Add    | Event       |               |
|------|----------|-----|-------------------|--------------------|------------------------------|------------------------------|--------|-------------|---------------|
|      |          |     | er Events by All  | Organisers         | All Status                   | Filter                       |        | <b>Z</b> )  |               |
|      | Dewerde  | EID | Event Name        | Organiser          | <u>Start</u> (Campaign)      | End (Campaign)               | Status | Alert (F/G) | Response Vol. |
| •    | Rewards  | 47  | Yearly Event Test | Organiser #1       | Wed, Mar 20 2013             | Fri, Mar 29 2013             | Live   | Event Alert | -             |
|      | Events • |     |                   |                    | 11:07 AM                     | 11:08 AM                     |        |             |               |
|      | Ads      | 46  | DailyEvent        | -                  | Tue, Mar 19 2013<br>6:07 PM  | Sat, Mar 23 2013<br>6:07 PM  | Live   | Event Alert |               |
| Aler | ts       | 45  | New Event 4       | New<br>Organiser 5 | Tue, Mar 19 2013<br>11:46 PM | Wed, Mar 27<br>2013 11:46 PM | Live   | Event Alert | -             |

#### 2. Click the **Add Event** button.

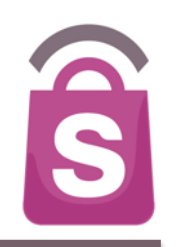

#### Event details will be live. 2. Organiser & Venue \*Assigned to Application(s) Tring 313-(SG)

Choose Venue

Cancel

Save Draft

Submit Event

#### Business Confidential & © 2015 Sprooki Pte Ltd

Page 51

#### Add New Event

#### 1. Event Details

\*Event Name

Recommended 75 characters, up to 90 characters. Do not end Title with Period.

6.1 Add Event

#### \*Event Description

Recommended 500 characters with 5,000 character limit

#### \*Event Images

Choose Files No file chosen

image size should be at least 512 x 512 pixels. Supported formats PNG, JPEG, GIF, Maximum 5 files.

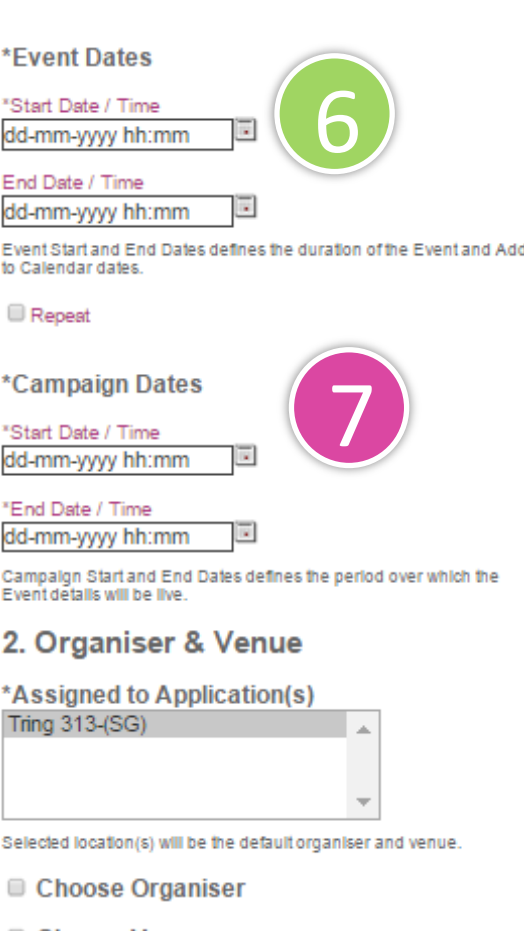

- 3. Enter the Event Name: the headline for the event & alerts
- Enter the Event Description 4.
- Upload an Event Image. Images must be in 5. the correct file format and size to publish the campaign. Refer to format and size requirements under the 'Choose files' button.
- Select the Event Start/End Date and time. 6. For events which repeat, check the box Repeat. Choose the frequency with which the event repeats.
- Enter the Start/End Date and Time during 7. which the Event will be live in the application.

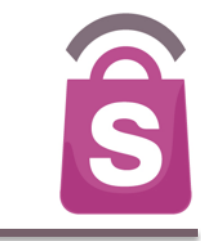

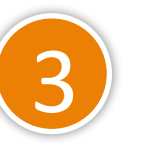

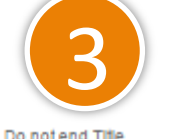

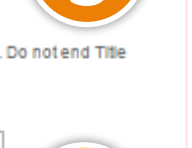

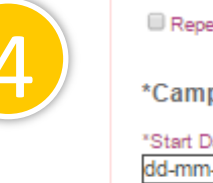

# 6.1 Add Event Organiser & Venue

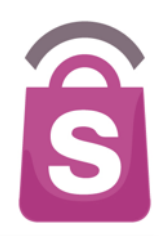

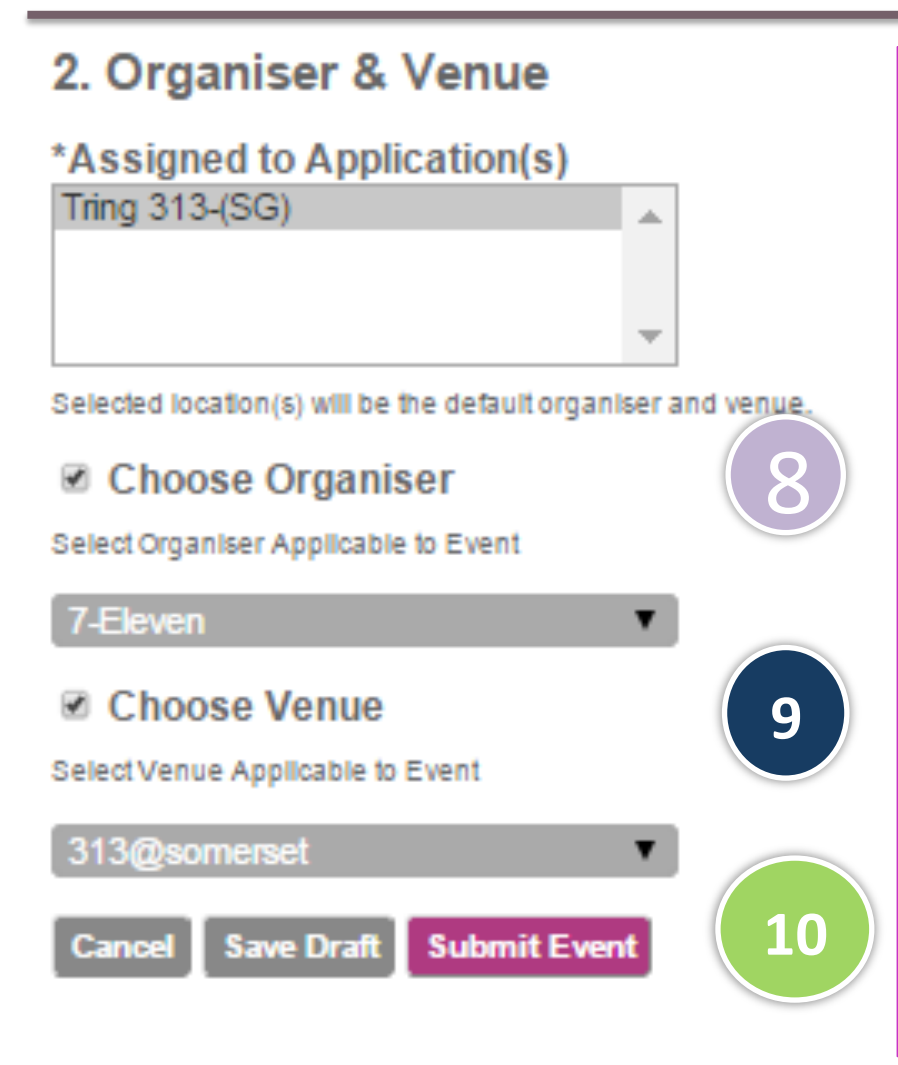

There is an option to add an Event Venue and/or an Organiser.

- 8. To add Organiser, tick the box 'Choose Organiser'. Select from a list of existing Organisers/outlets.
- 9. To add Add Venue, tick the 'Choose Venue' box. Select from a list of existing Venues/ outlets.
- 10. Click the **Submit Event** button to confirm.

Note: If Organiser is not added, the organiser will be the application brand by default. If Venue is not added, the venue information will be blank in the application.

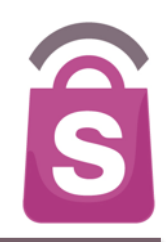

**'Ads'** are static images which can be added to Promotions, Store Directory, Events and Rewards listing screens.

They will be visible at the top of the abovementioned screens.

'Ads' can be used to promote certain brands or particular promotions and are also useful to ensure there is always content displayed on the app in the event that there are no Live Promotions or Events.

'Ads' can be turned on or off at anytime

## 7.1 Creating 'Ads'

| 6 |  |
|---|--|
| S |  |

| Cam     | paigns       | Se       | arch Ads                     |                        | Search Export C                | create an Ad  |
|---------|--------------|----------|------------------------------|------------------------|--------------------------------|---------------|
|         |              | Filt     | er Ads by All Adve           | ertisers • All Types   | <ul> <li>All Status</li> </ul> | Filter        |
|         | • Promotions |          | Name                         | Advertiser             | Ad Type                        | Ad Space      |
|         | • Rewards    |          | Garrett                      | Tring 313              | Carousel                       | Top-Rewards   |
|         | Events       | 26       | Candy Empire<br>Promo Ad     | Tring 313              | Carousel                       | Top-Promotion |
| Aler    | Aus     Aus  |          | Candy Empire Ad<br>Promotion | Tring 313              | Carousel                       | Top-Rewards   |
| Coupons |              | <b>」</b> | Live AD Promo                | Tring 313              | Carousel                       | Top-Rewards   |
| Profi   | le           | 23       | 313 Promo Ad                 | Tring 313              | Carousel                       | Top-Rewards   |
| Dire    | ctories      | 22       | TEST                         | Tring 313              | Carousel                       | Top-Promotion |
| Adm     | in Users     | 21       | <u>313 Ad</u>                | Tring 313              | Carousel                       | Top-Rewards   |
| Syst    | em Logs      | 20       | Rewards                      | Location: 313@somerset | Carousel                       | Top-Rewards   |
| Help    | desk         | 19       | Cotton on                    | Tring 313              | Carousel                       | Top-Promotion |
| Repo    | orts         | 18       | test 2 images                | Location: 313@somerset | Carousel                       | Top-Rewards   |

# 1. Click on the **Ads** tab on the menu sidebar.

#### 2. Click on Create Ad.

2

# 7.1 Creating 'Ads'

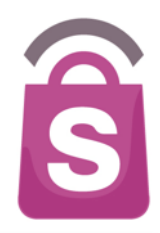

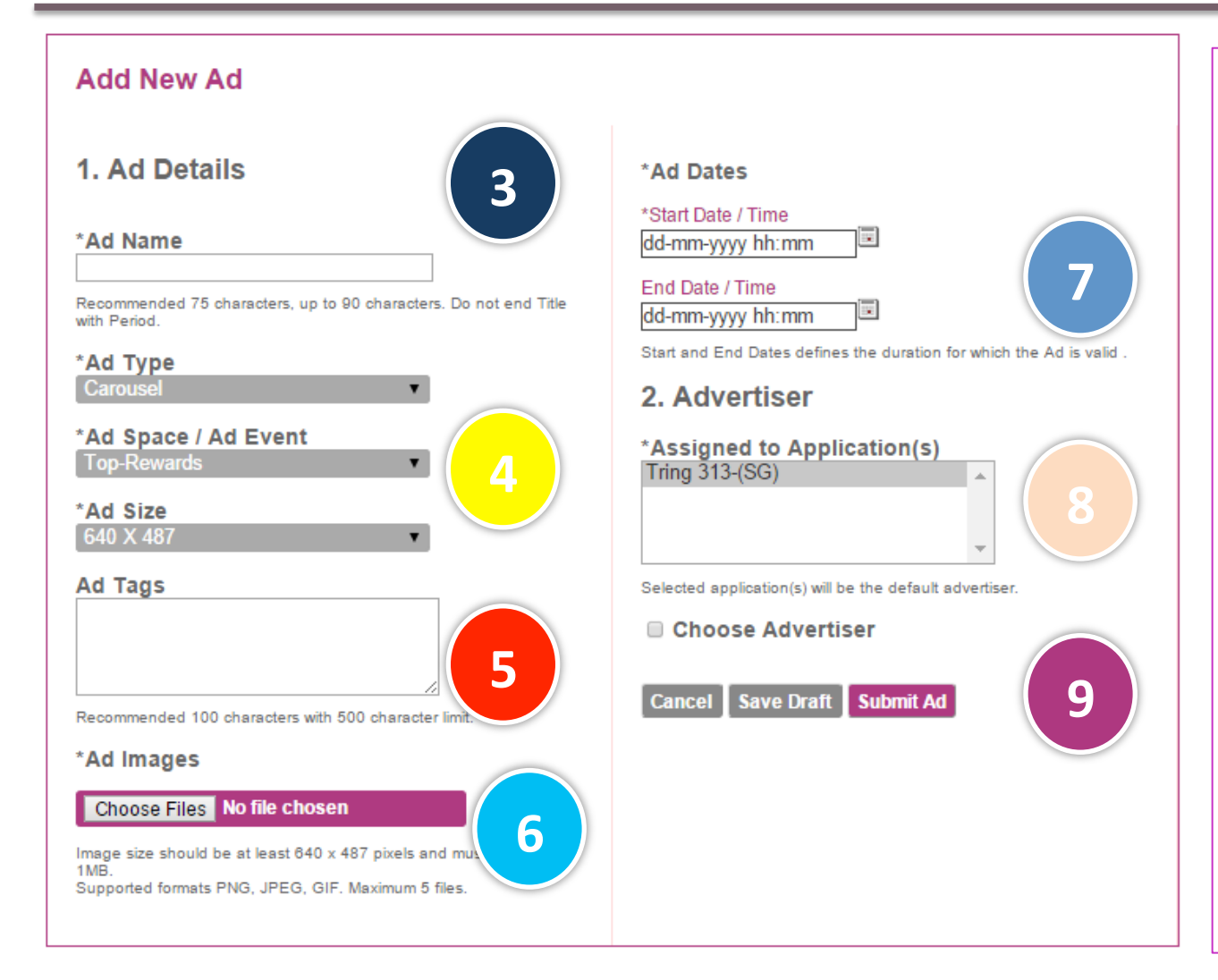

- 3. Include Ad name
- Choose ad space (to Promotions, Store Directory, Events and Rewards listings)
- 5. Include tags (for reference purposes)
- 6. Include images. *Refer to size requirements.*
- 7. Choose start and end dates.
- 8. Chose Advertiser (if required) for internal reference
- 9. Click on Submit Ad (Note: Add Type and Ad size are not editable at this stage)

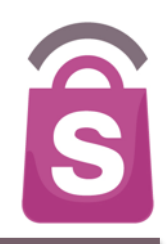

**Featured Alerts** are location-targeted alerts. They notify app users of a specific campaign when they are within a certain proximity of the relevant mall(s) or outlet(s). These are scheduled over a specified time period.

Featured Alerts are frequency capped, meaning if a user has received an Alert for Campaign "offer A" once, it is unlikely they will receive the same alert again within a 24-hour period.

### **Auto-Scheduling**

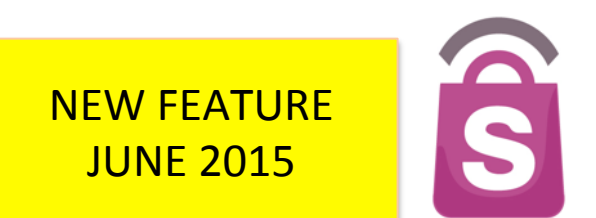

App users will always receive a location Featured Alert when near the mall/location, regardless if the Client Admin has manually created an alert or not.

The objective is for App users to be kept continually engaged with the App, particularly when they are approaching the location.

#### How it works:

- Starting point is all campaigns are weighted equal in terms of share of voice. As a result, if there are 3 campaigns targeting the same user, the Featured Alert will have a 33% chance across all campaigns.
- Priority (Low, Medium, High) applies to the relevant Promotion campaign or Reward campaign (i.e. the prioritisation does not apply to Featured Alerts per se).
- All "Promotion" campaigns are set to 'Low' and Reward campaigns are set to "Medium" priority by default. A campaign with "High" will be selected over other campaigns with lower priority.
- > This prioritisation will kick in until the campaign's Featured Alert is ended (or it ends automatically).
- Same capping rules apply (i.e. if a user has received an Alert for Campaign "offer A" once, it is unlikely they will receive the same alert again within a 24-hour period.

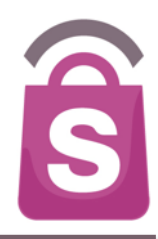

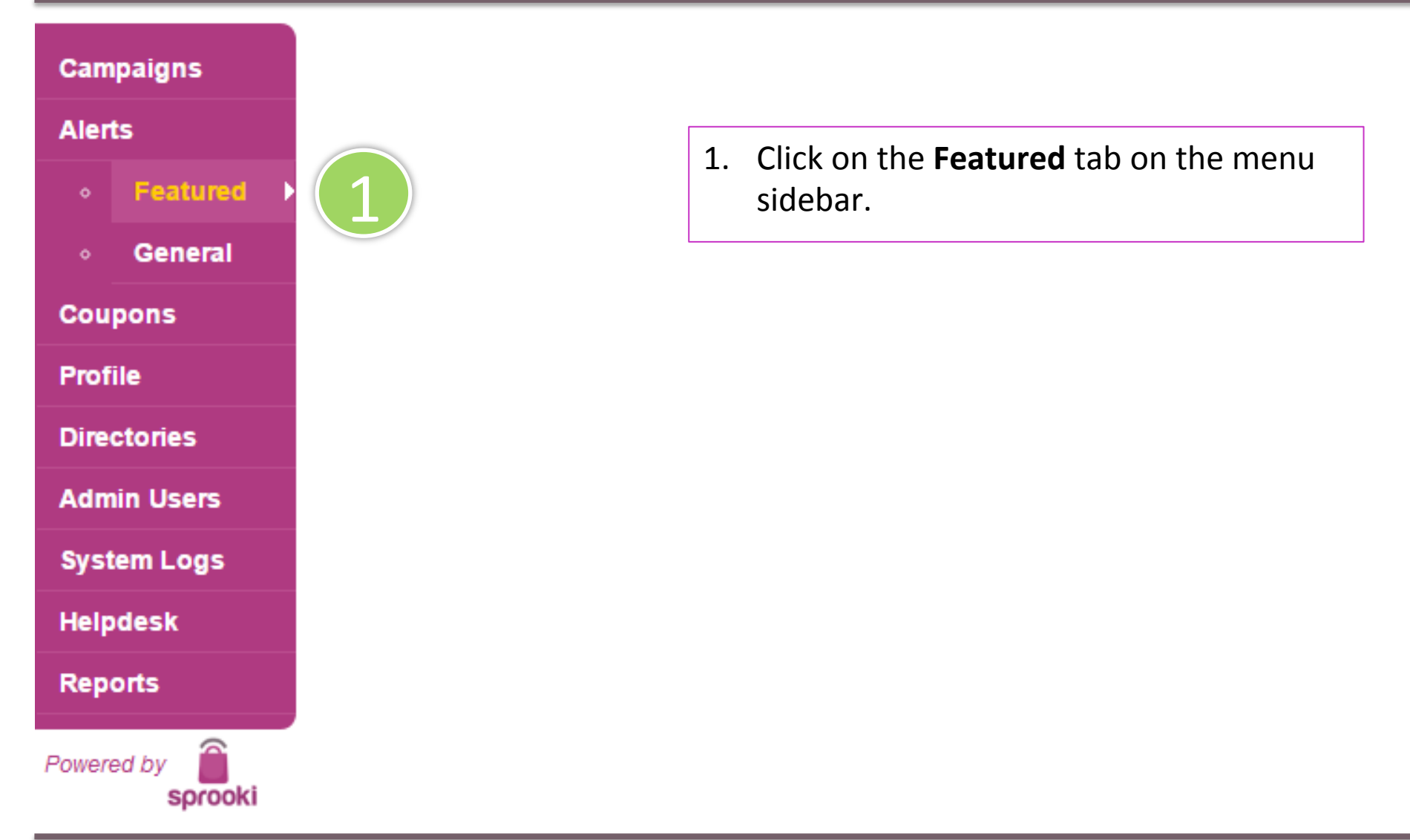

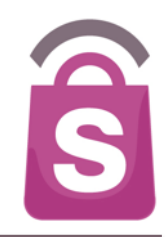

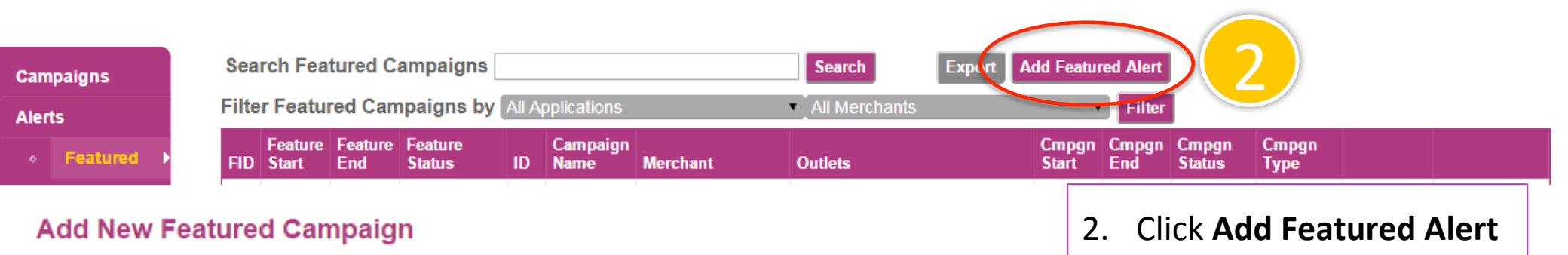

#### 1. Select Application

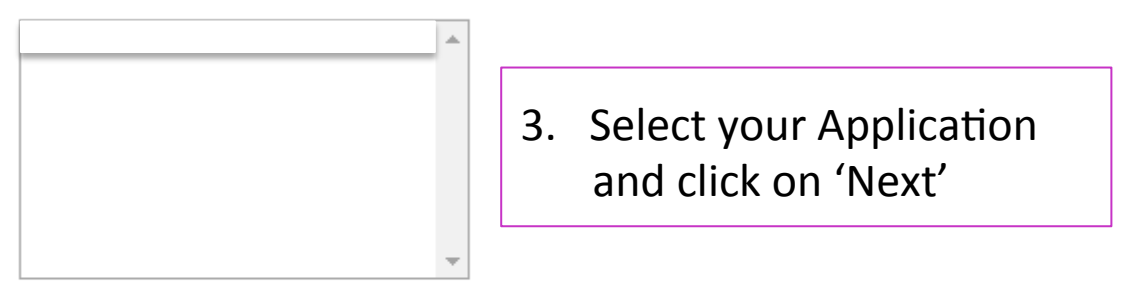

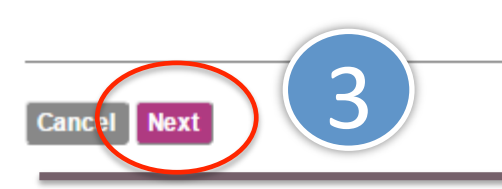

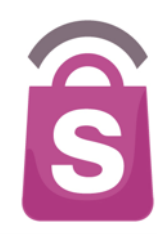

Add New Featured Campaign

1. Selected Application

2. Select Merchant
4. Select Merchant and click on 'Next'

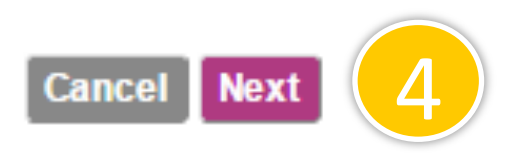

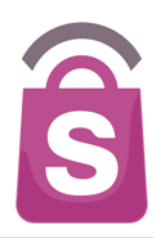

#### Add New Featured Campaign

#### 1. Selected Application

Tring 313 ( SG )

#### 2. Selected Merchant

Action City

#### 3. Select Campaign

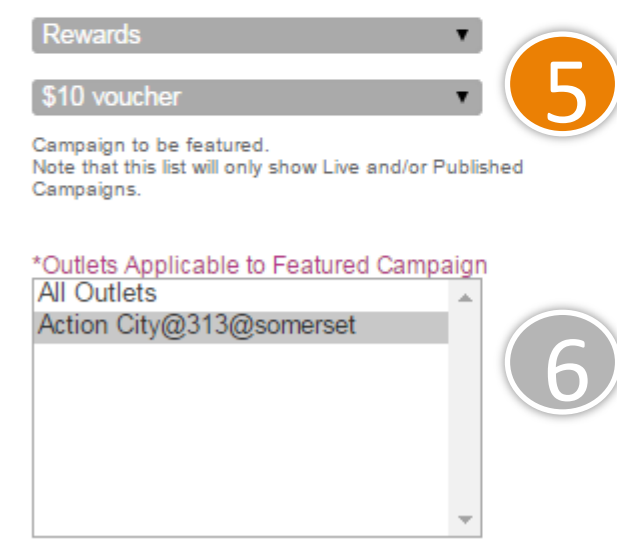

Ctrl-Click to multi-select the outlets.

#### 4. Feature Dates

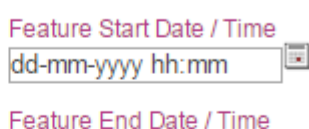

dd-mm-yyyy hh:mm

The Start and End Date/Time defines the duration of the Feature.

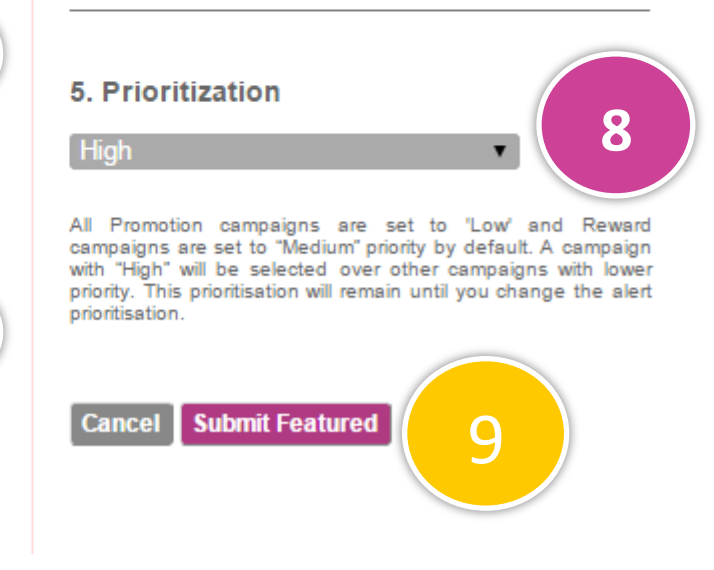

#### 5. Select Campaign or Reward.

6. Select outlet(s) locations.

- 7. Select the Featured Start/End Date/Time.
- 8. Select the prioritization from the drop down list.
- 9. Click on **Submit Featured** button to confirm.

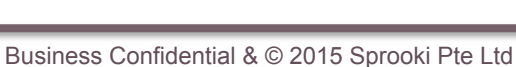

### 8.2 Edit Featured Alerts

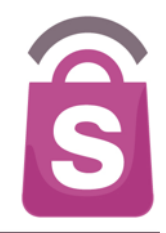

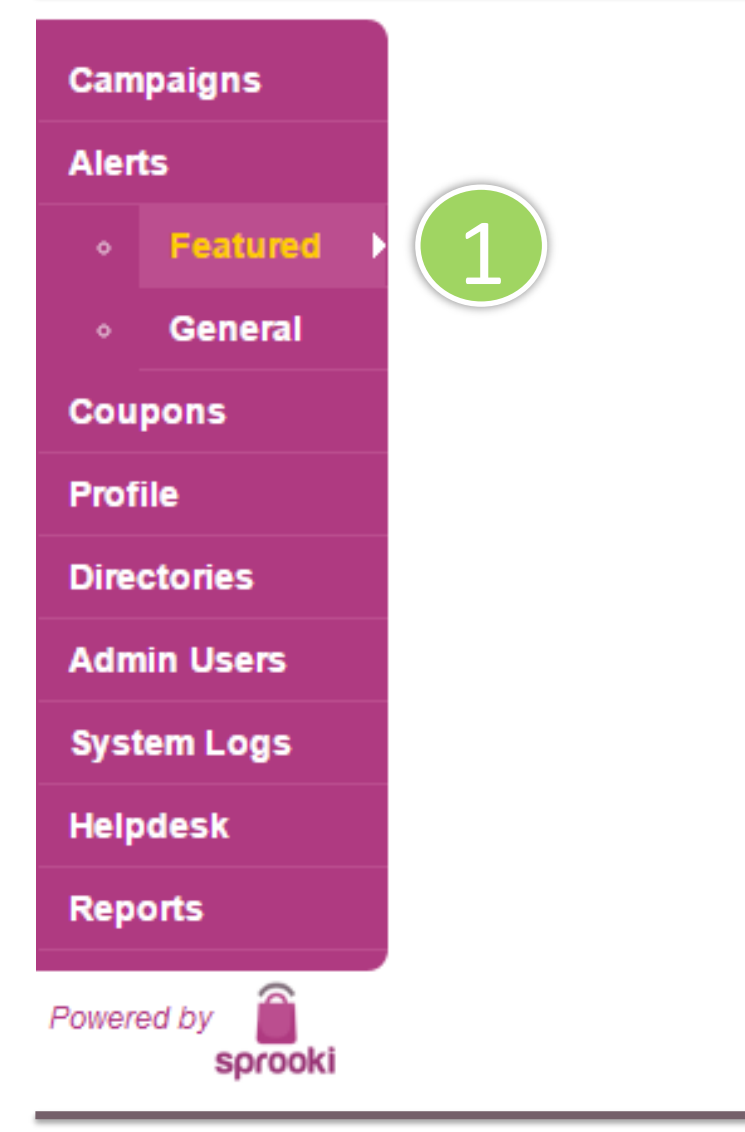

1. Under **Alerts** tab, click on **Featured** on the menu sidebar.

### 8.2 Edit Featured Alerts

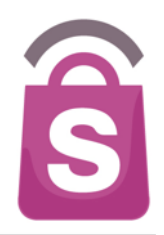

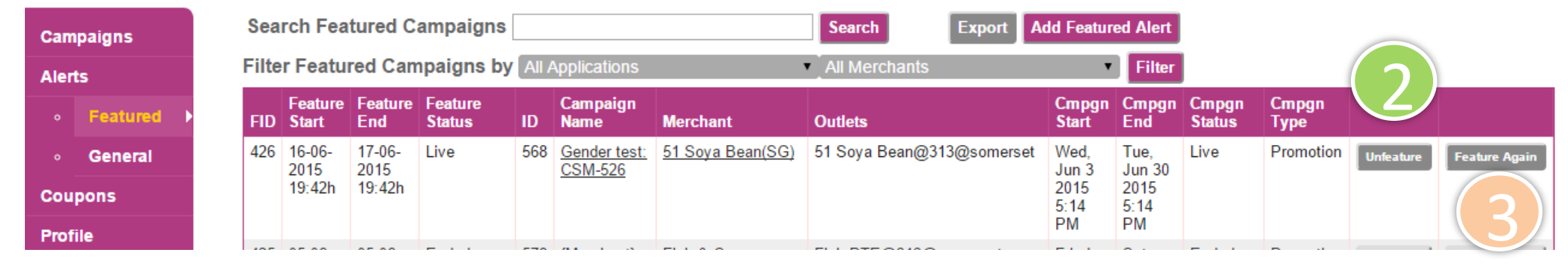

- 2. Browse Featured Alerts and click **Unfeature** to remove.
- 3. Click Feature Again to reschedule the same Featured Alert in the future.

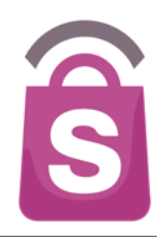

General Alerts are used to send alert notifications to the entire user opt-in customer base of an application. General Alerts will only be received by users who have given their permission.

Types of General Alerts:

- 1. Existing Promotion
- 2. Existing Rewards
- 3. New Announcement
- 4. Existing Event

### 8.3 Scheduling General Alerts

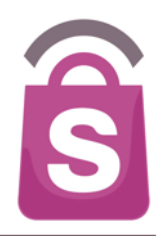

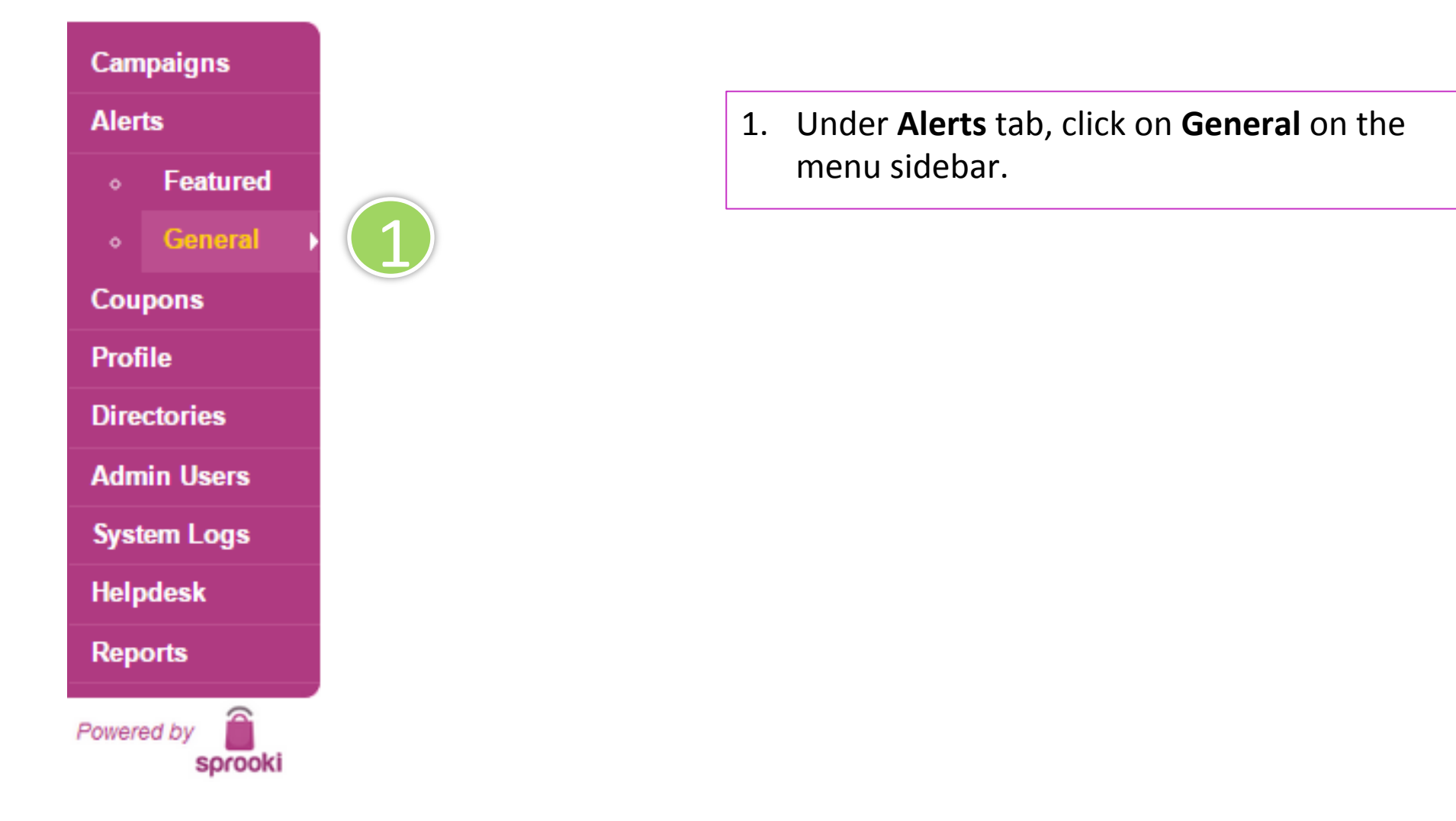

### 8.3 Scheduling General Alerts

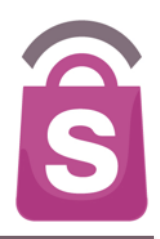

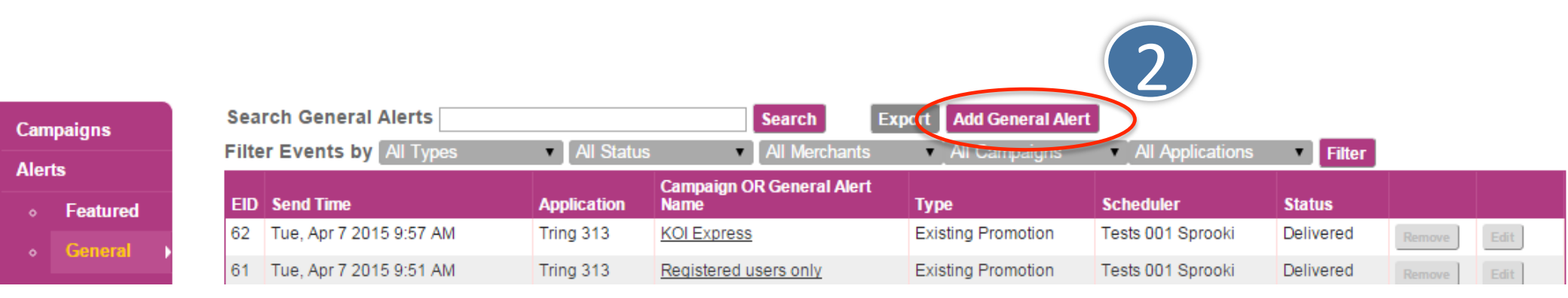

2. Click on the Add General Alerts button.

# 8.3 Scheduling General Alerts

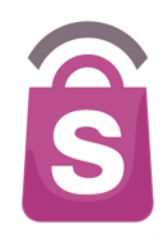

#### Add New General Alert

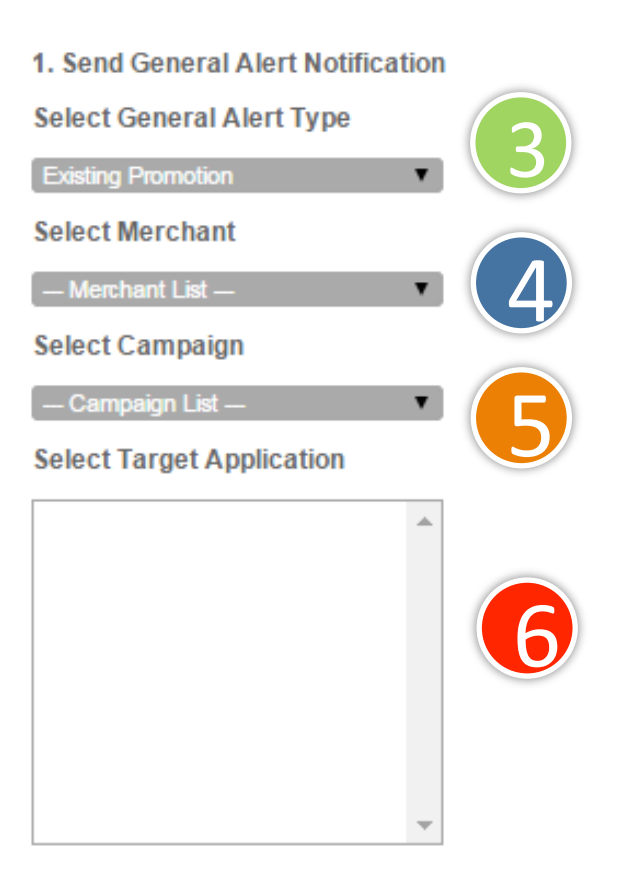

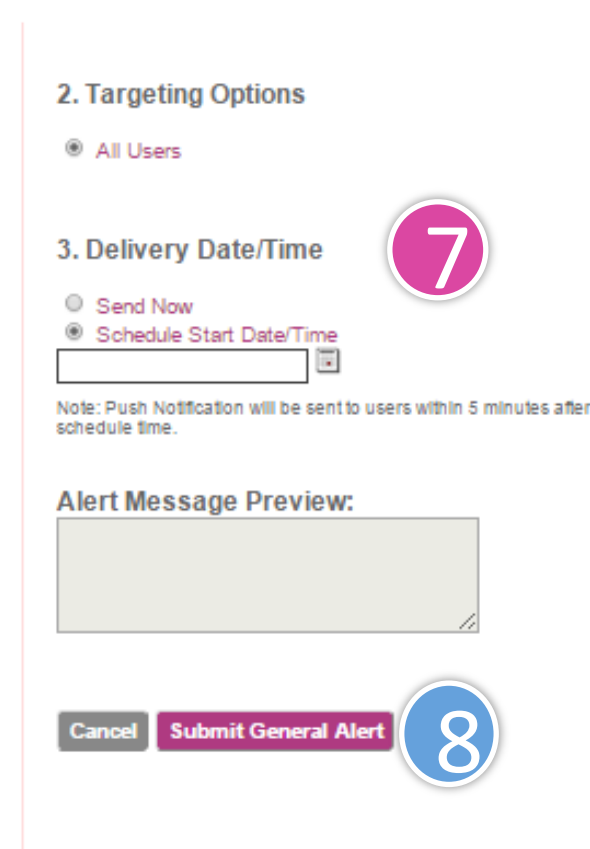

- 3. Select General Alert type (e.g. Promotion, Event, Reward).
- 4. Select Merchant to appear in alert notification.
- 5. Select Campaign to appear in alert notification.

6.

- Select targeting options such as the application or segment of users you would like to send the alert to.
- Select when you want to send out the event alert. You can either send immediately or schedule it according to your preferred date and time.
- 8. Click the **Submit General Alert** button to confirm and send out the event alert.

#### 8.4 Scheduling General Alerts: New Announcement

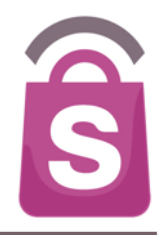

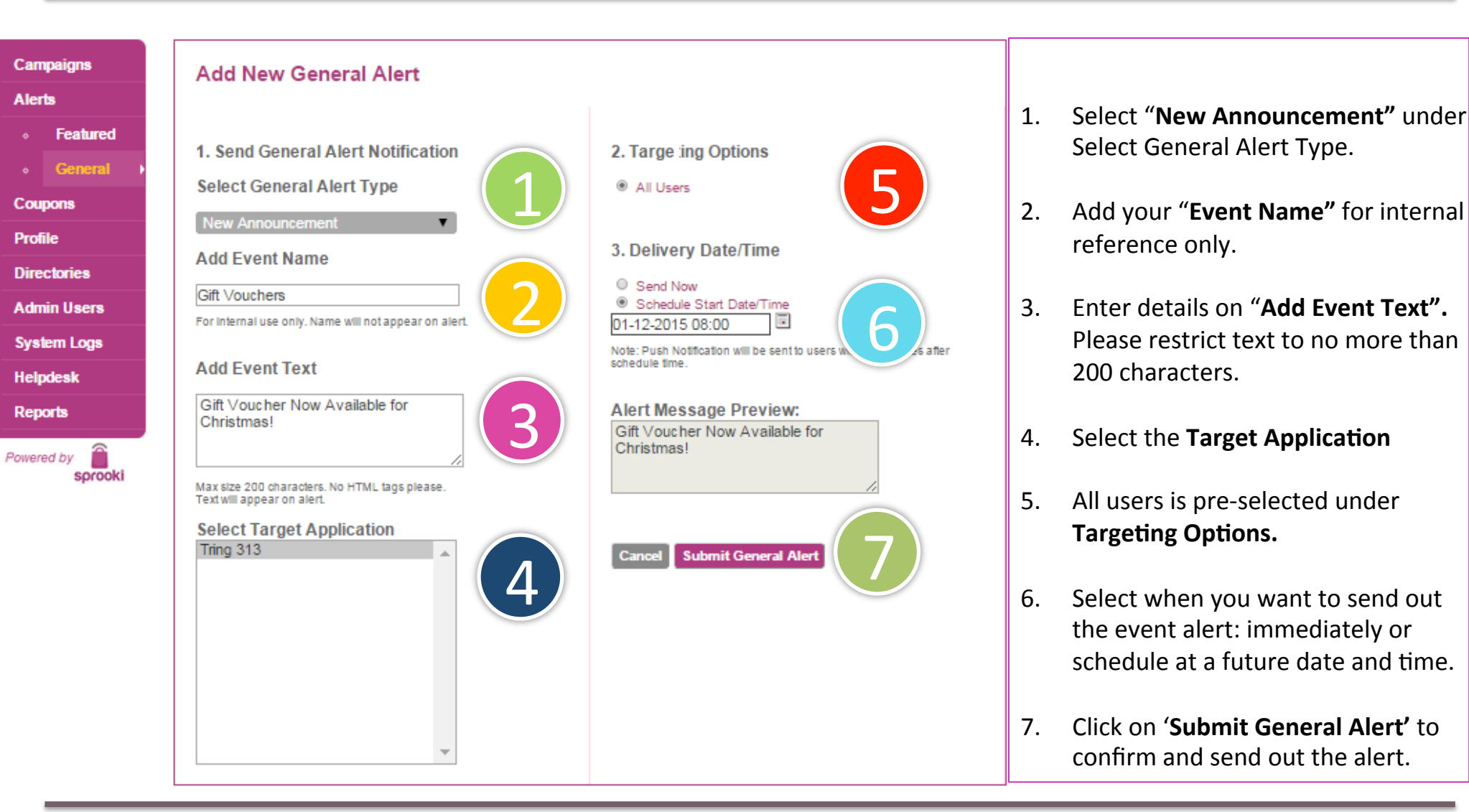

### 8.5 Edit General Alerts

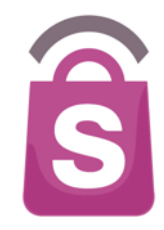

Campaigns Alerts Featured General Coupons Profile Directories Admin Users System Logs Helpdesk Reports Powered by sprooki

1. Under the **Alerts** tab, click on **General** on the menu sidebar.

### 8.5 Edit General Alerts

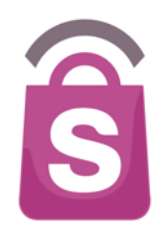

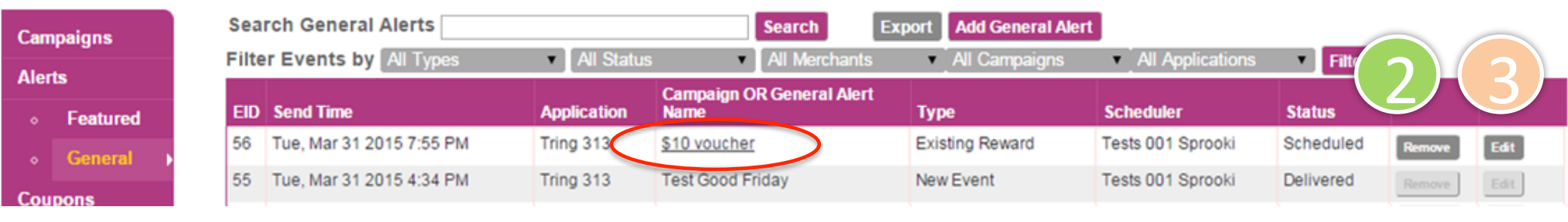

To remove: browse Alerts, and for desired one click **Remove.** *Note:* the *Remove* option will terminate scheduled Featured Events that are not yet active.

3. Click Edit to update and re-submit Alert.

### 9. Profile

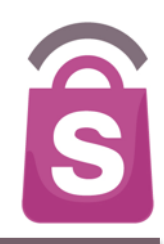

Users are prompted to enter personal details such as Date of Birth, Gender and Mobile contact information upon sign up.

This information is stored in **Sprookimanager**<sup>™</sup> and can be viewed, edited and downloaded along with the complete customer database.

### 9.1 How to Search for Customers

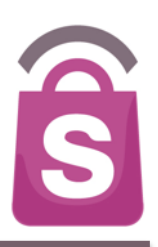

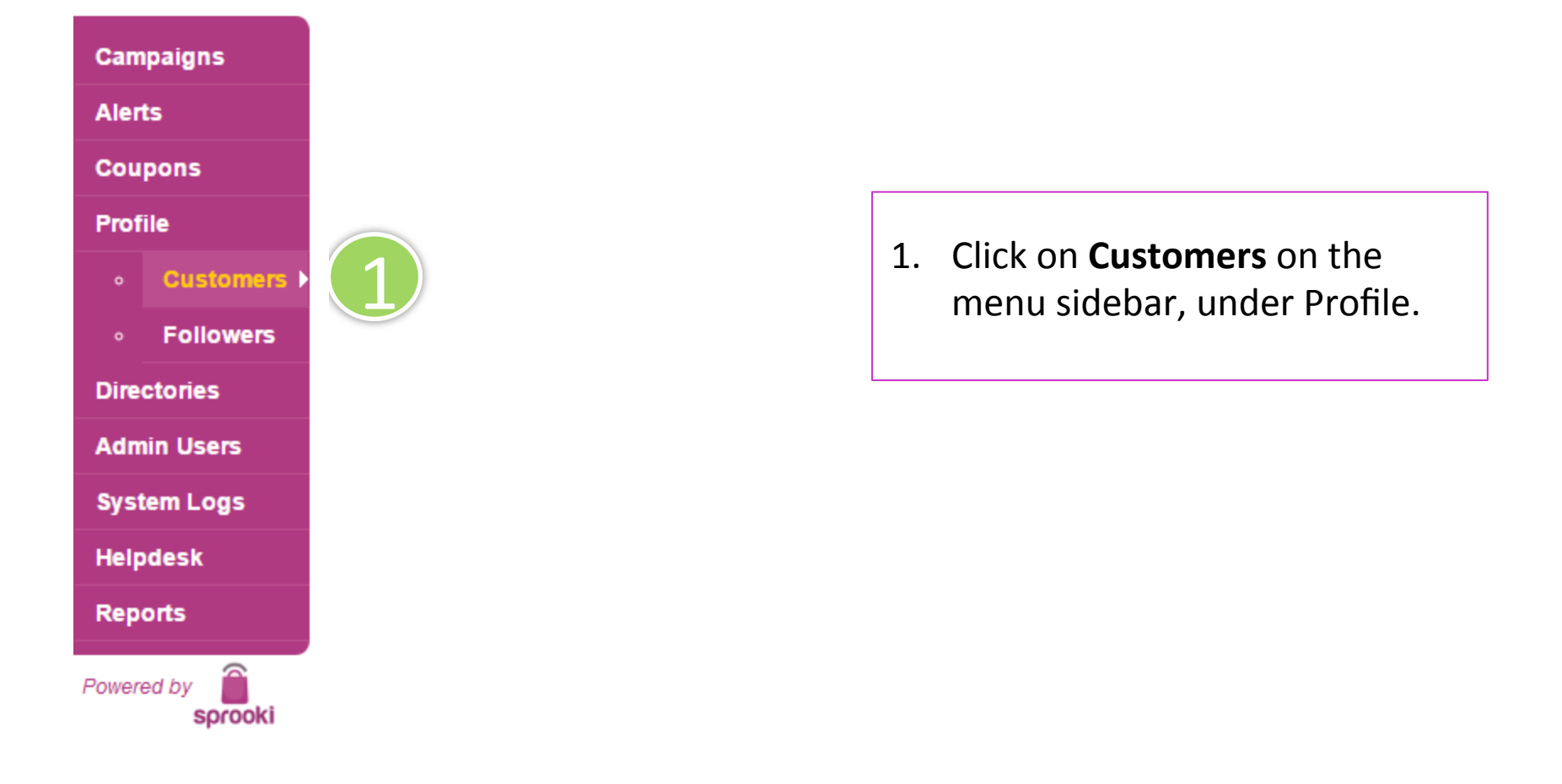
### 9.1 How to Search for Customers

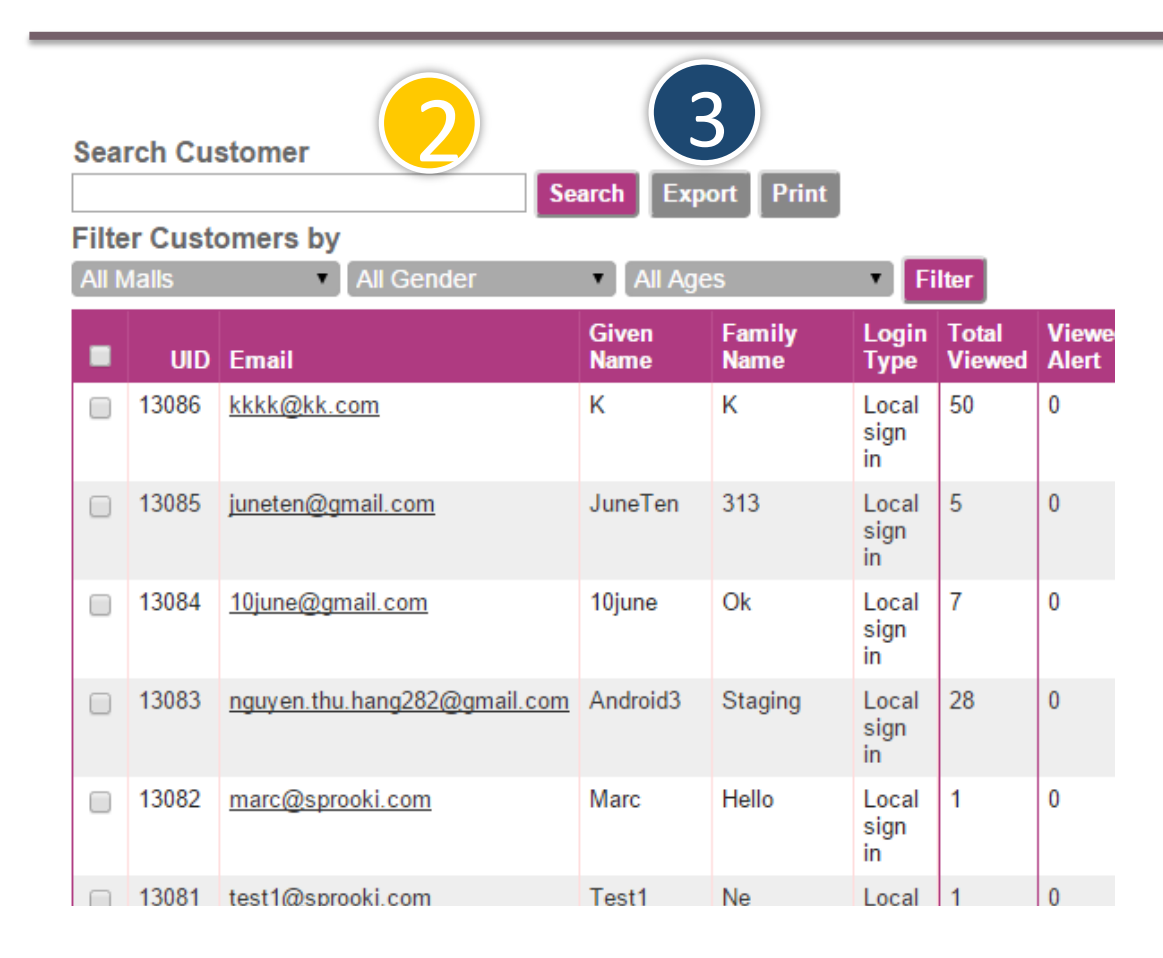

- 2. Browse Customer database by using the **Search Customer** field for specific customer name or email address.
- Click Export to download database of customer profile data including Date of Birth, Sign up date, Gender, and Coupon purchases.

S

### 9.2 How to Reset Customer Password

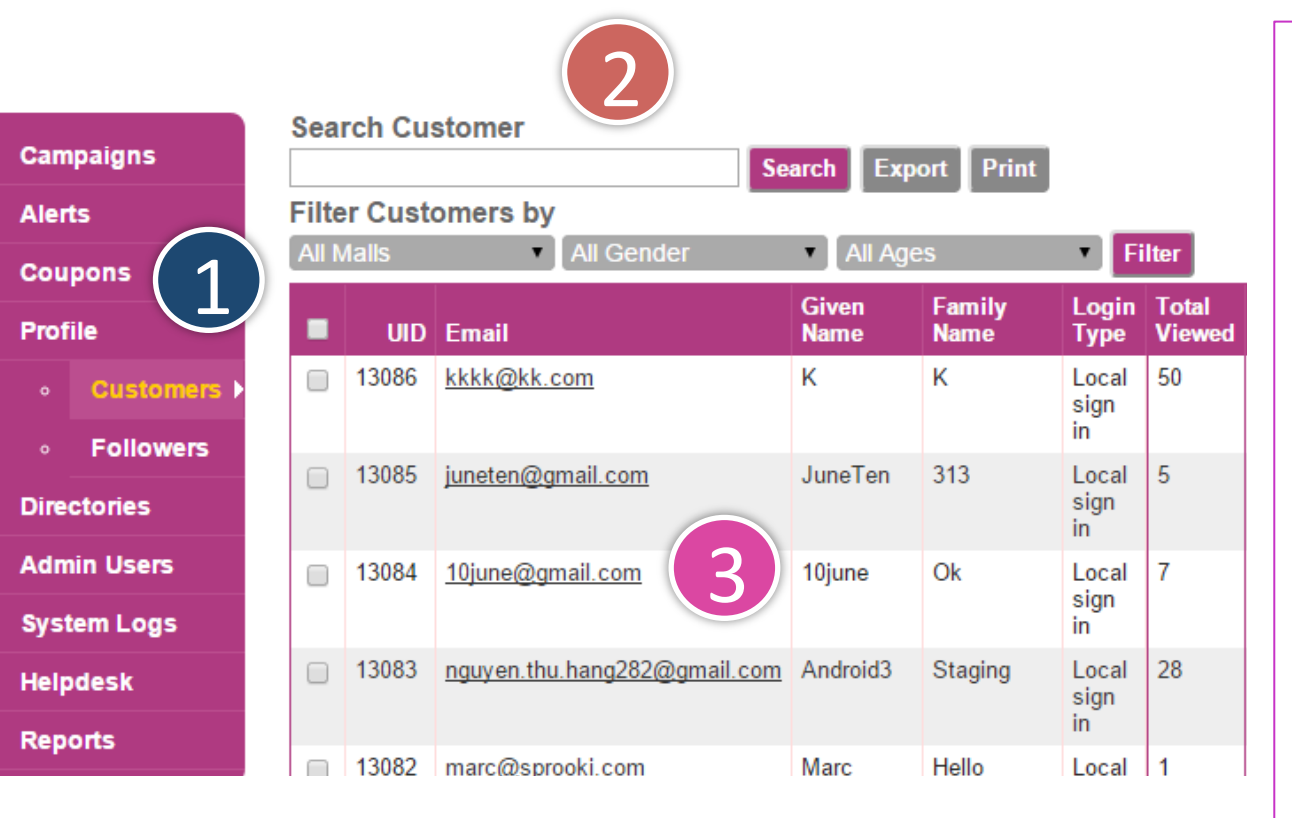

- 1. Click on the **Customers** tab on the menu sidebar, under Profile.
- Browse Customer Database through the Search Customer field to find desired customer.
- 3. Click on **Customer Email** field to enter customer detail page.

Note: Customers may reset their passwords from the App by clicking on "Forgot Password" found on the Sign Up page.

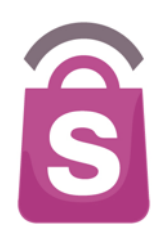

### 9.2 How to Reset Customer Password

|   | Date of Birth<br>-<br>Mobile Number<br>-<br>Sign Up Date/Time<br>2013-02-26 14:55:16 | -<br>Following<br>- |        |                   |          | _         | Notes           |
|---|--------------------------------------------------------------------------------------|---------------------|--------|-------------------|----------|-----------|-----------------|
|   | Coupons History for Claire Mula                                                      |                     |        |                   |          |           |                 |
|   | Date of<br>Purchase     Campaign Name       No results                               | Promotion Code      | Status | Date of<br>Status | Trans ID | Cpn<br>ID | PayPal Trans ID |
| ļ | Download All Data Reset Password                                                     |                     |        |                   |          |           |                 |

# 4. Scroll down the page and click **Reset Password**

5. Click "**Ok**" to confirm reset password

Customer will be sent an email to their <u>registered</u> email containing instructions to reset password.

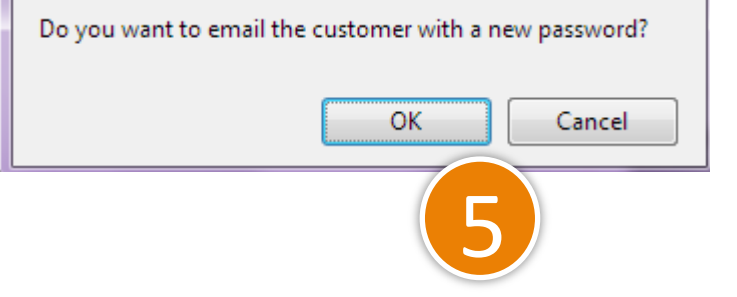

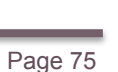

### 9.3 Customer Refund

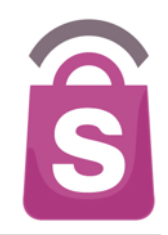

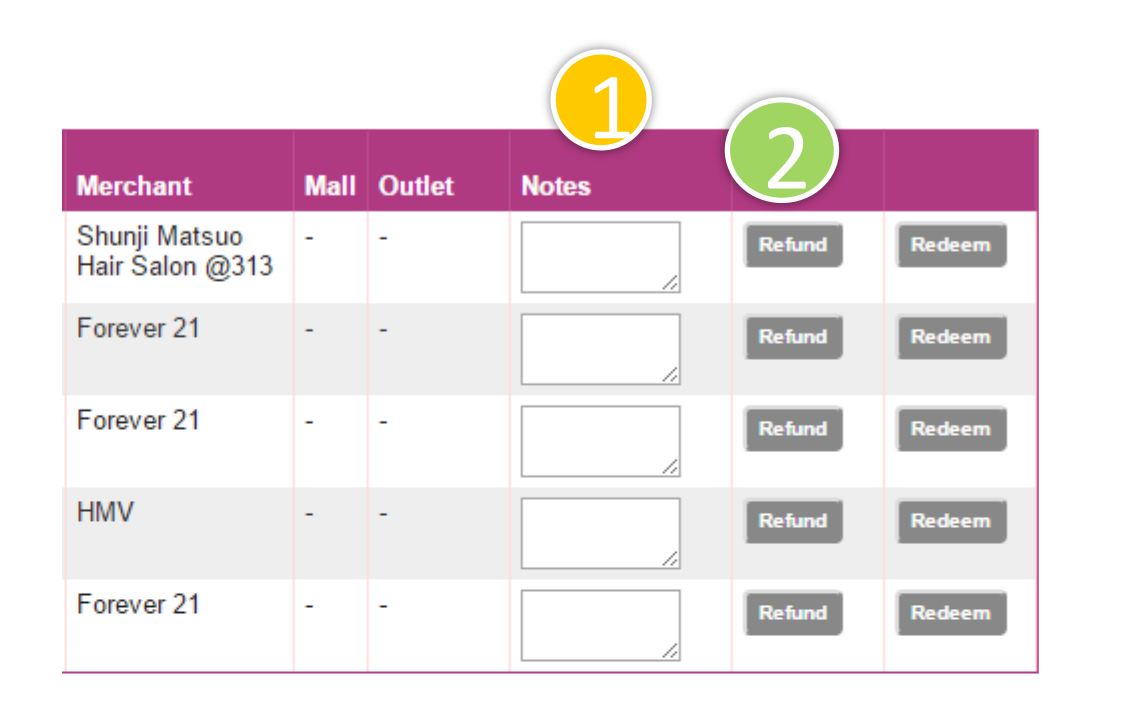

Click on the **Customers** tab on the menu sidebar and scroll to **Customer Coupon History** at the bottom of the customer details page.

- On the Notes column, add free text notes or reference numbers regarding the refund request.
- 2. Click on the **Refund** button on the right.

Note: this is for system reporting only. Payment must be handled separately through the payment processing system or cheque refund.

## 9.4 Manual Coupon Redemption

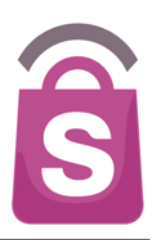

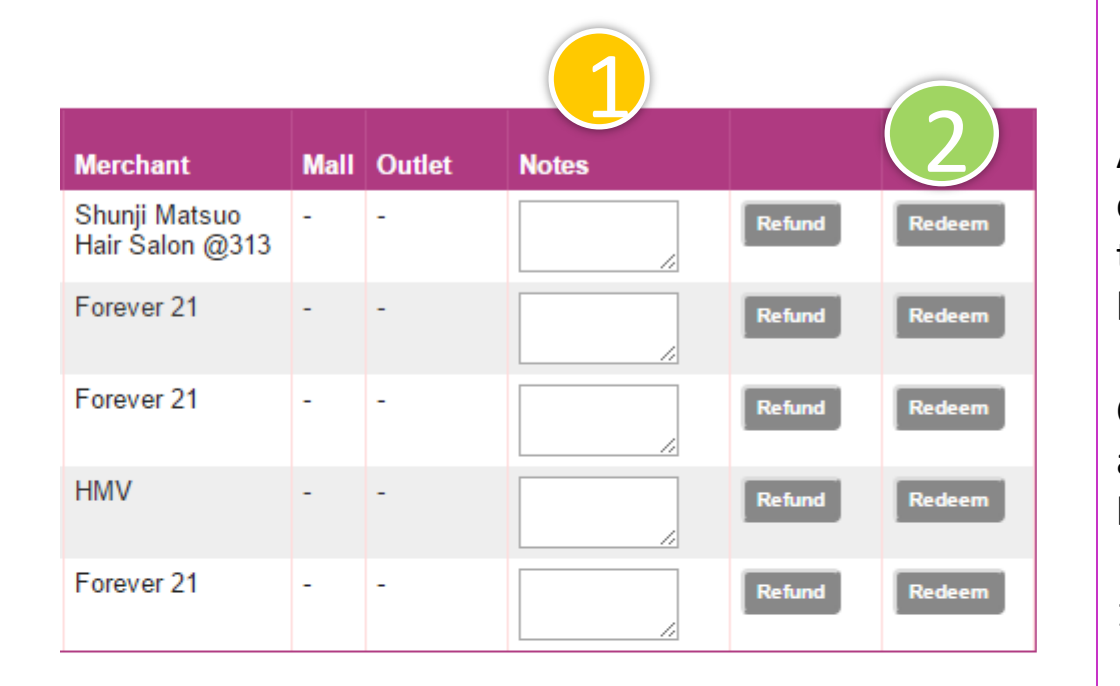

Admin Users can also manually redeem customer coupons on Sprooki Manager (e.g. in the event that user is having issues with the app, has lost the device, etc.).

Click on the **Customers** tab on the menu sidebar and scroll to **Customer Coupon History** at the bottom of the customer details page.

- On the Notes column, add free text notes or reference numbers regarding the redemption.
- 2. Click on the **Redeem** button on the right.

Merchants are retail brands which run campaigns at their respective redemption outlets. Merchants can be created and edited in the client system.

### **10.1 Add Merchants**

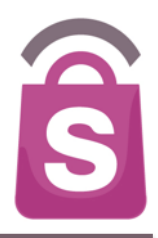

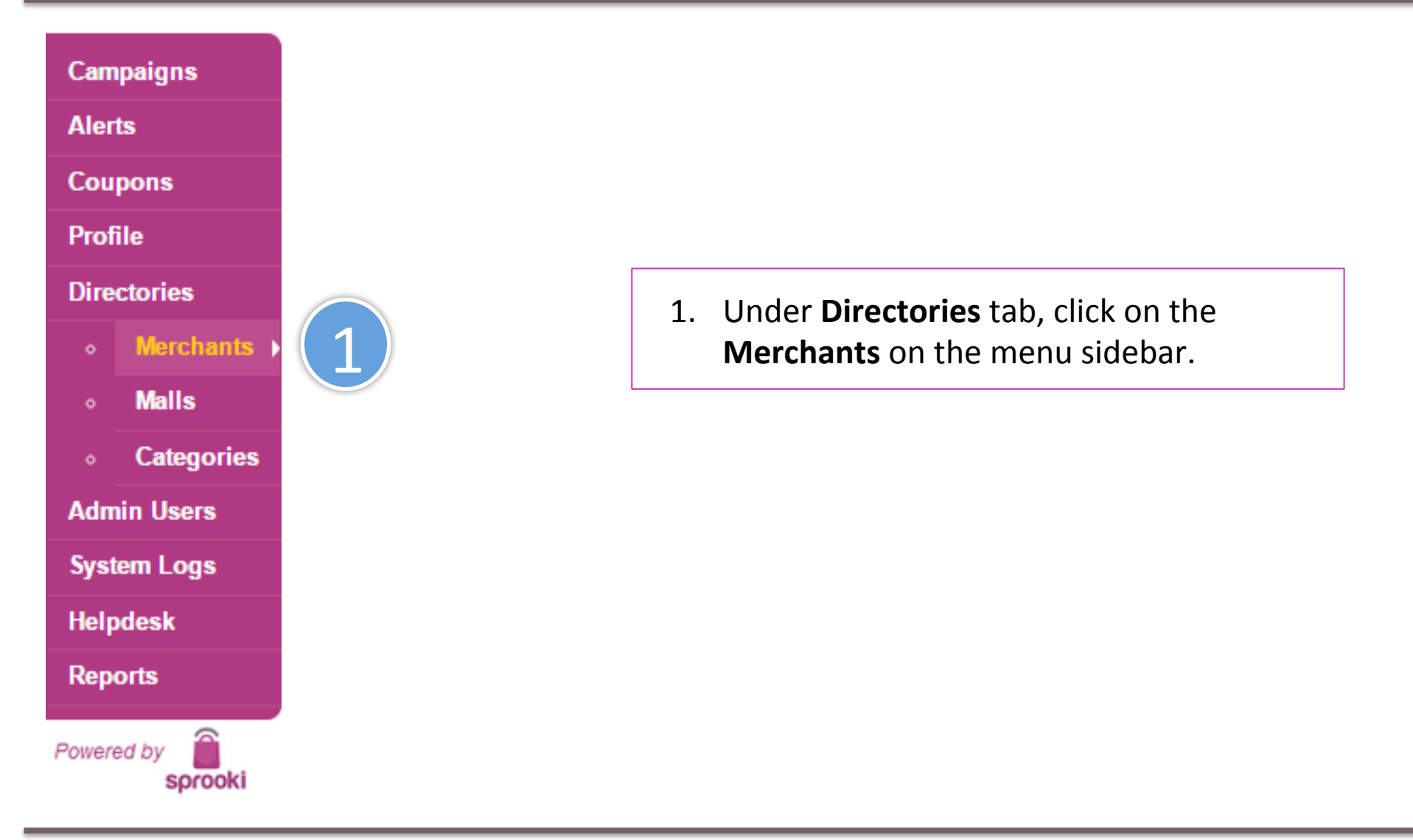

### **10.1 Add Merchants**

Cam

Alert

Coup

Profi

Direc

Adm

|       |                                                                |                                                                                                    |                                                                                                    |                                                                                                    |                                                                                                    | $\bigcirc$                                                                                                    |
|-------|----------------------------------------------------------------|----------------------------------------------------------------------------------------------------|----------------------------------------------------------------------------------------------------|----------------------------------------------------------------------------------------------------|----------------------------------------------------------------------------------------------------|----------------------------------------------------------------------------------------------------|
| Sear  | ch Merchants                                                   |                                                                                                    |                                                                                                    | Search Expo                                                                                                    | ort Add Merchant                                                                                                    |                                                                                                    |
| Filte | r Merchants by Al                                              | Status                                                                                                    | All N                                                                                                    | Marshart E-sail                                                                                                    | Filter                                                                                                    | Street                                                                                                    |
| 219   | Merchant no image                                              | mer                                                                                                    | Active                                                                                                    | con@users.com                                                                                                    | 01-01                                                                                                    | 313 Orchard                                                                                                    |
| 218   | <u>Ottoman</u>                                                 | ott                                                                                                    | Active                                                                                                    | -                                                                                                    | -                                                                                                    | -                                                                                                    |
| 217   | JWHotdog                                                       | jwh                                                                                                    | Active                                                                                                    | -                                                                                                    | B3-48A                                                                                                    | 313 Orchard<br>Road                                                                                                    |
| 216   | Honey Creme                                                    | cre                                                                                                    | Active                                                                                                    | -                                                                                                    | -                                                                                                    | 313 Orchard<br>Road                                                                                                    |
| 215   | Candy Empire                                                   | can                                                                                                    | Active                                                                                                    | -                                                                                                    | -                                                                                                    | 313 Orchard                                                                                                    |
| 214   | TSUJIRI Tea House                                              | tsu                                                                                                    | Active                                                                                                    | -                                                                                                    | -                                                                                                    | 313 Orchard<br>Road                                                                                                    |
|       | Sear<br>Filte<br>MID<br>219<br>218<br>217<br>216<br>215<br>214 | Search Merchants [<br>Filter Merchants by All<br>MID Merchant Name<br>219 Merchant no image<br>218 Ottoman<br>217 JWHotdog<br>216 Honey Creme<br>215 Candy Empire<br>214 TSUJIRI Tea House | Search MerchantsFilter Merchants by All StatusMIDMerchant NameCode219Merchant no imagemer218Ottomanott217JWHotdogjwh216Honey Cremecre215Candy Empirecan214TSUJIRI Tea Housetsu | Search MerchantsFilter Merchants by All StatusAll NMIDMerchant NameCodeStatus219Merchant no imagemerActive218OttomanottActive217JWHotdogjwhActive216Honey CremecreActive215Candy EmpirecanActive214TSUJIRI Tea HousetsuActive | Search MerchantsSearchExponentFilter Merchants by All StatusAll MallsMIDMerchant NameCodeStatusMerchant Email219Merchant no imagemerActivecon@users.com218OttomanottActive-217JWHotdogjwhActive-216Honey CremecreActive-215Candy EmpirecanActive-214TSUJIRI Tea HousetsuActive- | Search MerchantsSearch Export Add MerchantFilterFilterFilterMID Merchant NameCodeStatusMerchant EmailUnit219Merchant no imagemerActivecon@users.com01-01218OttomanottActive217JWHotdogjwhActive-83-48A216Honey CremecreActive215Candy EmpirecanActive214TSUJIRI Tea HousetsuActive |

#### 2. Click Add Merchant.

### **10.1 Add Merchants**

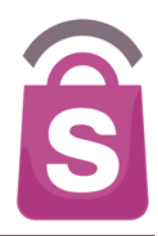

#### Add New Merchant

| 1. Merchant Details                                                                   |
|---------------------------------------------------------------------------------------|
| *Merchant Name                                                                        |
| This name will appear on the Sprooki application.<br>Recommended up to 48 characters. |
| *Merchant Code                                                                        |
| Merchant Email                                                                        |
| Merchant Logo<br>Choose File No file chosen                                           |
| Image size should be at least 512 x 512 pixels.<br>Supported formats PNG, JPEG, GIF.  |
| Merchant Image<br>Choose File No file chosen                                          |
| Image size should be at least 640 x 400 pixels.<br>Supported formats PNG, JPEG, GIF.  |
| 2. Merchant Description                                                               |
| *Description                                                                          |
|                                                                                       |
|                                                                                       |
|                                                                                       |
|                                                                                       |
|                                                                                       |

| 3. Merchant Address                                      | 5. Contact Person                                           |
|----------------------------------------------------------|-------------------------------------------------------------|
| Country<br>Singapore                                     | Given Name                                                  |
| Unit                                                     | Family Name                                                 |
| Street                                                   | Email                                                       |
|                                                          | Phone +                                                     |
| City<br>Singapore                                        | Phone Number should include Country Code. eg. +65 91234567. |
| State<br>Singapore                                       | 6. Notes                                                    |
| Postal Code                                              |                                                             |
| <br>                                                     |                                                             |
| 4. Merchant Categories                                   |                                                             |
| Beauty & Wellness<br>Dining - Cafe<br>Dining - Fast Food | Cancel Submit Merchant                                      |
| Dining - Restaurant<br>Dining - Sweets                   | "Denotes mandatory field.                                   |
| Fashion - Accessories<br>Fashion - Apparel               |                                                             |
| Lifestyle  Lifestyle - Electronics                       |                                                             |

3. Input new Merchant's details (name and logo are required).

Image format requirement:

- a) Merchant Logo: check image size requirements under the 'choose file' button.
- b) Merchant Image: check image size requirements under the 'choose file' button.
- Click "Submit Merchant" to add new merchant.

#### **10.2 Edit Merchants**

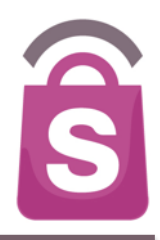

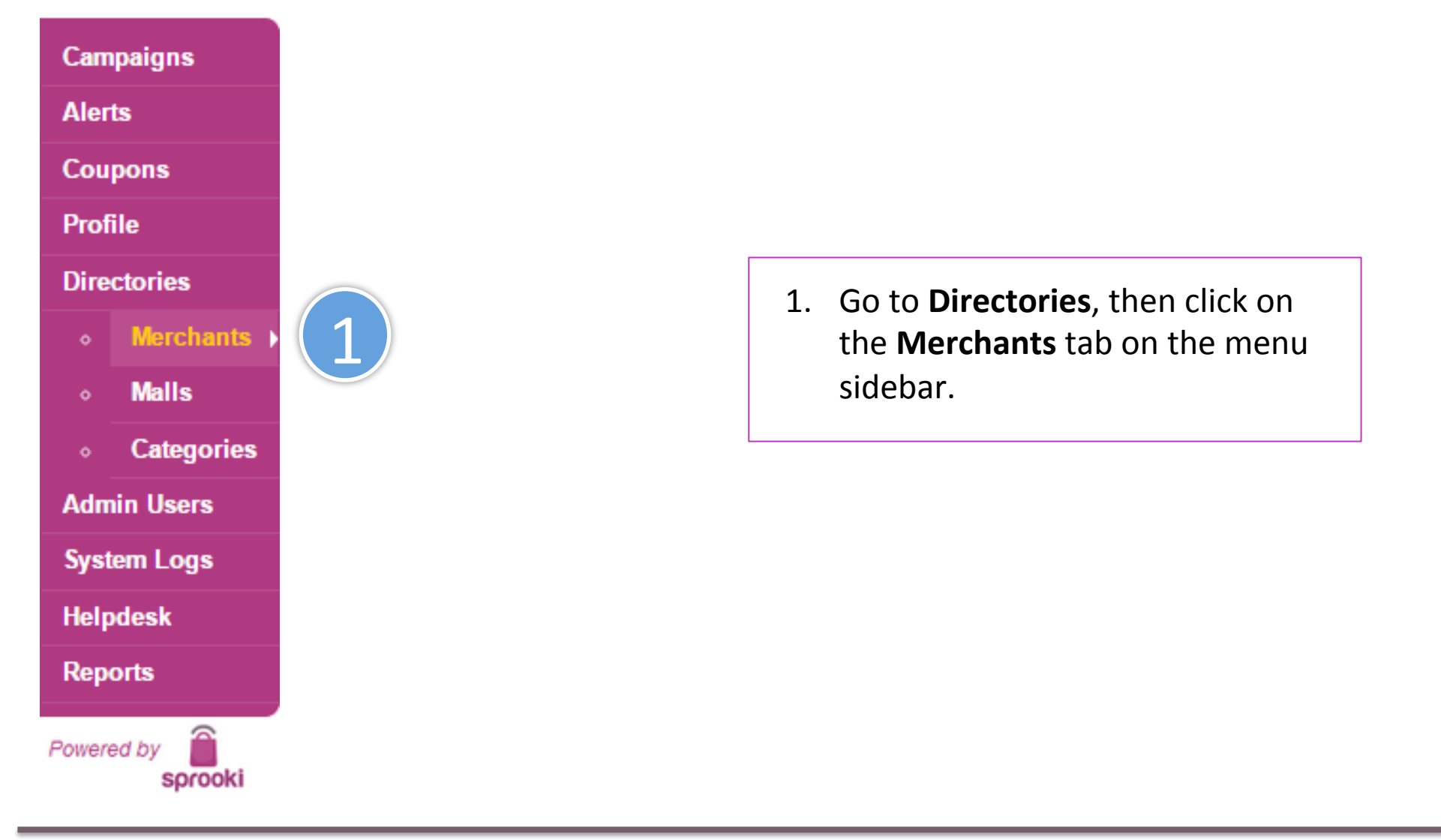

### **10.2 Edit Merchants**

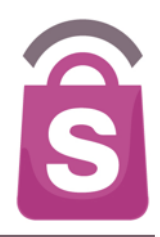

| Cam          | paigns                | Search Merchants Search Export Add Merchant |                           |          |                           |                |        |                     |  |  |
|--------------|-----------------------|---------------------------------------------|---------------------------|----------|---------------------------|----------------|--------|---------------------|--|--|
| Alerts       |                       | Filter                                      | r Merchants by Alls       | Status   | <ul> <li>All M</li> </ul> | alls           | Filter |                     |  |  |
| Cour         | oons                  | MID                                         | Merchant Name             | Code     | Status                    | Merchant Email | Unit   | Street              |  |  |
| Drofi        |                       | 219                                         | <u>Merchant no image</u>  | mer      | Active                    | con@users.com  | 01-01  | 313 Orchard         |  |  |
| PIOII        |                       | 218                                         | <u>Ottoman</u>            | ctt      | Active                    | -              | -      | -                   |  |  |
| Direc<br>。   | tories<br>Merchants ▶ | 217                                         | JWHotdog                  | <b>2</b> | Active                    | -              | B3-48A | 313 Orchard<br>Road |  |  |
|              | Malls                 | 216                                         | Honey Creme               | Y        | Active                    | -              | -      | 313 Orchard<br>Road |  |  |
|              | Categories            | 215                                         | Candy Empire              | can      | Active                    | -              | -      | 313 Orchard<br>Road |  |  |
| Adm          | in Users              | 214                                         | <u>TSUJIRI Tea House</u>  | tsu      | Active                    | -              | -      | 313 Orchard<br>Road |  |  |
| Syst<br>Help | em Logs<br>desk       | 213                                         | <u>Breadtalk®</u>         | bra      | Active                    | -              | -      | 313 Orchard<br>Road |  |  |
| Repo         | orts                  | 212                                         | <u>Hai Di Lao Hot Pot</u> | had      | Active                    | -              | -      | 313 Orchard<br>Road |  |  |
| owere        | ed by                 | 211                                         | <u>Saboten</u>            | sab      | Active                    | -              | -      | 313 Orchard<br>Road |  |  |
|              | sprooki               | 210                                         | <u>Chabuton</u>           | chb      | Active                    | -              | -      | 313 Orchard<br>Road |  |  |

2. Click on the **Merchant's** Name to edit the respective merchant's details.

#### Business Confidential & © 2015 Sprooki Pte Ltd

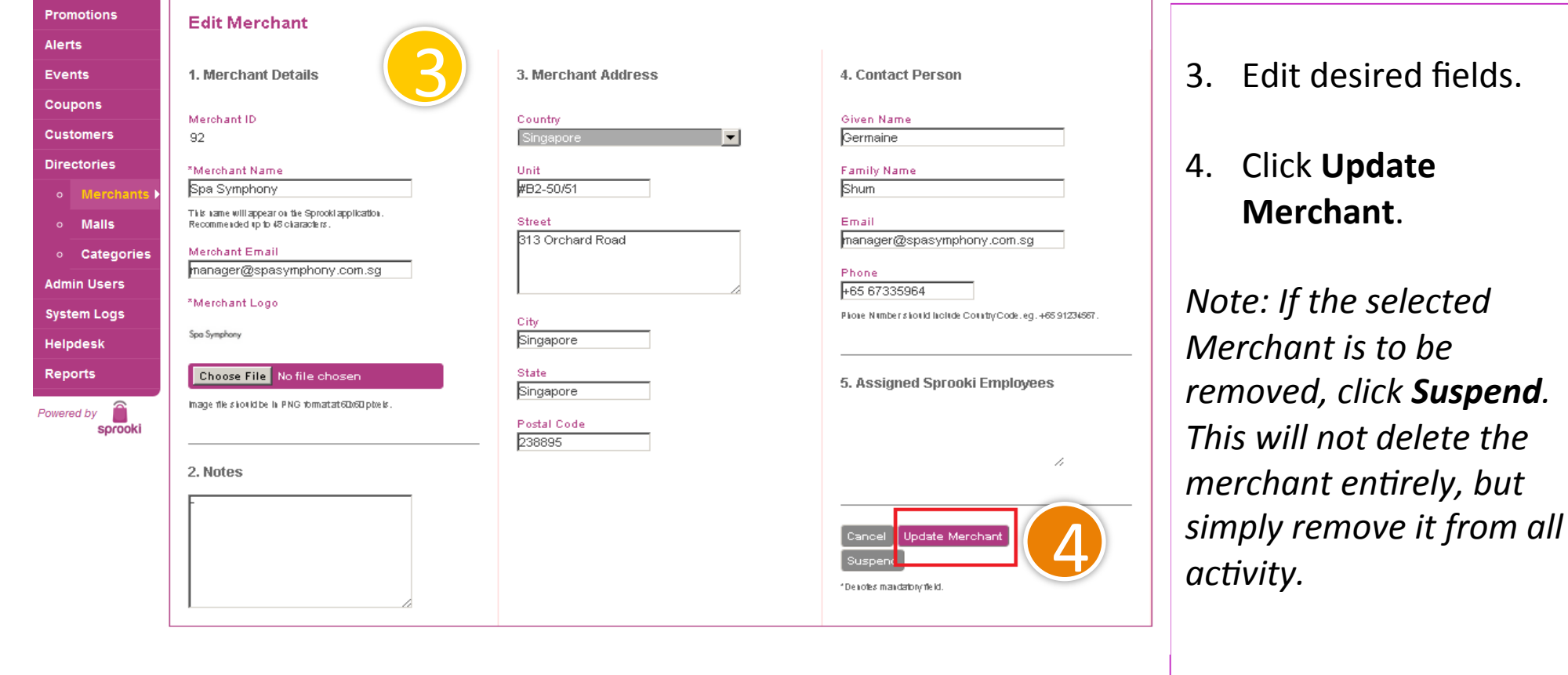

Merchant Admin Users are the staff of merchants/retailers who can login to the client's **Sprookimanager™** system to access campaign reports and submit campaign content, for publication by the Admin Users within the application.

### **10.3 How to Add Merchant Admin user**

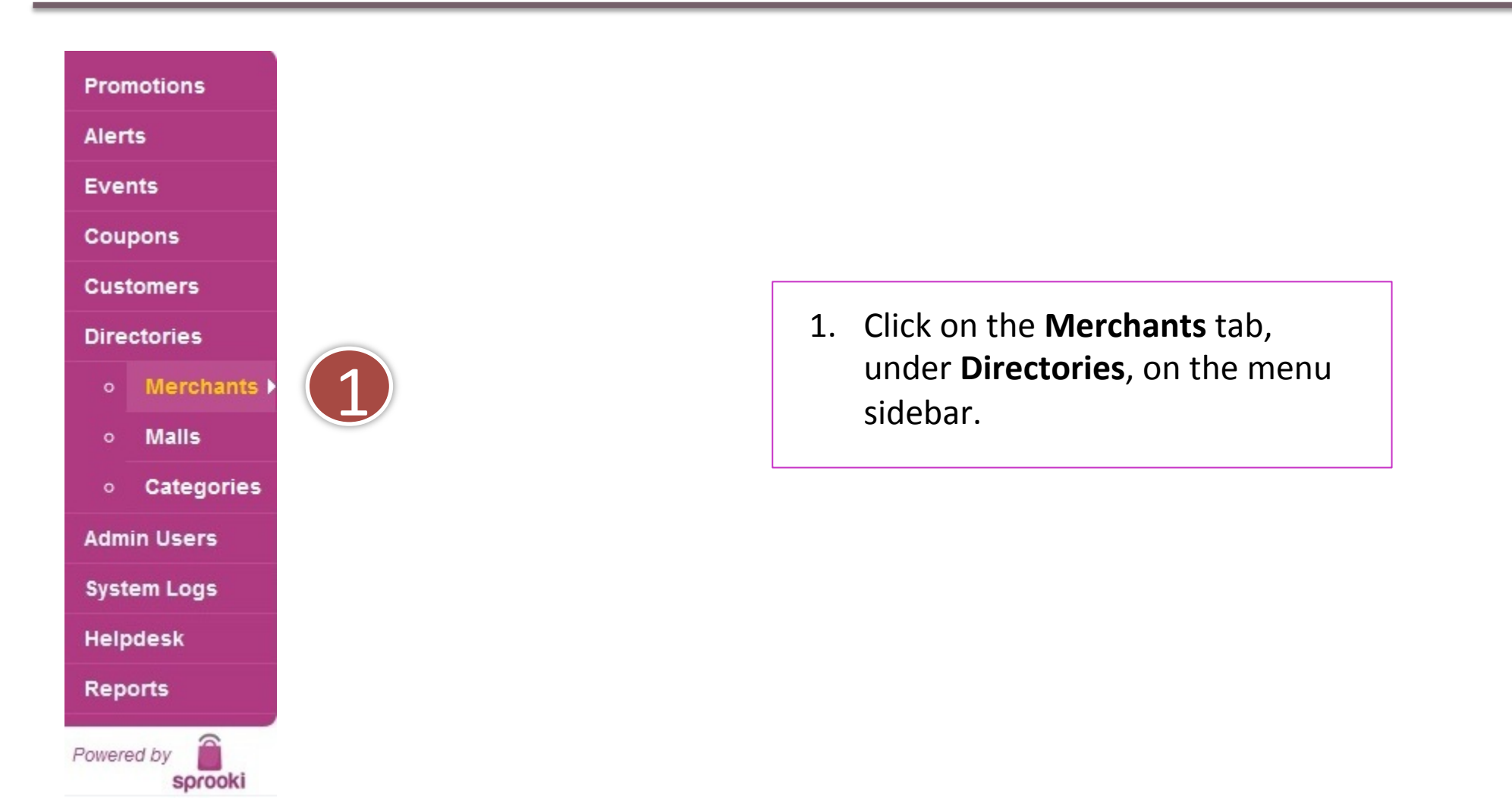

# Search Merchants Search Filter Merchants by All Status All Malls Alerts Mile Morchant Name

**10.3 How to Add Merchant Admin user** 

| Alerts       |             |       |                        |           |                            |           |                     |
|--------------|-------------|-------|------------------------|-----------|----------------------------|-----------|---------------------|
|              |             | MIL   | Merchant Name          | Status    | Merchant Email             | Unit      | Street              |
| Eve          | nts         | 96    | Cold Rock Ice Creamery | Active    |                            | 02-50     | 313 Orchard<br>Road |
| Cou          | pons        | 95    | Dockers                | Active    |                            | -         | -                   |
| Customers    |             | 94    | CITIGEMS               | Suspended |                            | -         | -                   |
| Directories  |             | 93    | <u>Sakae Sushi</u>     | Active    |                            | -         | -                   |
|              | Merchants 🕨 | 92    | Spa Symphony           | Active    | manager@spasymphony.com.sg | #B2-50/51 | 313 Orchard<br>Road |
|              | Malls       | 91    | <u>YouTeck Family</u>  | Active    | youteck@sprooki.com        | 09        | Anson Road          |
| • Categories |             | 90    | Abercrombie Fitch      | Active    | af@af.com                  | 87        | Fitch Road          |
|              | -           | 89    | <u>McDonald</u>        | Active    | mc@mcdonald.com            | -         | -                   |
| Admin Users  |             | 88    | <u>Famous Amos</u>     | Active    |                            | 06-03A    | 18 Tannery          |
| System Logs  |             |       |                        |           |                            |           | Lane Lian<br>Tong   |
| Helpdesk     |             |       |                        |           |                            |           | Building            |
| Tielpacon    |             | 87    | <u>Starbucks</u>       | Active    | test@test.com              | 33        | test st             |
| Rep          | orts        |       |                        |           |                            |           |                     |
|              |             | T - 1 | I OT I U               |           |                            |           |                     |

2. Click on the **merchant's** name.

© Copyright 2012 Sprooki Pte Ltd. All rights reserved.(Bu

Add Merchant

Download All Data

Powered by

sprooki

## **10.3 How to Add Merchant Admin user**

#### **Merchant Users**

| MUser<br>ID | Email                | Given Name    |                                                    | Family Name                                                                     | Login<br>Attempts | Last Login |
|-------------|----------------------|---------------|----------------------------------------------------|---------------------------------------------------------------------------------|-------------------|------------|
| No res      | sults                |               |                                                    |                                                                                 |                   |            |
| Down        | load All Data Add Me | rchant User 3 | Scroll o<br>under<br><b>Users'</b><br><b>User.</b> | down the page, and<br>section ' <b>Merchant</b><br>click on <b>Add Merchant</b> |                   |            |

# **10.3 How to Add Merchant Admin user**

| Add New Merchant User                                |   |
|------------------------------------------------------|---|
| Merchant User Details                                |   |
| *Email                                               |   |
| This Email Address will be used for Password Resets. |   |
| *Staff of Merchant<br>test merchant (SG)             | 4 |
| *Given Name                                          |   |
| *Family Name                                         |   |
| Cancel Submit Merchant User                          | 5 |
| *Denotes mandatory field.                            |   |

- 4. Input Merchant Admin user details.
- 5. Click on Submit Merchant User.

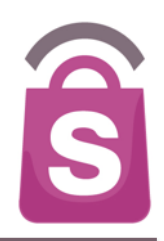

| _                       |             | Sea | urch Merchants                                     |           | Search                     |           |                     |  |  |
|-------------------------|-------------|-----|----------------------------------------------------|-----------|----------------------------|-----------|---------------------|--|--|
| Promotions              |             |     | Filter Merchants by All Status 💌 All Malls 💽 Filte |           |                            |           |                     |  |  |
| Alerts                  |             |     |                                                    |           |                            |           |                     |  |  |
| Eve                     | nts         | MI  | Merchant Name                                      | Status    | Merchant Email             | Unit      | Street              |  |  |
|                         |             | 96  | Cold Rock Ice Creamery                             | Active    |                            | 02-50     | 313 Orchard<br>Road |  |  |
| Cou                     | pons        | 95  | Dockers 1                                          | Active    |                            | -         | -                   |  |  |
| Customers               |             | 94  |                                                    | Suspended |                            | -         | -                   |  |  |
| Directories             |             | 93  | <u>Sakae Sushi</u>                                 | Active    |                            | -         | -                   |  |  |
|                         | Merchants 🕨 | 92  | Spa Symphony                                       | Active    | manager@spasymphony.com.sg | #B2-50/51 | 313 Orchard<br>Road |  |  |
|                         | Malls       | 91  | YouTeck Family                                     | Active    | youteck@sprooki.com        | 09        | Anson Road          |  |  |
| • Categories            |             | 90  | Abercrombie Fitch                                  | Active    | af@af.com                  | 87        | Fitch Road          |  |  |
|                         |             | 89  | <u>McDonald</u>                                    | Active    | mc@mcdonald.com            | -         | -                   |  |  |
| Adm                     | in Users    | 88  | <u>Famous Amos</u>                                 | Active    |                            | 06-03A    | 18 Tannery          |  |  |
| System Logs<br>Helpdesk |             |     |                                                    |           |                            |           | Lane Lian<br>Tong   |  |  |
|                         |             |     |                                                    |           |                            |           | Building            |  |  |
| _                       |             | 87  | <u>Starbucks</u>                                   | Active    | test@test.com              | 33        | test st             |  |  |
| Rep                     | orts        | 1.1 | ) of 10                                            |           |                            |           |                     |  |  |

#### 1. Click on the **Merchants** tab, under **Directories**, on the menu sidebar.

@ Copyright 2012 Sprooki Pte Ltd. All rights reserved.(Build 11720)

Add Merchant

Download All Data

Powered by

sprooki

### **10.4 Add Outlet**

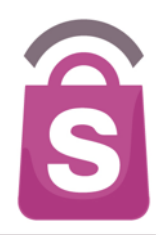

#### **Merchant Users**

| MUser<br>ID | Email | Given Name | Family Name | Login<br>Attempts | Last Login |
|-------------|-------|------------|-------------|-------------------|------------|
| No res      | ults  |            |             |                   |            |
|             |       |            |             |                   |            |

Download All Data Add Merchant User

#### **Outlets belonging to this Merchant**

| No results | OID  | Outlet Name | Code | Mall | Unit | Street | City | State | Postal Code | Country | Phone | Operating Hours |
|------------|------|-------------|------|------|------|--------|------|-------|-------------|---------|-------|-----------------|
|            | No r | esults      |      |      |      |        |      |       |             |         |       |                 |

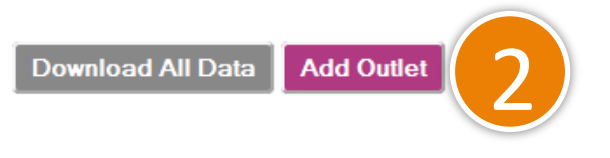

2. Scroll down to bottom of the page and click on **Add outlet.** 

### **10.4 Add Outlet**

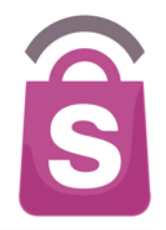

|                                                                                                    |                                                   |                           | ··· |
|----------------------------------------------------------------------------------------------------|---------------------------------------------------|---------------------------|-----|
| Add New Outlet                                                                                                    |                                                   |                           | 4.  |
| 1. Outlet Details                                                                                                    | 2. Phone & Address                                | 4. Contact Person         | 5   |
| *Merchant<br>Fish & Company PTE                                                                                                    | *Country<br>Singapore                             | Given Name                | J.  |
| *Outlet Name                                                                                                    | Outlet Phone                                      | Family Name               | 6.  |
| Recommended 30 characters. Outlet Name should                                                                                                    | Phone Number should include Country Code. eg. +65 | Email                     |     |
| 313@somerset                                                                                                    |                                                   |                           |     |
| Operating Hours                                                                                                    | *Street                                           | Cancel Submit Outlet      | 7.  |
| Recommended 80 characters max for visibility on A<br>Recommended Format:<br>Mon - Fri 9.00 AM - 5.00 PM; Sat & Sun, 9.00 AM - 8.00 PM;<br>Public Hols CLOSED | City<br>Singapore                                 | *Denotes mandatory field. |     |
|                                                                                                    | State<br>Singapore                                |                           | 8.  |
|                                                                                                    | Postal Code                                       |                           |     |
|                                                                                                    |                                                   |                           |     |

- 3. Select Merchant
- 4. Enter new Outlet Name.
- 5. Select Operating Hours
- Enter country, Street address, City & Province of the outlet. This will be mapped.
- . Enter the Postal Code of the outlet.
- Enter the outlet's primary contact person's details (for internal use only).
- 9. Click on the **Submit Outlet** button to confirm

Search

### **10.5 Edit Outlet Details**

Search Merchants

Promotions

Powered by

sprooki

Filter Merchants by All Status All Malls, ▼ Filter Alerts MIL Merchant Name Status Merchant Email Unit Street Events Cold Rock Ice Creamery 96 Active 02-50 313 Orchard Road Coupons 95 Dockers \_ -Customers 94 CITIGEMS Sus. -\_ 93 Active Directories Sakae Sushi 313 Orchard 92 Spa Symphony Active manager@spasymphony.com.sg #B2-50/51 Merchants 🕨 Road 91 YouTeck Family Active youteck@sprooki.com 09 Anson Road Malls 87 90 Abercrombie Fitch Active af@af.com Fitch Road • Categories 89 Active McDonald mc@mcdonald.com --Admin Users 88 06-03A 18 Tannery Famous Amos Active Lane Lian System Logs Tong Building Helpdesk 87 Starbucks Active test@test.com 33 test st Reports • 1 of 10

1. Click on the **merchant's** name for the outlet to be edited.

Copyright 2012 Sprooki Pte Ltd. All rights reserved.(Build 11720)

Add Merchant

Download All Data

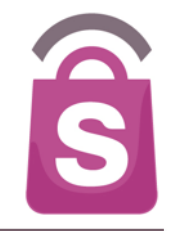

### **10.5 Edit Outlet Details**

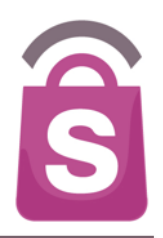

#### **Outlets belonging to this Merchant**

| 22 Pedro@ 313 13@somerset(SG) Tring313 - 313 Orchard Singapore - | OID | Outlet Name | Code                     | Mall     | Unit | Street              | City      | State |
|------------------------------------------------------------------|-----|-------------|--------------------------|----------|------|---------------------|-----------|-------|
| road                                                             | 22  | Pedro@ 313  | 2 <u>13@somerset(SG)</u> | Tring313 | -    | 313 Orchard<br>road | Singapore | -     |

1 - 1 of 1

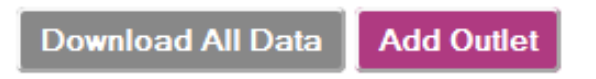

2. Scroll down the page, and select the outlet that needs to be modified.

#### **10.5 Edit Outlet Details**

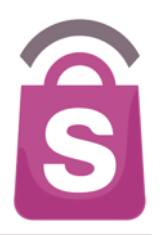

| Edit Outlet                                                                                                    |                                                             |                             |
|----------------------------------------------------------------------------------------------------|-------------------------------------------------------------|-----------------------------|
| 1. Outlet Details                                                                                                    | 2. Phone & Address                                          | 4. Contact Person           |
| *Merchant                                                                                                    | Country                                                     | Given Name                  |
|                                                                                                    | Singapore                                                   | -                           |
| *Outlet Name                                                                                                    | Outlet Phone                                                | Family Name                 |
| Cotton On                                                                                                    | -                                                           | -                           |
| Recommended 30 characters.                                                                                                 | Phone Number should include Country Code. eg. +65 91234567. | Email                       |
| Outlet Name should be unique and not include Merchant Name,<br>but it may possibly include the Mall Name. eg. B1-01, Plaza | Unit/Level                                                  | -                           |
| Singapura.                                                                                                    | B1-06 to 11 & 01-06/07                                      |                             |
| *Outlet Code                                                                                                    |                                                             |                             |
|                                                                                                    | Street                                                      |                             |
| *Mall                                                                                                    |                                                             | Cancel Delete Update Outlet |
| 313@somerset                                                                                                    | City                                                        | *Denotes mandatory field    |
| Operating Hours                                                                                                    | Singapore                                                   | Denotes mandatory new.      |
| Sun - Thu: 10am - 10pm: Fri & Sat: 10a                                                                                     | State                                                       |                             |
| Recommended 200 obstactors may for visibility on App                                                                       | Singapore 🔹                                                 |                             |
| Recommended Soo Characters max for visibility on App.<br>Recommended Format:                                               | Postal Code                                                 |                             |
| Public Hols CLOSED                                                                                                    | 238895                                                      |                             |
|                                                                                                    |                                                             |                             |
|                                                                                                    |                                                             |                             |
|                                                                                                    | 3. Outlet Tags                                              |                             |
|                                                                                                    |                                                             |                             |
|                                                                                                    | Opening Tag                                                 |                             |
|                                                                                                    | None                                                        |                             |
|                                                                                                    | Opening Soon                                                |                             |
| ×                                                                                                    | None                                                        | Show all                    |

Edit the required ds and click the date Outlet button confirm.

ote: You can add a ng' for that outlet nich will be visible on e outlet screen on the **D**:

ening Soon W

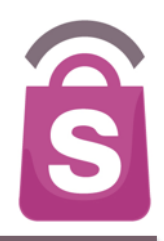

# The **Mall** tab is used to edit Mall details. These Malls house the individual merchant outlets that run the campaigns.

# 11.1 Edit Mall

| Pro     | motions    | Sear     | ch Malls                 |         | 2      | Search |       |    |                            |
|---------|------------|----------|--------------------------|---------|--------|--------|-------|----|----------------------------|
| Aler    | ts         | Filter   | Malls by All Countri     | es 🗘 Fi | lter   |        |       |    |                            |
| Eve     | nts        | Mall     |                          |         |        |        |       |    |                            |
| Cou     | pons       | ID<br>64 | Mall Name                | Init    | Street | City   | State | 1. | Click on the <b>Malls</b>  |
| Cus     | tomers     | 60       | SM City Bacoor           | -       | -      | -      | -     |    | <b>Directories,</b> on the |
| Dire    | ctories    | 59       | Robinsons Pangasinan     | -       | -      | -      | -     |    | menu sidebar.              |
| 0       | Merchants  | 58       | Robinsons Iloilo         | -       | -      | -      | -     |    |                            |
|         |            | 55       | Trinoma                  | -       | -      | -      | -     | 2. | Choose the Mall            |
| •       | Malis      | <b>1</b> | The Podium               | -       | -      | -      | -     |    | that requires              |
| ۰       | Categorles | 50       | The District North Point | •       | -      | -      | •     |    | changes.                   |
| Adn     | nin Users  | 52       | SM Southmall             | -       | -      | -      | -     |    |                            |
| Sys     | tem Logs   | 50       | SM North Edsa            |         |        | -      | -     |    |                            |
| Hel     | odesk      | 49       | SM Megamal               | -       | -      | -      | -     |    |                            |
| Den     | ente       | 48       | SM Mall of Asia          | -       | -      | -      | -     |    |                            |
| нер     | ons        | 47       | SM City Sta. Mesa        | -       | -      | -      | -     |    |                            |
| Power   | ed by      | 46       | SM City San Lazaro       | -       | -      | -      | -     |    |                            |
| socooki |            | 44       | SM City Masinag          | -       | -      | -      | -     |    |                            |

ŝ

#### **11.1 Edit Mall**

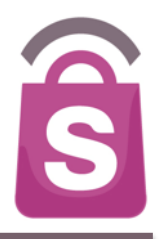

#### 1. Mall Details

\*Mall Name 313@somerset

#### \*Description

option's: vvinn its relaxing outdoor ambience, the Discovery Walk provides a sanctuary from the hustle and bustle of Orchard Road. The 'Walking Street' comprises eateries, chill-out cafés and lounges like Brotzeit German Bier Bar & Restaurant, Marche, Malones Irish Restaurant & Bar and JiBiru Japanese Craft Beer

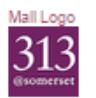

#### Choose File No file chosen

Image size should be at least 512 x 512 pixels and must not exceed 1MB. Supported formats PNG, JPEG, GIF.

#### Mall Lifestyle Image

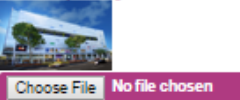

Image size should be at least 640 x 400 pixels and must not exceed 1MB. Supported formats PNG, JPEG, GIF.

#### 2. Geo-fence Details

| *Maximum Radius | from Mall | to | trigger | Alert |
|-----------------|-----------|----|---------|-------|
| 500             |           |    |         |       |

Distance is a straight line measurement in meters from Mail. This value is used to trigger Feature Alerts. Distance should be less than or equal to 1,000 meters.

| ٤ | a | ĺ. | U | d | e |   |   |  |
|---|---|----|---|---|---|---|---|--|
| 1 | 3 | 0  | 0 | 6 | 7 | 1 | 1 |  |

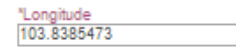

\*Country Singapore Phone +65 64969313 Phone Number should Include Country Code. eg. +65 91234567 Unit 313 Street

Orchard Rd

3. Mall Contact

City Singapore State

#### Postal Code 238895

Fax +65 6498 9301

Email togo@gmail.com

Website http://www.313somerset.com.sg

#### Social URLs

Website http://www.313somerset.com.sg

Facebook https://www.facebook.com/313somerse

Twitter https://twitter.com/313atsomerset

YouTube http://www.youtube.com/user/313some

#### Instagram

| <ol><li>Genera</li></ol> | al Infor | mation |
|--------------------------|----------|--------|

| and Sat<br>excepti | - Thursday 10am-10<br>urday 10am-11pm wi<br>on of Discovery Walk | pm, Frid<br>th the<br>: 10am-1 |
|--------------------|------------------------------------------------------------------|--------------------------------|
| mang               |                                                                  |                                |
|                    |                                                                  |                                |
|                    |                                                                  |                                |
| Concierro          | a Location                                                       |                                |
| Baseme             | nt 1                                                             |                                |
| Parking I          | lours                                                            |                                |
| 228 car            | park bays on L6 & L                                              | 7                              |
|                    |                                                                  |                                |

#### Services • 313@somerset Vouchers Redemptions & Sales (NETS or Cash) • 313 Tourist Privileges and

5. Contact Person

Given Name Nicholas

Family Name Kong

Email togo@sprooki.com

Phone +65 96392829

Phone Number should include Country Code. eg. +65 91234567.

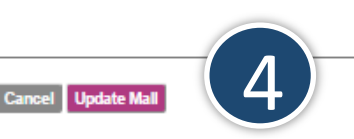

#### 3. Edit desired fields. *Note:*

Mall Logos: Refer to notes under 'Choose File' for image size requirements.

#### 4. Click Update Mall.

Do not update any of the Geo-fence details without consulting Sprooki first. Categories are labels to group Campaign Offers together in the app. Categories can be created, edited and deleted through the Client system. An offer can appear in one or more Categories. Each Mall location can have its own list of Categories.

### **12.1 Add Categories**

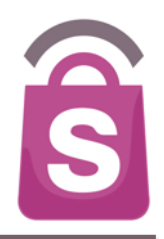

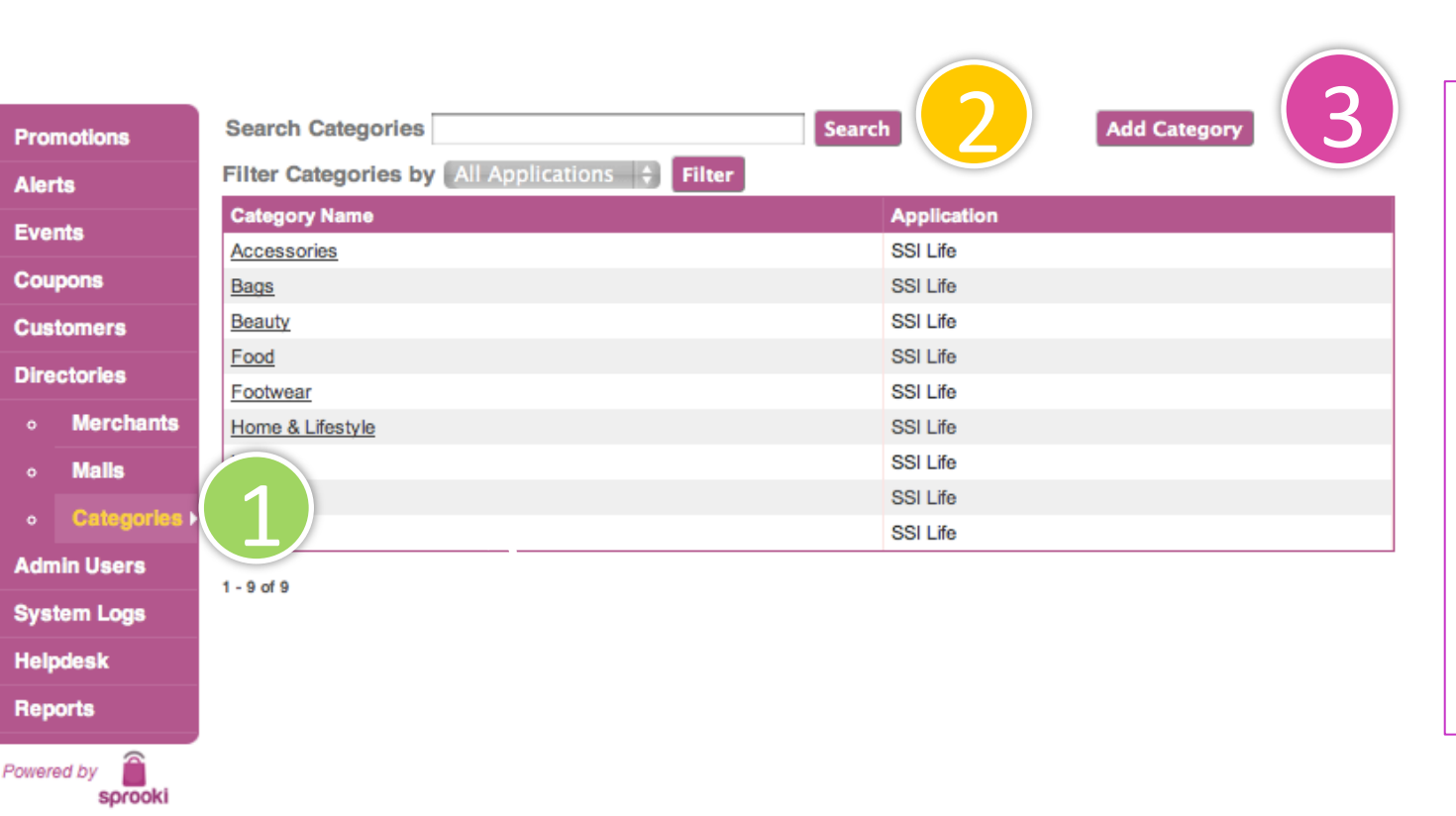

- 1. Click on the **Categories** tab, under **Directories**, on the menu sidebar.
- 2. Filter or search for categories by mall.
- 3. Click on **Add Category** to create a new category.

### **12.1 Add Categories**

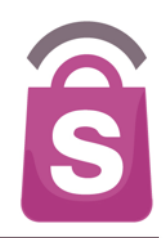

| Promotions            | Add New Category                                                 |
|-----------------------|------------------------------------------------------------------|
| Alerts                |                                                                  |
| Events                | *Category Name                                                   |
| Coupons               | (4)                                                              |
| Customers             | Recommended 75 characters, up to 90 characters.                  |
| Directories           | bo not end noe war renou. This is the main dentitier in the App. |
| • Merchants           | *Add Category to:                                                |
| • Mails               | SSI Life-(PH)                                                    |
| • Categories          |                                                                  |
| Admin Users           |                                                                  |
| System Logs           |                                                                  |
| Helpdesk              |                                                                  |
| Reports               |                                                                  |
| Powered by<br>sprooki | Cancel Submit Category<br>*Denotes mandatory field.              |

- 4. Enter your desired category name.
  Note: Categories can be edited or deleted and will only appear if associated with a campaign.
- 5. Select the App or Mall location to apply the category.
- 6. Click on Submit Category.

### **12.2. Edit Categories**

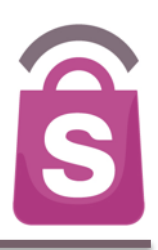

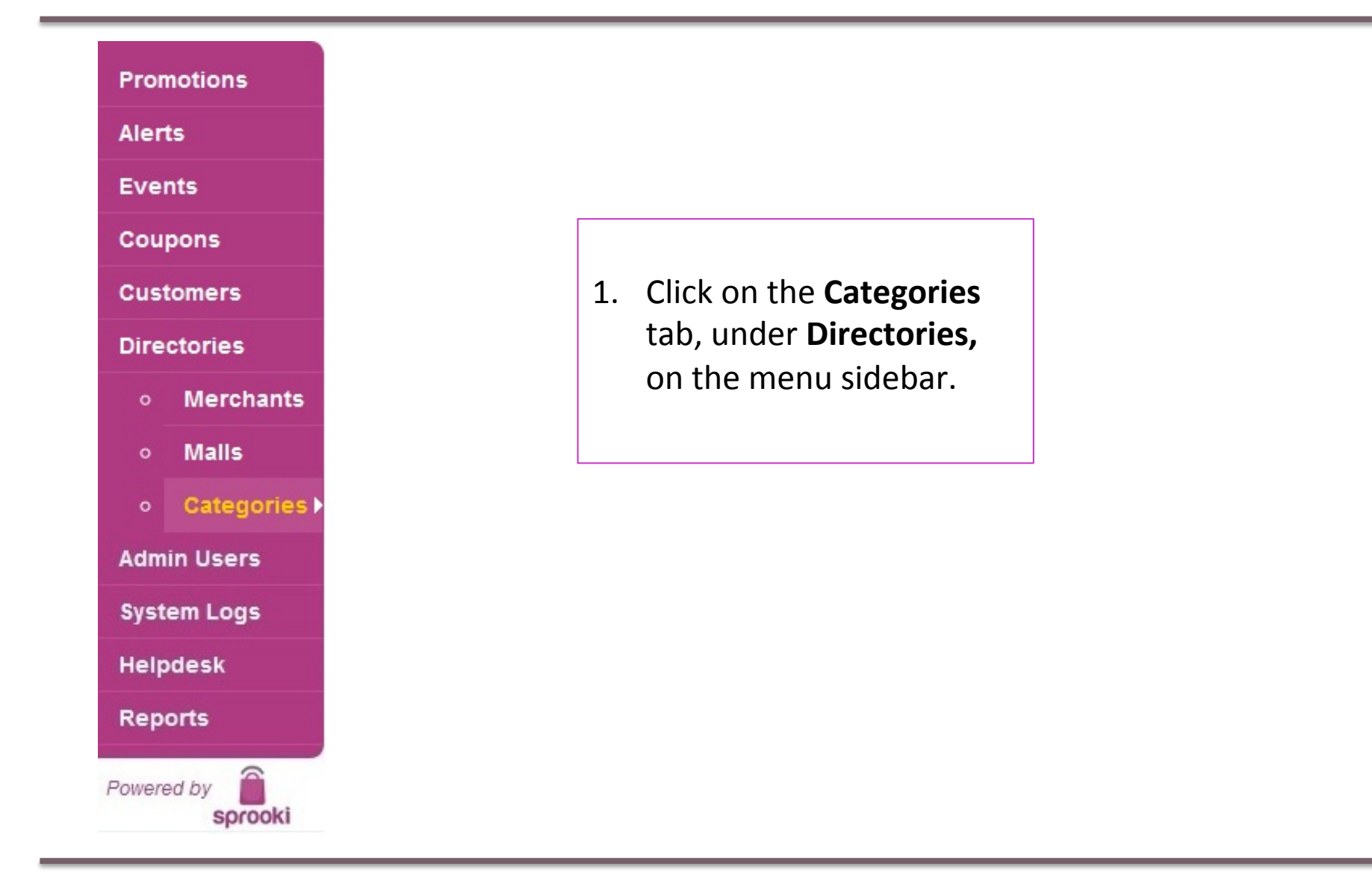

### **12.2. Edit Categories**

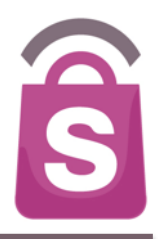

| Pror  | motions       | Search Categories                              | Search                           | Add Category |
|-------|---------------|------------------------------------------------|----------------------------------|--------------|
| Aler  | ts            | Filter Categories by All Applications 💠 Filter |                                  |              |
| Eve   | nts           | Category Name                                  | Application                      |              |
|       |               | Accessories                                    | SSI Life                         |              |
| Cou   | pons          | Bags                                           | SSI Life                         |              |
| Cus   | tomers        | Beauty                                         | SSI Life                         |              |
| Dire  | ctories       | Food                                           | SSI Life                         |              |
| Dire  |               | Footwear                                       | SSI Life                         |              |
| •     | Merchants     | Home & Lifestyle                               | SSI Life                         |              |
| •     | Malls         | Kids                                           | SSI Life                         |              |
|       | Categories    | Men                                            | SSI Life                         |              |
| Ŭ     | Categories    | Women                                          | SSI Life                         |              |
| Adm   | nin Users     | 1-9 of 9                                       |                                  |              |
| Syst  | tem Logs      |                                                |                                  |              |
| Help  | odesk         |                                                |                                  |              |
| Rep   | orts          |                                                |                                  |              |
| Power | ed by sprooki | 1. Click on th<br>name to b                    | ne <b>category</b><br>be edited. |              |

### **12.2. Edit Categories**

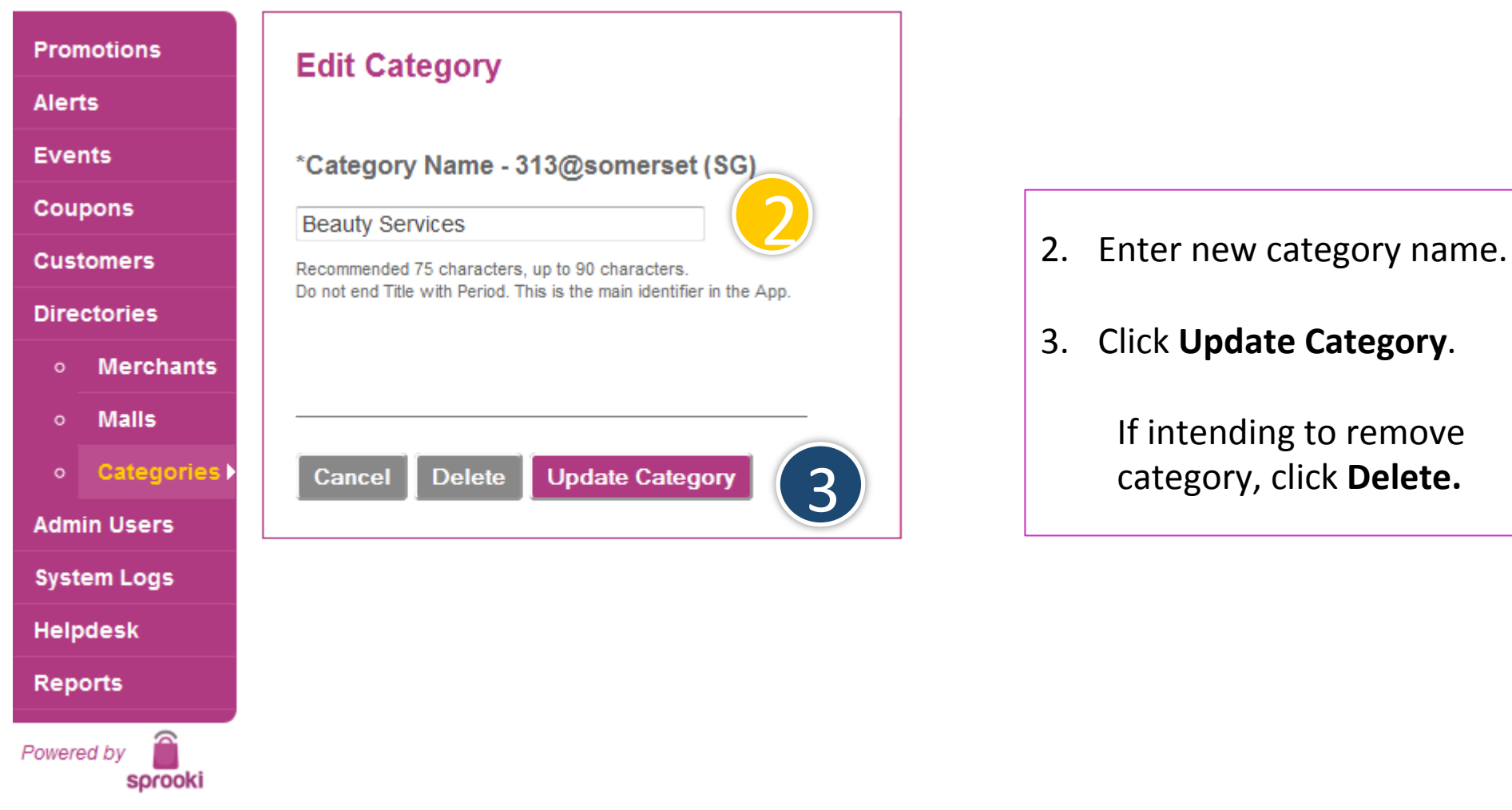

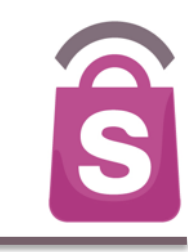

## **12. System Logs**

Camp Alerts

Coup

Profile

Admir

Syst

Helpd Repor

Powered

| jns     | Searcl | h Logs            |                          | Search                | bort                                          |
|---------|--------|-------------------|--------------------------|-----------------------|-----------------------------------------------|
|         | LogID  | Logged Time       | User Email               | Event                 | Activity Description                          |
|         | 6171   | 17-06-2015 11:08h | marc@sprooki.com         | Mall                  | Event Alert Updated: EventID - 76             |
|         | 6170   | 17-06-2015 11:06h | marc@sprooki.com         | Login/Logout/Attempts | Login                                         |
|         | 6169   | 17-06-2015 10:46h | geogy@sprooki.com        | Login/Logout/Attempts | Login                                         |
| 25      | 6168   | 17-06-2015 10:38h | marc@sprooki.com         | Campaign              | Campaign Ended: TEST                          |
|         | 6167   | 17-06-2015 10:38h | marc@sprooki.com         | Campaign              | Campaign Ended: Gender test: CSM-526          |
| ers     | 6166   | 17-06-2015 10:37h | marc@sprooki.com         | Campaign              | Campaign Ended: [COPY] Gender test: CSM-526   |
| ogs 🕨 🕨 | 6165   | 17-06-2015 10:36h | marc@sprooki.com         | Campaign              | Campaign Ended: Failed Purchase Test/Buy Now  |
|         | 6164   | 17-06-2015 10:30h | marc@sprooki.com         | Login/Logout/Attempts | Login                                         |
|         | 6163   | 17-06-2015 10:27h | marc@sprooki.com         | Login/Logout/Attempts | Login                                         |
|         | 6162   | 16-06-2015 19:42h | marc@sprooki.com         | Campaign              | Featured Campaign Added: Gender test: CSM-526 |
| 2       | 6161   | 16-06-2015 19:13h | geogy@sprooki.com        | Login/Logout/Attempts | Login                                         |
| prooki  | 6160   | 16-06-2015 18:47h | marc@sprooki.com         | Login/Logout/Attempts | Login                                         |
|         | 6159   | 16-06-2015 16:55h | marc@sprooki.com         | Login/Logout/Attempts | Login                                         |
|         | 6158   | 16-06-2015 15:47h | marc@sprooki.com         | Login/Logout/Attempts | Login                                         |
|         | 6157   | 16-06-2015 15:21h | testsprooki001@gmail.com | Login/Logout/Attempts | Login                                         |

System logs allow Admin users to review the various activities completed on Sprooki Manager by all users ( Concierge, Merchant users, etc.)

Activities range from 'Login', 'Campaign Added', etc.

1. This data can be exported to Excel as well if required.

S

If you encounter a problem that you cannot resolve by yourself, you can submit a help ticket to our Helpdesk for support.

All Sprooki User Guides are available online at the top of the Sprooki Manager screen.

## 14. Helpdesk: Creating a Ticket

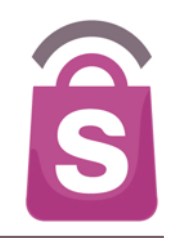

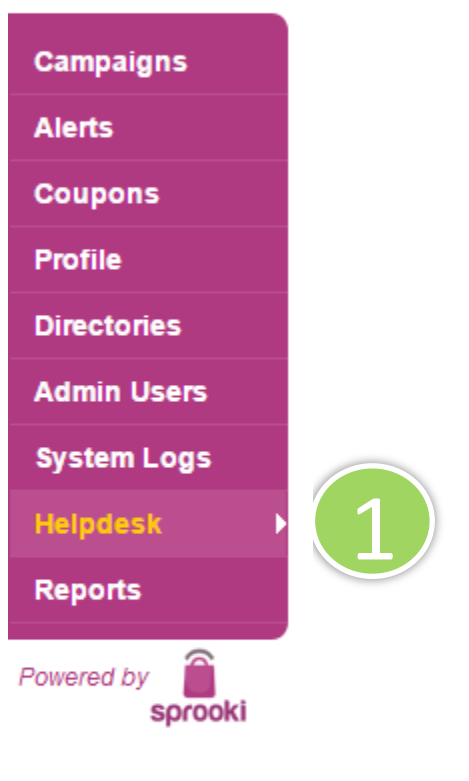

1. Go to **Helpdesk** on the menu sidebar.

## **14. Helpdesk: Creating a Ticket**

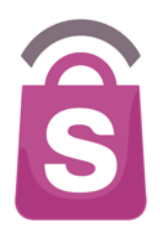

|           | -                            |                                                               | 2                       |                |
|-----------|------------------------------|---------------------------------------------------------------|-------------------------|----------------|
| Campaigns | Search Helpdesk Tickets      | Search Expo                                                   | ort Print Create Ticket |                |
| Alerts    | Filter tickets by Issue Type | <ul> <li>Raised (yyyy-mm-dd)</li> <li>Ito (yyyy-mm</li> </ul> | -dd) Reporter           | Filter         |
| Coupons   | ID Type                      | Summary                                                       | Reporter                | Date Raised Da |

|             | עו        | туре             | Summary         |          | Reporter       | Date Raised | Da |
|-------------|-----------|------------------|-----------------|----------|----------------|-------------|----|
| Profile     | THWL-156  | Technical issues | helpdesk test 3 | [expand] | merchant       | 16 Jun 2015 | 16 |
| Directories | THWL-155  | Technical issues | helpdesk test 2 | [expand] | location admin | 16 Jun 2015 | 16 |
|             | THIN1 164 | Tochnical issues | holpdock tost 2 | [ovoond] | location admin | 16 Jun 2015 | 16 |

#### 2. Click on 'Create ticket'
## 14. Helpdesk: Creating a Ticket

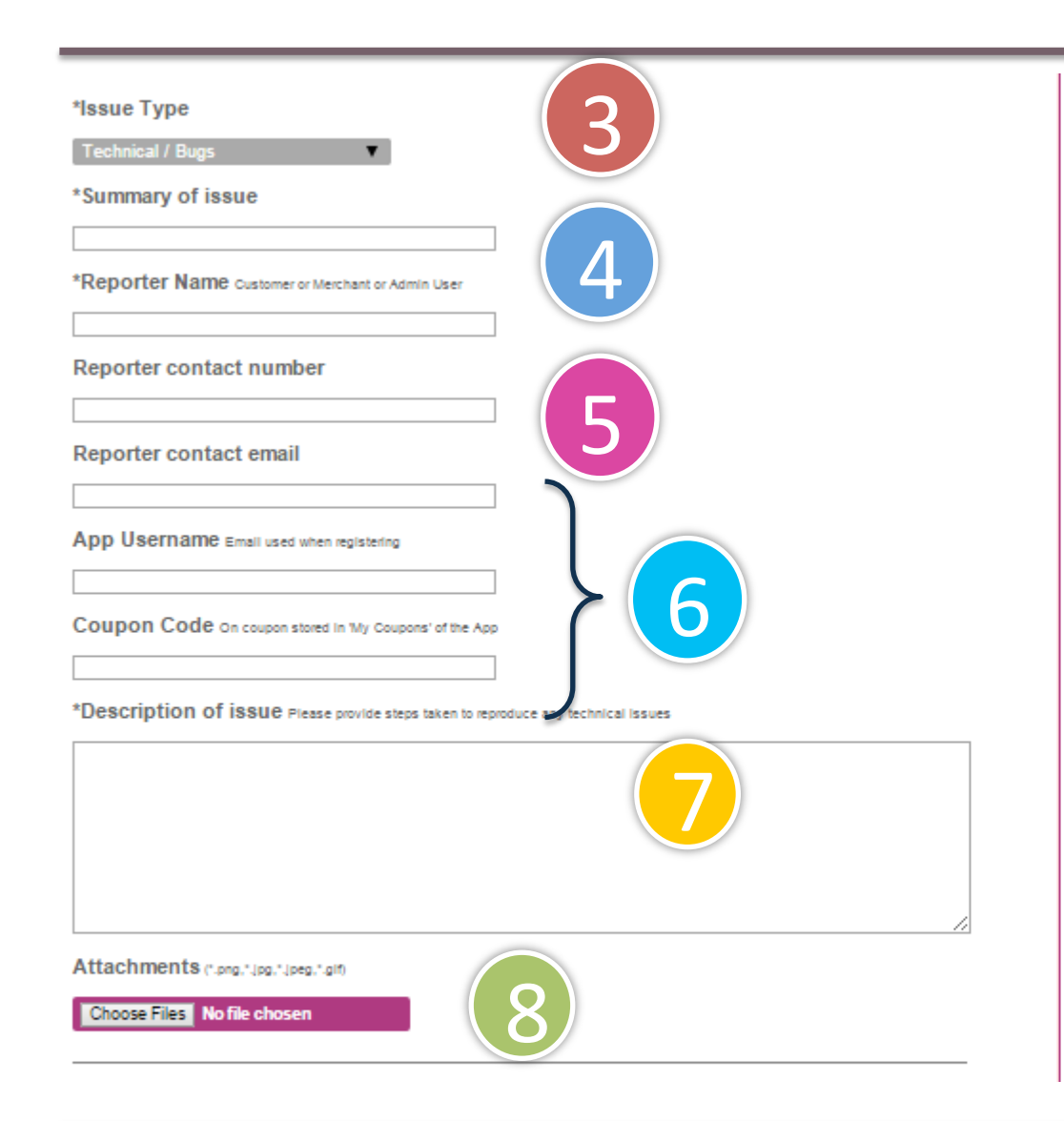

- 3. Choose Issue Type (e.g. Technical, Customer).
- 4. Enter a Summary of the issue.
- 5. Enter your name.
- 6. Enter the following details:
- Contact Number
- Contact Email
- App username: if the issue affects a particular customer.
- Coupon code: if the issue is related to an existing coupon)
- Enter a description of the issue. Please include as much information as possible.
- 8. Add attachment (e.g. screenshot of Sprooki Manager, or of App).

S

## **14. Helpdesk: Creating a Ticket**

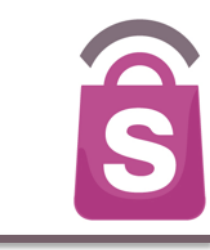

| Campaigns          | Contact us                                                                                                    |  |  |  |  |  |  |  |
|--------------------|----------------------------------------------------------------------------------------------------|--|--|--|--|--|--|--|
| Alerts             |                                                                                                    |  |  |  |  |  |  |  |
| Coupons            | Thank you!                                                                                                    |  |  |  |  |  |  |  |
| Profile            | Your issue has been successfully created.<br>We will respond to your issue in accordance with its prioritization. |  |  |  |  |  |  |  |
| Directories        |                                                                                                    |  |  |  |  |  |  |  |
| Admin Users        | Regards,<br>Sprooki Helpdesk                                                                                      |  |  |  |  |  |  |  |
| System Logs        | Business Hours: 9:00am-6:00pm, Monday to Friday Singapore time (excludes Public Holidays)                         |  |  |  |  |  |  |  |
| Helpdesk 🔰         | Email: <u>helpdesk@sprooki.com</u>                                                                                |  |  |  |  |  |  |  |
| Reports            | For urgent issues, please contact +65-9821-6042                                                                   |  |  |  |  |  |  |  |
| Powered by sprooki | © Copyright 2014 Sprooki Pte Ltd. All rights reserved                                                             |  |  |  |  |  |  |  |

You will be presented with a "Thank you" page after you successfully submit the ticket.

## **15. Generating Reports**

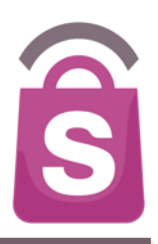

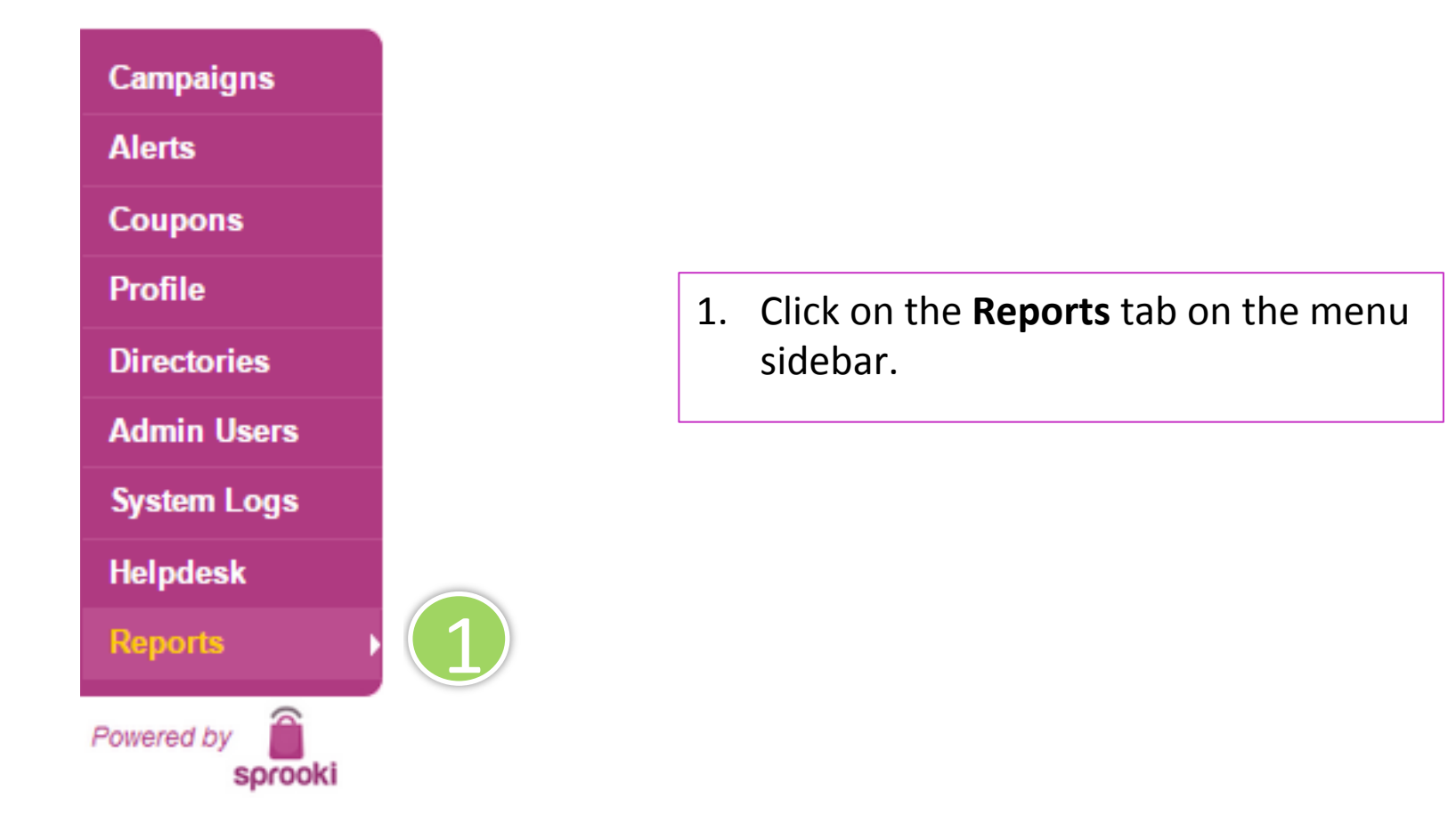

### 15.1 How to download data into Excel Sheet

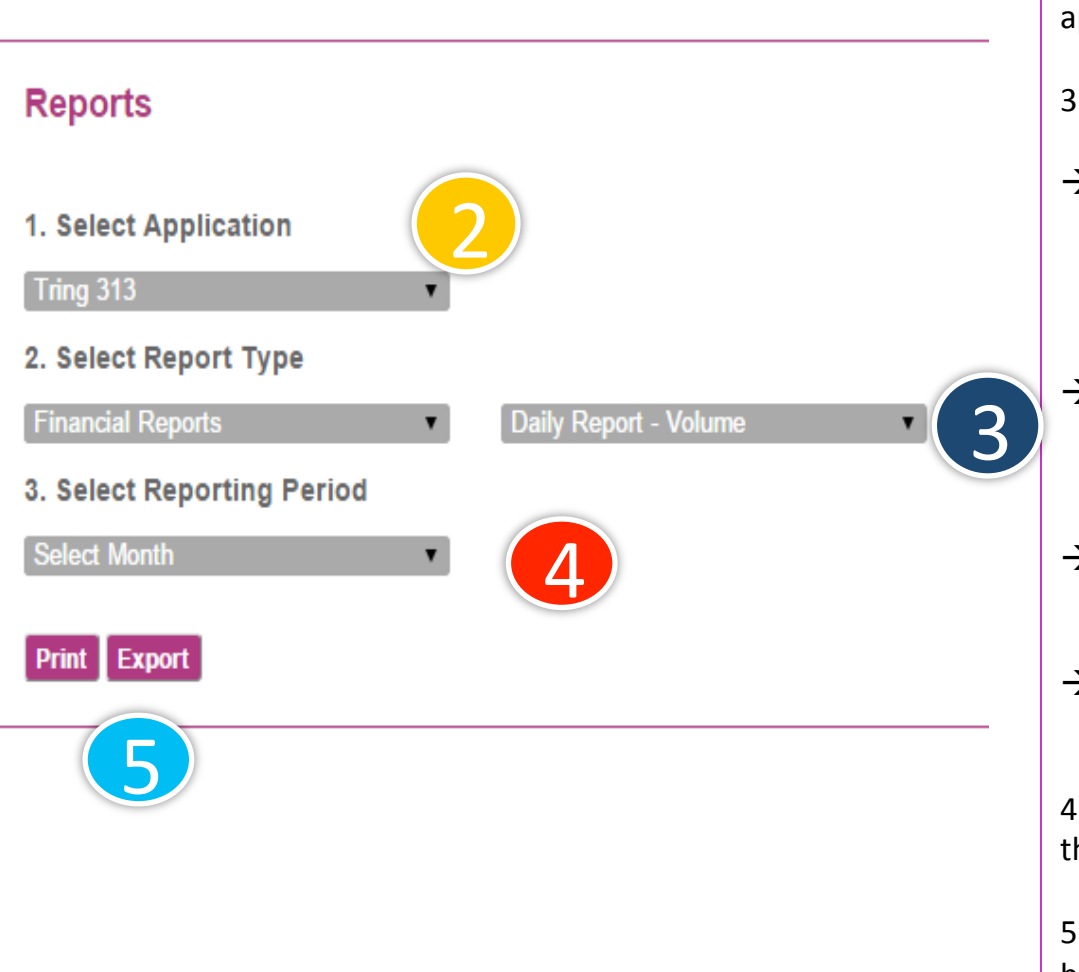

2. Reports are available for each application. Select the relevant application.

- 3. Select report type:
- → Financial Reports: a compilation of data for: Promotions (transactional, & non transactional data) and also Rewards/ Loyalty Programme transactions. Data is available in either in daily, monthly or yearly format.
- → Customer Reports: includes User Profile (e.g. gender) and Member Profile data (profile data of Loyalty programme members)
- → **Promotions Reports**: only includes Promotions data (either in daily, monthly or yearly format).
- → **Reward Reports**: include data for Loyalty Programme transactions.

4. Select reporting period (some reports are only available Since the product was launched)

5. Click on the **Export** button to download to .csv file, or **Print** button to view on screen and save in PDF format.

3

#### 15.1 How to download data into Excel sheet

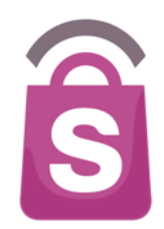

When downloaded via the '**Export'** function, reports are available in .csv format and can be saved as Excel files.

When downloaded via 'Print' function, reports are available in PDF format.

| - | Long to the second second second second second second second second second second second second second second s |            |            | 1 With      |              |             | en ge       | in the second second se |             |                | annour         |                              | 1 STITUS         |             |     |
|---|----------------------------------------------------------------------------------------------------|------------|------------|-------------|--------------|-------------|-------------|----------------------------------------------------------------------------------------------------|-------------|----------------|----------------|------------------------------|------------------|-------------|-----|
| ŕ | 🗎 🗸 🛃 Fi                                                                                                    | ill 🔻 Cali | bri (Body) | • 12        | • A• A•      |             | ≡ abo       | : 🔻 🗒 Wr                                                                                                    | ap Text 🔻   | General        |                |                              | V N              | lormal      | ]   |
| P | aste 🥥 C                                                                                                    | lear • B   | ΙU         | •           | <u>м</u> - А |             | -           | <b>\$</b>                                                                                                    | Merge 🔻     | 🥞 🔻 %          | °,0,<br>00.    | .00<br>⇔.0 Conditi<br>Format | ional B<br>tting | ad          | C   |
|   | A1 $  \downarrow   \otimes \oslash (fx)  $ Date                                                                 |            |            |             |              |             |             |                                                                                                    |             |                |                |                              |                  |             |     |
| - | A                                                                                                    | B          | C          | D           | E            | F           | G           | Н                                                                                                    | I           | J              | K              | L                            | M                | N           |     |
| 1 | Date                                                                                                    | Day        | Users      | Total Users | Total Viewed | Viewed by A | Viewed by B | Total Shared                                                                                                    | Shared by S | So Shared by S | N Shared by Er | Total Volum                  | Refund Volu      | Nett Volume | Red |
| 2 | Tuesday                                                                                                    | 1-Jan-13   | 0          | 37          | 0            | 0           | 0           | 0                                                                                                    |             | 0 (            | 0 0            | 0                            | 0                | 0           | )   |
| 3 | Wednesday                                                                                                    | 2-Jan-13   | 0          | 37          | 0            | 0           | 0           | 0                                                                                                    |             | 0 (            | 0 0            | 0                            | 0                | 0 1         | 1   |
| 4 | Thursday                                                                                                    | 3-Jan-13   | 0          | 37          | 9            | 0           | 9           | 0                                                                                                    |             | 0 (            | 0 0            | 0                            | 0                | 0 1         |     |
| 5 | Friday                                                                                                    | 4-Jan-13   | 0          | 37          | 0            | 0           | 0           | 0                                                                                                    |             | 0 (            | 0 0            | 0                            | 0                | J 0         |     |
| 6 | Saturday                                                                                                    | 5-Jan-13   | 0          | 37          | 0            | 0           | 0           | 0                                                                                                    |             | 0 (            | 0 0            | 0                            | 0                | 0 1         |     |
| 7 | Sunday                                                                                                    | 6-Jan-13   | 0          | 37          | 0            | 0           | 0           | 0                                                                                                    |             | 0 (            | 0 0            | 0                            | 0                | ) <b>0</b>  |     |
| 8 | Monday                                                                                                    | 7-Jan-13   | 0          | 37          | 0            | 0           | 0           | 0                                                                                                    |             | 0 (            | 0 0            | 0                            | 0                | 0 1         |     |
| 0 | Turnedan                                                                                                    | 0.1 10     |            | 77          | •            | 0           | •           | •                                                                                                    |             | <u>^</u>       | <u> </u>       |                              | 0                | <u> </u>    |     |

Daily Campaign Report - Volume - Jun 2015

| Date        | Day       | Dowr      | loads     | Custo | omers | Total Usage |       |        |       |        |       |       |        |
|-------------|-----------|-----------|-----------|-------|-------|-------------|-------|--------|-------|--------|-------|-------|--------|
|             |           | New       | Total     | New   | Total | Total       | View  | View   | Total | Share  | Share | Share | Total  |
|             |           | Downloads | Downloads | Users | Users | View        | by    | by     | Share | by     | by    | by    | Volume |
|             |           |           |           |       |       |             | Alert | Browse |       | Social | SMS   | Email |        |
| 01-Jun-2015 | Monday    | 0         | 0         | 0     | 13074 | 0           | 0     | 0      | 0     | 0      | 0     | 0     | 0      |
| 02-Jun-2015 | Tuesday   | 0         | 0         | 0     | 13074 | 3           | 0     | 3      | 0     | 0      | 0     | 0     | 0      |
| 03-Jun-2015 | Wednesday | 0         | 0         | 0     | 13074 | 9           | 2     | 7      | 0     | 0      | 0     | 0     | 0      |
| 04-Jun-2015 | Thursday  | 0         | 0         | 0     | 13074 | 15          | 0     | 15     | 0     | 0      | 0     | 0     | 1      |
| 05-Jun-2015 | Friday    | 0         | 0         | 5     | 13079 | 146         | 0     | 146    | 15    | 5      | 1     | 9     | 3      |

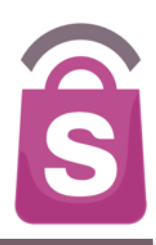

# **Thank You**